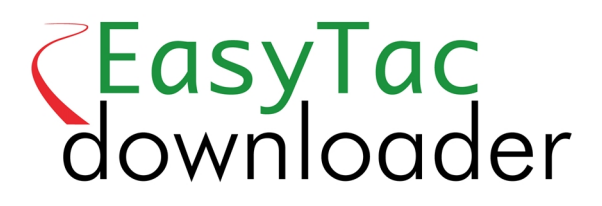

# Användarguide

#### EasyTac downloader programvara från v2.7.1 Reviderad juni 2021 v1.0

| Filu | utforskaren i EasyTac                                              | 1    |
|------|--------------------------------------------------------------------|------|
|      | Använda EasyTac för att läsa förarkort med en kortläsare           | . 2  |
|      | Använda EasyTac för att läsa VU-filer i en nedladdningsenhet       | . 3  |
|      | Använda EasyTac för att ladda ned data direkt från en färdskrivare | . 4  |
|      | Använda EasyTacs nedladdningspåminnelser                           | . 5  |
|      | Använda EasyTac för att säkerhetskopiera filer                     | 6    |
|      | Använda EasyTac för att skicka filer                               | . 7  |
|      | Hämta filer från annan mjuk- eller hårdvara                        | 10   |
|      | Ta bort färdskrivarfiler från EasyTac                              | 11   |
| Eas  | syTacs rapporter                                                   | 12   |
|      | Visa aktivitetsdata i kort- och VU-filer                           | 13   |
|      | Visa förarskift och dagliga översikter i kortfiler                 | .14  |
|      | Visa förares arbetsveckor i kortfiler                              | . 15 |
|      | Visa grafiska tidslinjer för data i kort- och VU-filer             | .16  |
|      | Visa händelser och fel i kort- och VU-filer                        | 17   |
|      | Visa fortkörningshändelser i VU-filer                              | .18  |
|      | Skriva ut rapporter                                                | 19   |
|      | Exportera data                                                     | .20  |
| Eas  | syTac Alternativ                                                   | 21   |
|      | Lagra filer på andra ställen                                       | 21   |
|      | Automatisk läsning av kort- och VU-filer                           | 22   |
|      | Konfigurera inställningar för e-post                               | .23  |
|      | Konfigurera nedladdningspåminnelser                                | 24   |
|      | Konfigurera filtyper som EasyTac känner igen                       | 24   |
|      | Konfigurera EasyTac-allokerade USB-minnen                          | 25   |
|      | Konfigurera allmänna inställningar                                 | 26   |
|      |                                                                    |      |

#### © 2006-2021 DOT ORIGIN LTD

# Filutforskaren i EasyTac

Filutforskarfönstret visar de data som du laddat ned till din dator.

För aktivitetsdata för förare kan du se en lista över förare eller en lista över alla individuella förares Kortfiler.

Samma gäller data för fordonsenheter (VU); här kan du välja mellan en lista över fordon och en lista över individuella VU-filer.

För att växla mellan visningarna väljer du bara önskad flik.

När du installerar EasyTac downloader för första gången finns inga filer att visa. Fönstret är då tomt men fylls på när du börjar ladda ned kort eller kopiera VUdata.

Klicka på en enskild post i listan för att välja den; mer information visas då i den högra delen av fönstret. Sedan kan du klicka på knappen "Rapporter" i verktygsfältet för att visa aktivitetsdata och översiktsrapporter i filen. Eller så kan du dubbelklicka på posten i listan för att gå direkt till rapportfunktionen.<sup>1</sup>

När du visar listan över förare eller fordon visas en färgad ikon till vänster om varje objekt. Den visar hur snart du behöver göra en ny nedladdning (gult betyder "snart" och rött betyder "nu".) Se avsnittet **Använda EasyTacs nedladdningspåminnelser** för mer information.

Du kan också visa dessa listor på andra sätt genom att sortera dem. Klicka bara på en kolumnrubrik för att sortera efter den kolumnen. För att gå tillbaka till tidigare sorteringssätt, klicka en gång till på kolumnrubriken. En liten pil visar hur kolumnen är sorterad.

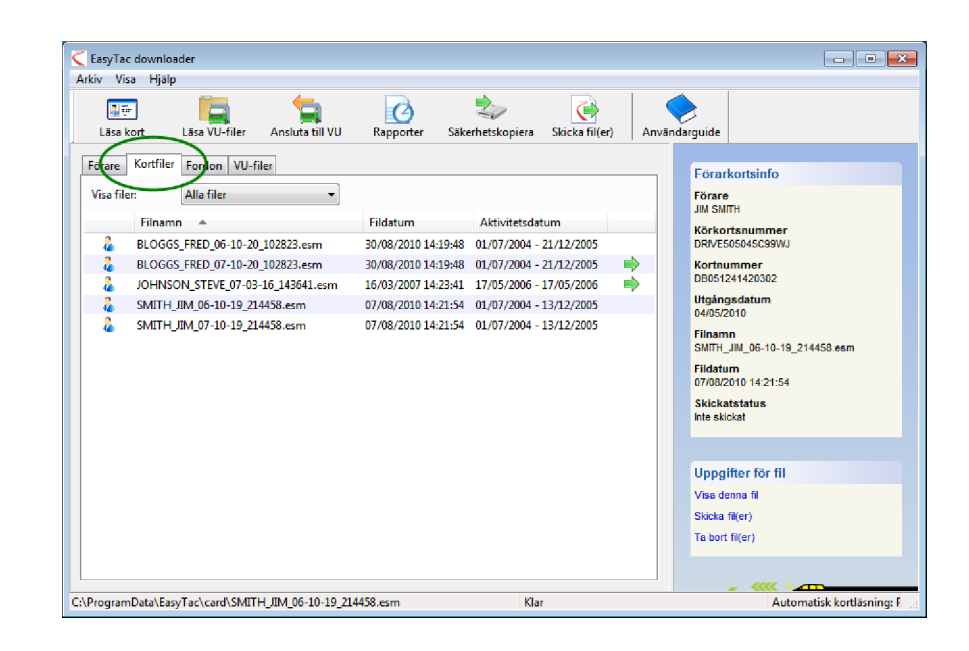

| Läsa kort    | Läsa VU-filer    | Ansluta till VU | Rapporter     | Säkerhetskopiera Skicka fil( | er) Anvä | ndarguide                                                                  |                                                                                                    |
|--------------|------------------|-----------------|---------------|------------------------------|----------|----------------------------------------------------------------------------|----------------------------------------------------------------------------------------------------|
| Förare Kortf | iler Fordon VU-f | iler            |               |                              |          | Förar                                                                      | ortsinfo                                                                                                    |
| Visa filer:  | Alla filer       | •               |               |                              |          | Förare<br>JIM SMI                                                          | пн                                                                                                    |
| Föra         | arnamn 👻         | Senas           | te fildatum   | Senaste aktivitetsdatum      |          | Körkor                                                                     | tsnummer                                                                                                    |
|              | /E JOHNSON       | 16/03/.         | 2007 14:23:41 | 17/05/2006 - 17/05/2006      | -        | DRIVES                                                                     | 05045C99WJ                                                                                                    |
| 🛛 🔴 🛛 JM S   | SMITH            | 07/08/          | 2010 14:21:54 | 01/07/2004 - 13/12/2005      |          | Kortnu                                                                     | mmer                                                                                                    |
| $\sim$       |                  |                 |               |                              |          | 04/05/2                                                                    | 010                                                                                                    |
| Ŭ            |                  |                 |               |                              |          | 04/05/20<br>Senast<br>SMITH_,<br>Senast<br>07/08/20<br>Senast<br>Inte skip | 910<br>e filnamn<br>ML-06-10-19_214458.esm<br>e fildatum<br>910 14:21:54<br>e filskickningsstatus<br>kat                                  |
| Ŭ            |                  |                 |               |                              |          | Uppgi                                                                      | 910<br>Filoann<br>ML_06-10-19_214458 esm<br>e filoatum<br>010 1421:54<br>e filoaickningsstatus<br>kat                                     |
| <b>`</b>     |                  |                 |               |                              |          | Uppgi<br>Vise de                                                           | 910<br>e filoamn<br>e filoatum<br>101 42:154<br>e filokickningsstatus<br>kat<br>fter för fil<br>nan fi                                    |
| Ŭ            |                  |                 |               |                              |          | Uppgi<br>Visa de<br>Skicka f                                               | oto<br>e filoann<br>IM_06-10-19_214458 esm<br>e filoatum<br>101 1421:54<br>e filokickningsstatus<br>Sat<br>fter för fil<br>nna fi<br>Ker) |

<sup>&</sup>lt;sup>1</sup>Om du väljer en förare i listan under fliken "Förare" eller ett fordon i listan under fliken "Fordon" kommer rapportfunktionen att använda den senaste filen för den valda föraren eller det valda fordonet. Om du vill välja en tidigare fil, klicka på pilen i kombinationsrutan i rapportfönstret eller välj önskad fil i listorna under fliken "Kortfiler" eller fliken "VU-filer".

# Använda EasyTac för att läsa förarkort med en kortläsare

För att läsa ett kort, sätt in det i läsaren. EasyTac läser kortet automatiskt. (Om alternativet Automatisk kortläsning är inaktiverat måste du klicka på knappen "Läsa kort" i verktygsfältet.)

Du behöver ha en smartkortsläsare ansluten till din dator. Se de instruktioner som följde med läsaren om du är osäker på hur du ska installera den.<sup>1</sup>

Du kan läsa data från hur många förarkort du vill. Varje gång du läser ett kort skapas en ny datafil av EasyTac i det av EU lagstadgade formatet.<sup>2</sup>

Observera att det kan ta några minuter att slutföra processen. En stapel i bildfönstret visar processens fortskridande; du kan avbryta processen om du så önskar. När processen är slutförd visas en ny fil i listan "Kortfiler" och föraren läggs till eller uppdateras i listan under fliken "Förare".<sup>3</sup>

Du kan dubbelklicka på filen eller klicka på knappen "Rapporter" i verktygsfältet för att omgående visa senaste aktivitetsdata från detta kort.

När du hittar "(G2)" tillagt till någon fil, är det bara en påminnelse om att detta är data från en Gen 2 smart färdskrivare, så att den innehåller extra uppgifter som t.ex. GPS-positionsdata.

<sup>1</sup>Om du har flera smartkortsläsare anslutna till datorn kan du välja önskad läsare i fönstret. Alternativ eller så kan du låta EasyTac kontrollera alla läsare för att se var det finns kort.

<sup>3</sup>Du kan även importera kortfiler från andra mjukvarusystem och maskinvaruenheter. Se avsnittet Hämta filer från annan mjuk- eller hårdvara.

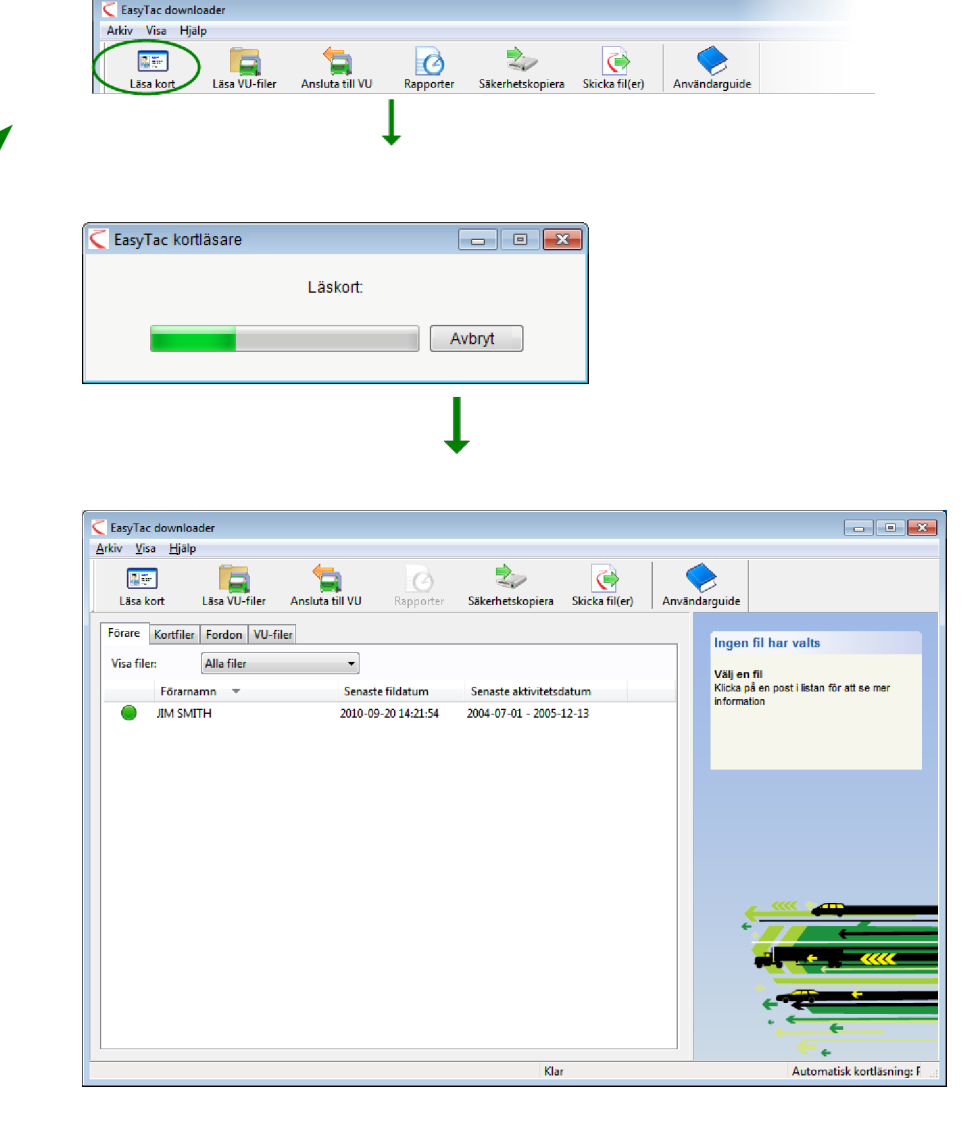

<sup>&</sup>lt;sup>2</sup>Kortfilerna namnges vanligtvis med förarens namn på kortet plus klockslag och datum för läsning. Du kan ändra namnformatet i fönstret EasyTac Alternativ.

# Använda EasyTac för att läsa VU-filer i en nedladdningsenhet

För att läsa filer som du redan laddat ned med en fristående enhet för nedladdning av fordonsenhet (VU) ansluter du denna enhet till datorn. EasyTac läser vanligtvis de nedladdade datafilerna automatiskt – om inte, så klickar du på knappen "Läsa VU-filer" och lokaliserar nedladdningsenheten i listan över tillgängliga drivenheter på datorn.

Du kan dubbelklicka på filen eller klicka på knappen "Rapporter" i verktygsfältet för att omgående visa senaste aktivitetsdata i denna VU-fil<sup>1</sup>.

<sup>&</sup>lt;sup>1</sup>EasyTac döper automatiskt om VU-filerna när du använder funktionen "Läsa VU-filer". Många enheter för nedladdning av VU-filer använder korta namn, som t.ex. "vu000001.esm" – de ändras vanligtvis till att inkludera fordonsregistrering plus datum och klockslag för överföring. Du kan ändra namnformatet i fönstret EasyTac Alternativ.

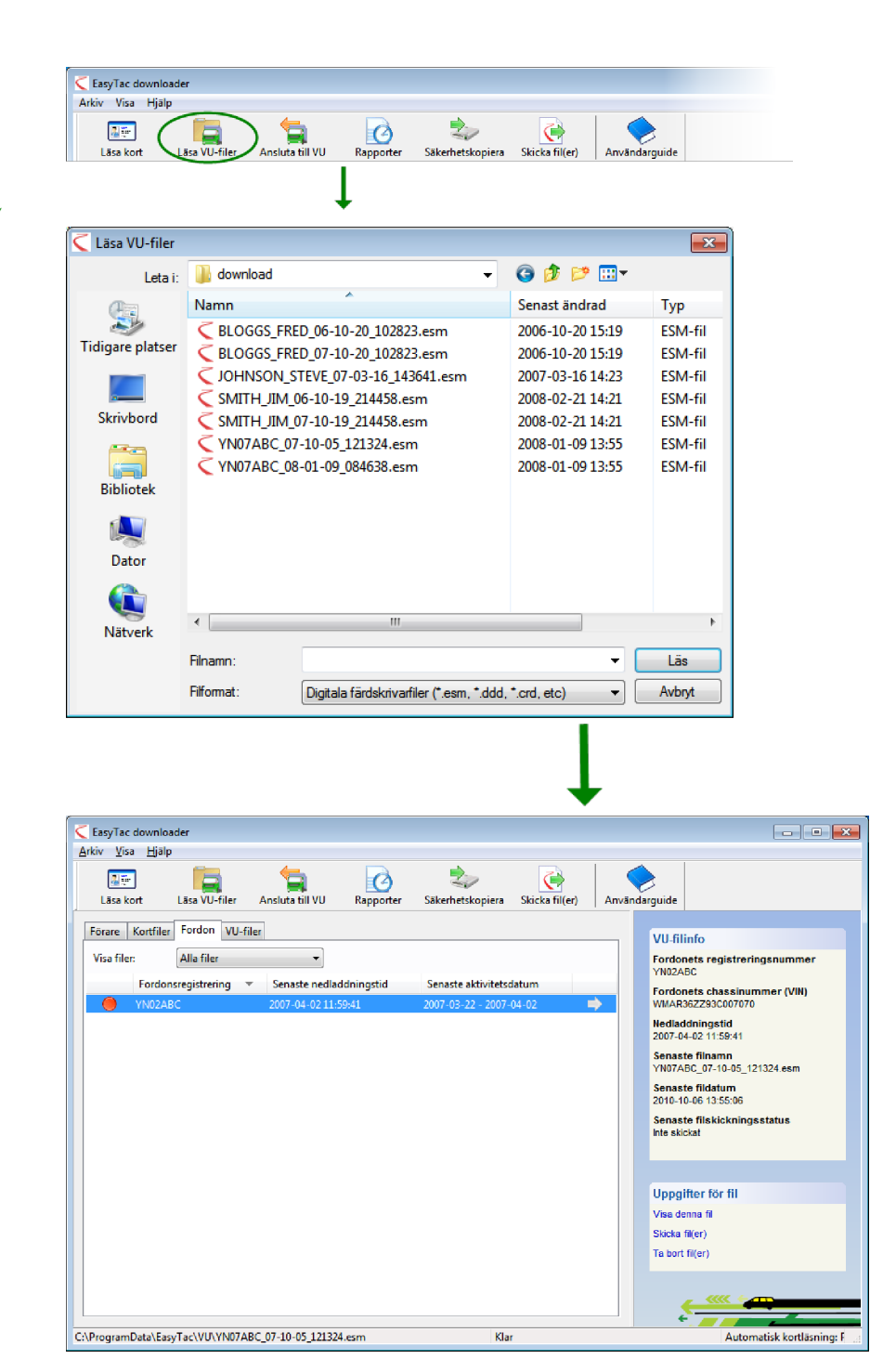

EASYTAC ANVÄNDARGUIDE : FILUTFORSKAREN I EASYTAC

#### Använda EasyTac för att ladda ned data direkt från en färdskrivare

Obs: Denna funktion är endast för ägare av en Easy Tac Connect-enhet.

Klicka på knappen "Ansluta till fordonsenhet (VU)" i verktygsfältet för att öppna fönstret "Ansluta till fordonsenhet (VU)". Här kan du välja vilken typ av nedladdning du ska göra.

Anslut din EasyTac Connect-enhet till tillämpligt uttag på färdskrivaren. Om du använder en EasyTac Connect USB-enhet, se till att dess USB-kabel är ansluten till datorn.

För att starta nedladdningen av VU-filer, sätt i ditt företagskort i en av färdskrivarens kortplatser och klicka på "Ladda ned VU". Du kan välja om du bara vill ladda ned de allra senaste aktiviteterna eller alla aktiviteter.

För att starta nedladdningen av förarkort, sätt i ditt företagskort i färdskrivarens ena kortplats och det förarkort som ska laddas ned i den andra kortplatsen och klicka på "Ladda ned kort".

Observera att nedladdningsprocessen kan ta från några minuter (för nedladdning av förarkort) till cirka 45 minuter för en komplett VU-filnedladdning, beroende på hur mycket data som finns och färdskrivarens modell.

En stapel i fönstret visar processens fortskridande. Du kan avbryta processen när du vill om du inte vill slutföra nedladdningen. Om nedladdningen slutförs visas en ny fil i listan under fliken "Kortfiler" eller fliken "VU-filer" och föraren eller fordonet läggs till eller uppdateras i listan under fliken "Förare" eller fliken "Fordon"<sup>1</sup>.

| C EasyTac downle | oader         |                 |           |                  |                |               |  |
|------------------|---------------|-----------------|-----------|------------------|----------------|---------------|--|
| Arkiv Visa Hjä   | lp            |                 |           |                  |                |               |  |
| Läsa kort        | Läsa VU-filer | Ansluta till VU | Rapporter | Säkerhetskopiera | Skicka fil(er) | Användarguide |  |
|                  |               |                 |           |                  |                |               |  |
|                  |               | •               | •         |                  |                |               |  |
|                  |               |                 |           |                  |                |               |  |
| C Analyse SI     | MU            |                 |           |                  |                |               |  |

| C Ansluta till VU                                                          |                                                                                 |
|----------------------------------------------------------------------------|---------------------------------------------------------------------------------|
| Nedladdning av fordonsenhet (VU)<br>Senaste aktiviteter (senaste 92 dagar) | Nedladdningsinformation                                                         |
| Alla aktiviteter     Ladda ned VU     Ladda ned kort                       | Klicka på 'Ladda ned VU' eller 'Ladda<br>ned kort' för att starta nedladdningen |
|                                                                            |                                                                                 |
| Avbryt                                                                     |                                                                                 |
|                                                                            | Ļ                                                                               |

| 🤇 Ansluta till VU                                                                          |                                                     |
|--------------------------------------------------------------------------------------------|-----------------------------------------------------|
| Nedladdning av fordonsenhet (VU) Senaste aktiviteter (senaste 92 dagar) G Alla aktiviteter | Nedladdningsinformation<br>Nedladdningen påbörjades |
| Ladda ned VU Ladda ned kort                                                                |                                                     |
| Nedladdningens fortskridande                                                               |                                                     |
| Avbryt                                                                                     |                                                     |

<sup>&</sup>lt;sup>1</sup>Filerna får vanligtvis namn efter förarens namn eller fordonets registreringsnummer plus datum och klockslag för läsning. Du kan ändra namnformatet i fönstret EasyTac Alternativ.

### Använda EasyTacs nedladdningspåminnelser

I listorna under flikarna "Förare" och "Fordon" använder EasyTac ett enkelt system med "trafikljus" vid varje post för att påminna dig att ladda ned data.

Grönt ljus betyder att data nyligen har laddats ned. Gult ljus betyder att du snart bör ladda ned data och rött ljus betyder att du redan borde ha laddat ned data.

De tidsperioder som associeras med de olika ikonerna beror på om det gäller listan under fliken "Förare" eller listan under fliken "Fordon". De standardinställda tidsperioderna är:

| Ikon       | Förare                           | Fordon                           |
|------------|----------------------------------|----------------------------------|
|            | Dessa data är mindre än 21 dagar | Dessa data är mindre än 49 dagar |
|            | gamla                            | gamla                            |
| $\bigcirc$ | Dessa data är äldre än 21 dagar  | Dessa data är äldre än 49 dagar  |
|            | Dessa data är äldre än 28 dagar  | Dessa data är äldre än 56 dagar  |

Du kan klicka på kolumnens rubrikrad ovanför trafikljusen för att sortera listorna med "Förare" och "Fordon" så att de mest brådskande posterna hamnar överst.

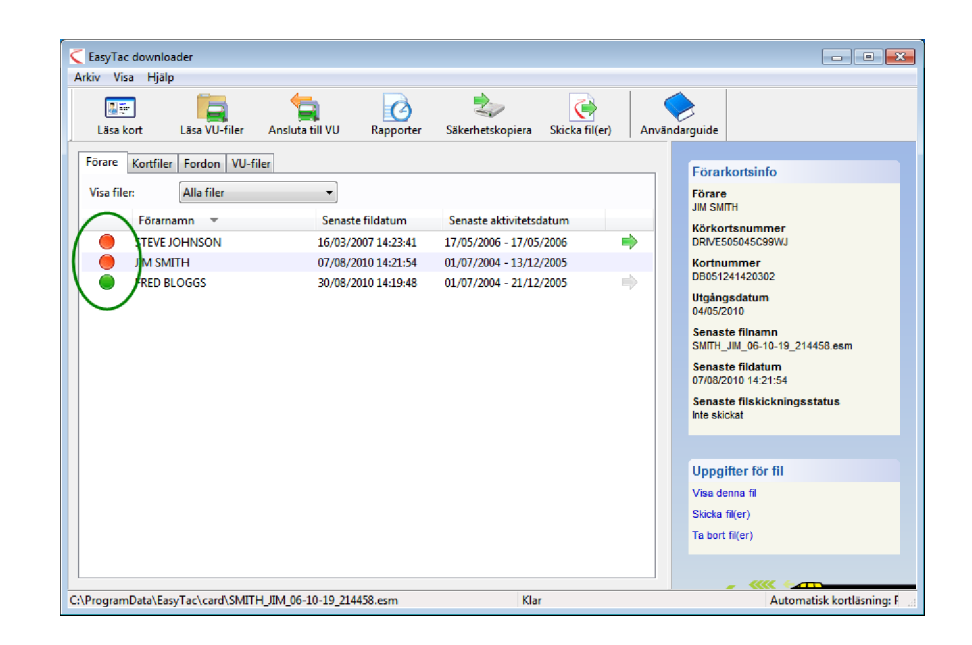

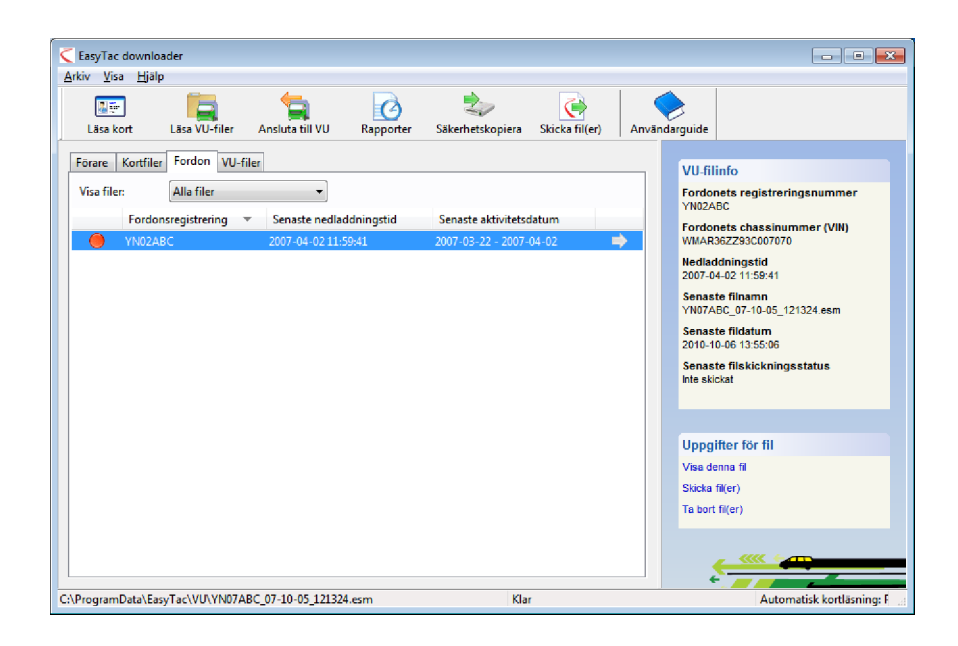

#### Använda EasyTac för att säkerhetskopiera filer

Vi rekommenderar att du regelbundet säkerhetskopierar färdskrivardata till en extern hårddisk eller annan minnesenhet för att skydda dig mot datorhaveri och förlust av data.

För att säkerhetskopiera alla färdskrivardata som lagras i EasyTac, klicka på "Säkerhetskopiera" i verktygsfältet och välj sedan var du vill lagra de data som säkerhetskopieras.

Du kan säkerhetskopiera filerna till valfri mapp eller drivenhet på din dator eller till ett EasyTac-allokerat USB-minne. Det är enklare och säkrare att säkerhetskopiera filerna till ett EasyTac-allokerat USB-minne jämfört med att välja en plats på hårddisken.

För mer information om att använda och konfigurera EasyTac-allokerade USBminnen, se avsnittet **Konfigurera EasyTac-allokerade USB-minnen**.

EasyTac säkerhetskopierar alla färdskrivarfiler som laddats ned eller importerats till programmet. Varje gång du gör en säkerhetskopiering lagras data i en ny mapp som märks med datum och klockslag då säkerhetskopieringen gjordes.

# Återställa filer från en säkerhetskopiering

Om du har flyttat EasyTac till en annan dator eller installerat om programmet efter ett datorhaveri vill du antagligen återställa filerna från en säkerhetskopiering. För att göra det använder du importfunktionen – se avsnittet Hämta filer från annan mjuk- eller hårdvara.

| 🧲 EasyTac downl<br>Arkiv Visa Hjä | loader<br>ilp |                 |           |                        |           |               |  |
|-----------------------------------|---------------|-----------------|-----------|------------------------|-----------|---------------|--|
| Läsa kort                         | Läsa VU-filer | ansluta till VU | Rapporter | Säkerhetskopiera Skick | a fil(er) | Användarguide |  |
|                                   |               |                 | L         | $\smile$               |           |               |  |

| Säkerhetskopiera filer                 | - • -  |
|----------------------------------------|--------|
| Det finns 3 filer att säkerhetskopiera |        |
| Välj var säkerhetskopiorna ska lagras  |        |
| i en mapp                              |        |
| ) i ett EasyTac-allokerat USB-minne    |        |
|                                        |        |
|                                        |        |
|                                        |        |
| < Back Finish                          | Cancel |

### Använda EasyTac för att skicka filer

Du kan använda EasyTac för att skicka dina färdskrivarfiler till andra platser, snabbt och enkelt. Du kan t.ex. skicka filerna till en annan dator eller ett nätverk, en extern lagringsplats, eller till en mottagare via e-post.

För att skicka filer, klicka på knappen "Skicka filer" i verktygsfältet eller välj en enskild fil och klicka på länken "Skicka fil(er)" längst ned i huvudfönstrets högra del.

Du kan välja mellan att skicka den valda filen, alla filer för föraren eller fordonet ifråga och hela filsamlingen. När du skickar filerna noterar EasyTac att du har skickat dem, så det finns också ett alternativ där du kan utelämna filer som redan skickats.

När du har skickat de filer som du vill skicka, klicka på 'Nästa'. EasyTac ger dig nu möjlighet att välja vilken metod du vill använda för att skicka filerna: till en epostadress, till en mapp eller till ett EasyTac-allokerat USB-minne.

| 🧲 EasyTac downl<br>Arkiv Visa Hjä | loader<br>ilp |                 |           |                  |  |
|-----------------------------------|---------------|-----------------|-----------|------------------|--|
| Läsa kort                         | Läsa VU-filer | ansluta till VU | Rapporter | Säkerhetskopiera |  |
|                                   |               | _               |           |                  |  |

| Skicka filer                               |        |
|--------------------------------------------|--------|
| Välj filer som ska skickas                 |        |
| Senaste fil för denna förare               |        |
| 💿 Alla 2 filer för denna förare            |        |
| Alla 7 filer                               |        |
| ☑ Uteslut 0 fil(er) som redan har skickats |        |
| Filer som ska skickas: 1                   |        |
|                                            |        |
| < Back Next >                              | Cancel |
|                                            |        |
| Ļ                                          |        |

| Skicka filer                           | - • •  |
|----------------------------------------|--------|
| 1 fil(er) har valts att skickas        |        |
| Skicka filer                           |        |
| 🔘 till en e-postadress                 |        |
| <ul> <li>till en mapp</li> </ul>       |        |
| 🔘 till ett EasyTac-allokerat USB-minne |        |
|                                        |        |
|                                        |        |
| < Back Finish                          | Cancel |

# Skicka till en e-postadress

Innan du kan använda den här funktionen måste du konfigurera hur EasyTac ska skicka e-post. För mer information om hur du konfigurerar EasyTacs epostalternativ, se avsnittet **Konfigurera inställningar för e-post**.

Om du har konfigurerat EasyTac att använda den inbyggda e postfunktionen öppnas ett fönster där du kan fylla i fälten "Från", "Till:" och "Ämne" innan du skickar meddelandet.

Om du har konfigurerat EasyTac att använda det standardinställda epostprogrammet öppnar EasyTac det programmet och bifogar de valda filerna till ett nytt meddelande som du kan skicka.

# Skicka till en mapp

Om du vill skicka till en mapp öppnas dialogrutan Välj mapp. Navigera dig fram till den mapp du vill skicka filerna till och klicka på "OK". Detta alternativ används för att skicka filer till en annan dator i nätverket eller till en central plats på en server.

# Skicka till ett EasyTac-allokerat USB-minne

Om du väljer att skicka till ett EasyTac-allokerat USB-minne blir du tillfrågad att sätta i ett sådant om du inte redan har gjort det. Filerna skickas till en mapp på USB-minnet som fått namnet "EasyTac".

Detta alternativ är användbart för att kopiera filer till en annan dator med USBminnet. Att skicka filerna till det EasyTac-allokerade USB-minnet kan också göras automatiskt med de rätta inställningarna.

För mer information om att konfigurera EasyTac-allokerade USB-minnen, se avsnittet Konfigurera EasyTac-allokerade USB-minnen.

| Skicka filer 📃 🗉                                             | x |
|--------------------------------------------------------------|---|
| Skicka 7 fil(er) med EasyTacs inbyggda e-post                |   |
| Från:                                                        |   |
|                                                              |   |
| Till:                                                        |   |
|                                                              |   |
| Ämne:                                                        |   |
| Digitale Tachographendatei                                   |   |
| Bifoga:                                                      |   |
| YN07ABC_08-01-09_084638.esm YN07ABC_07-10-05_121324.esm JOHN |   |
|                                                              |   |
| <back next=""> Cancel</back>                                 |   |

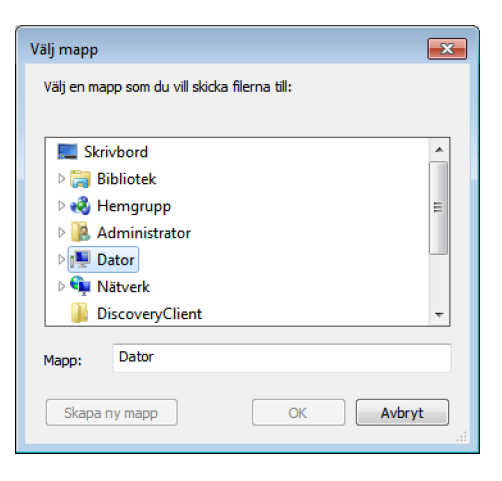

#### Visa filers skickatstatus

Denna kolumn visar om en fil har skickats eller inte (kopierats till en annan plats eller skickats via e-post).

När du visar en lista över förare eller fordon betyder en grön pil att alla filer för föraren eller fordonet ifråga har skickats.

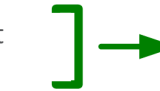

Om du håller musen över denna kolumn visar EasyTac antal filer som har skickats för föraren eller fordonet ifråga. Om du håller musen över denna kolumn visar EasyTac antal filer som har skickats för föraren eller fordonet ifråga.

Du kan märka en fil manuellt som skickad eller inte skickad genom att högerklicka på filen och välja kommandot "Märk som Skickat" eller kommandot "Märk som Inte skickat". Om det finns mer än en fil associerad med föraren eller fordonet ifråga får du välja vilka filer som ska märkas.

| Läsa k              | ]<br>ort                                                               | Läsa VU-filer                                                                                                 | Ansluta till VU                                                      | Rapporter Sä                                                                                                    | kerhetskopiera                                                                       | Skicka fil(er)                                              | Använ | darguide                                                                                                    |                                                                                                    |
|---------------------|------------------------------------------------------------------------|----------------------------------------------------------------------------------------------------|----------------------------------------------------------------------|----------------------------------------------------------------------------------------------------|--------------------------------------------------------------------------------------|-------------------------------------------------------------|-------|----------------------------------------------------------------------------------------------------|----------------------------------------------------------------------------------------------------|
| Förare<br>Visa file | Kortfiler<br>Filnamu<br>BLOGGS<br>BLOGGS<br>JOHNSC<br>SMITH_<br>SMITH_ | Fordon VU-<br>Alla filer<br>FRED_06 10-2-<br>FRED_07-10-20<br>N, STEVE_07-0<br>IM_06-10-19_2<br>IM_07-10-19_2 | Filer  D_102823.esm D_102823.esm 1-16_143641.esm 14458.esm 14458.esm | Fildstum<br>30/08/2010 14:19:41<br>30/08/2010 14:19:41<br>16/03/2007 14:23:4<br>07/08/2010 14:21:55<br>07/08/2010 14:21:55 | Aktivitetcda<br>3 01/07/2004 -<br>3 01/07/2004 -<br>1 07/07/2004 -<br>4 01/07/2004 - | tum<br>21/12/2005<br>21/12/2006<br>13/12/2006<br>13/12/2009 | *     | Förart<br>Förare<br>Jim Smr<br>Körkor<br>DR0512<br>Ugång<br>04/05/2<br>Filnam<br>SMRH_<br>Fildatu<br>07/08/2<br>Skicka<br>Inte skic<br>Vise de<br>Skicka<br>Ta bort | kortsinfo<br>Tri<br>tsnummer<br>Goldcosywu<br>xitt420002<br>sisdatum<br>Di0<br>Di0<br>JNL_06-10-19_214458 esm<br>m<br>Di0 14 /421:54<br>tstatus<br>sisdat<br>tstatus<br>fter för fil<br>Mer)<br>fil(er) |

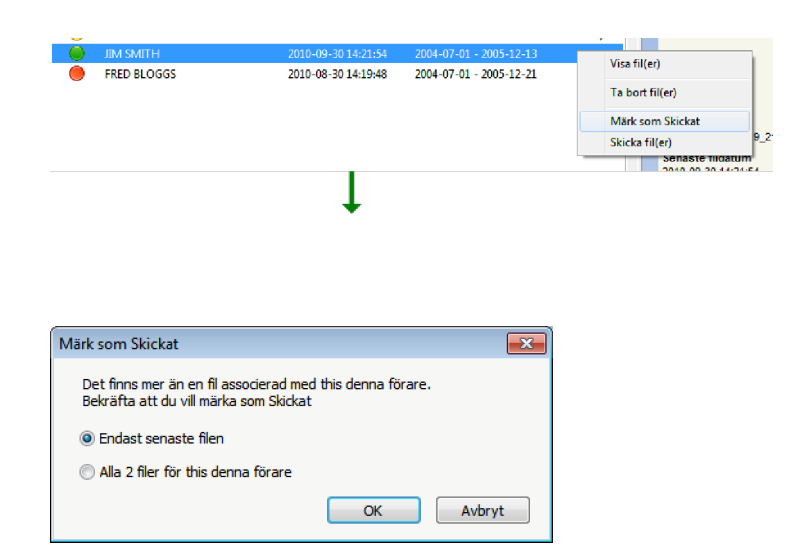

# Hämta filer från annan mjuk- eller hårdvara

Med EasyTac downloader kan du importera filer från andra program eller fillagringsställen.

För att importera en eller flera filer från en specifik mapp klickar du på "Importera filer – Välja filer för import" i "Arkiv"-menyn och letar dig därefter fram till de filer du vill importera. Välj en eller flera filer och klicka på knappen "Importera" för att överföra dem till EasyTacs datamappar. (Flera filer väljer du genom att hålla Ctrl-tangenten nedtryckt och klicka på önskade filer.)

Du kan även importera hela mappar med färdskrivarfiler med kommandona "Importera filer – Importera hela mappar i "Arkiv"-menyn. Bläddra dig fram till önskad mapp och klicka på OK. Om de valda mapparna innehåller andra mappar blir du tillfrågad om du även vill importera eventuella färdskrivarfiler i dessa mappar.

De filer som importeras kan antingen vara filer som laddats ned från förarkort eller fordonsenhet (kortfiler eller VU-filer) – EasyTac sorterar dem automatiskt till rätt ställe.

Till skillnad från funktionerna "Läsa kort" och "Läsa VU-filer" ändras inte ursprungsnamnet då filer importeras.

EasyTac downloader kan även lokalisera filer i viss annan programvara för digitala färdskrivare och importera dem utan att behöva veta den exakta placeringen av mappen. Funktionen körs automatiskt första gången du installerar EasyTac, men om du vill köra den igen klickar du på "Importera filer – Från annan programvara" i "Arkiv"-menyn.

| 🤇 Importera föra | ırkortsfiler eller VU-                                                                        | filer                                                                                                    |                                                                                                    | <b>—</b>                                                              |
|------------------|-----------------------------------------------------------------------------------------------|----------------------------------------------------------------------------------------------------|----------------------------------------------------------------------------------------------------|-----------------------------------------------------------------------|
| Leta i:          | 🌗 download                                                                                    | <b>•</b>                                                                                                    | G 🤌 📂 🖽 🗸                                                                                                    |                                                                       |
| Tidigare platser | Namn<br>C BLOGGS_FRE<br>DIOHNSON_ST<br>SMITH_JIM_0<br>SMITH_JIM_0<br>VN07ABC_07<br>VN07ABC_08 | D_06-10-20_102823.esm<br>D_07-10-20_102823.esm<br>TEVE_07-03-16_143641.esm<br>16-10-19_214458.esm<br>17-10-19_214458.esm<br>-10-05_121324.esm<br>-01-09_084638.esm | Senast ändrad<br>2006-10-20 15:19<br>2006-10-20 15:19<br>2007-03-16 14:23<br>2008-02-21 14:21<br>2008-02-21 14:21<br>2008-01-09 13:55<br>2008-01-09 13:55 | Typ<br>ESM-fil<br>ESM-fil<br>ESM-fil<br>ESM-fil<br>ESM-fil<br>ESM-fil |
| Nätverk          | •                                                                                             | III                                                                                                    |                                                                                                    | Þ                                                                     |
|                  | Filnamn:<br>Filformat:                                                                        | Digitala färdskrivarfiler (*.esm, *.dd                                                                                                    | -         -           d, *.crd, etc)         -                                                                                                    | Importera<br>Avbryt                                                   |

| Välj mapp  |                                      |
|------------|--------------------------------------|
| Välj en ma | pp som du vill importera filer från: |
|            |                                      |
| 📃 🔜 Skri   | vbord 🔺                              |
| 🛛 🗅 🥽 Bi   | ibliotek                             |
| ⊳ 🜏 H      | emgrupp 🗉                            |
| Þ 🚺 A      | dministrator                         |
| ⊳ 🖳 Da     | ator                                 |
| > 👰 N      | ätverk                               |
| 🔋 📗 Di     | iscoveryClient 👻                     |
| Mapp:      | Dator                                |
|            | OK Avbryt                            |

# Ta bort färdskrivarfiler från EasyTac

Ibland kan det hända att du vill se filer för förare eller fordon som inte längre är aktiva. EasyTac har två sätt att ta bort filer så att de inte längre visas i programmet men ändå finns i säkert förvar i din dator, om du skulle behöva dem i framtiden.

Du kan tillfälligt filtrera bort/dölja gamla filer så att du inte ser dem i EasyTacs filutforskare. Detta kan du göra genom att välja något av alternativen i kombinationsrutan vid "Visa filer". Du kan välja att bara visa filer som är mindre än 6 eller mindre än 3 månader gamla.

Om du vill ta bort färdskrivarfiler permanent från filutforskaren i EasyTac väljer du fil, förare eller fordon och klickar på länken "Ta bort fil(er)" i fönstrets högra sida. Därefter kan du välja att endast ta bort den valda eller den senaste filen eller alla filer för föraren eller fordonet ifråga.<sup>1</sup>

Även om du kan radera EasyTac-filer manuellt i Utforskaren i Windows rekommenderar vi inte att du gör det, eftersom de kanske inte kan återställas om myndigheterna skulle begära det

| Läsa k              | ort Läsa VU-filer                                                                                | Ansluta till VU Rapporter                                                             | Säkerhetskopiera Skicka fil(e                                                                            | r) Användarguide                                                                                                    |
|---------------------|--------------------------------------------------------------------------------------------------|---------------------------------------------------------------------------------------|----------------------------------------------------------------------------------------------------|----------------------------------------------------------------------------------------------------|
| Förare<br>Visa file | Kontfiler Fordon 2024<br>r: Alla filer<br>Forarnamn<br>STEVE JOHNSON<br>JIM SMITH<br>FRED BLOGGS | Senaste fildatum<br>16/03/2007 14:23:41<br>07/08/2010 14:21:54<br>30/08/2010 14:19:48 | Senaste aktivitetsdatum<br>17/05/2006 - 17/05/2006<br>01/07/2004 - 13/12/2005<br>01/07/2004 - 21/12/2005 | ►         ►         ►         ►         ►         ►         ►         ►         ►         ►         ►         ►         ►         ►         ►         ►         ►         ►         ►         ►         ►         ►         ►         ►         ►         ►         ►         ►         ►         ►         ►         ►         ►         ►         ►         ►         ►         ►         ►         ►         ►         ►         ►         ►         ►         ►         ►         ►         ►         ►         ►         ►         ►         ►         ►         ► <t< td=""></t<> |
| Program             | Data\EasvTac\card\SMIT                                                                           | H JIM 06-10-19 214458.esm                                                             | Klar                                                                                                    | Automatisk kortlä:                                                                                                    |

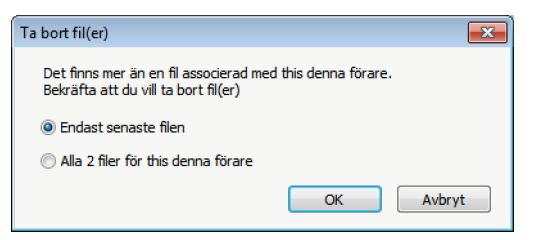

<sup>1</sup>Om du någon gång skulle behöva återställa filer som du tagit bort från EasyTac så finns de i en mapp som har namnet "deleted". I Windows XP finns denna mapp i C:\Documents and Settings\All

Users\Application Data\EasyTac. I Windows Vista och Windows 7 finns mappen i

C:\ProgramData\EasyTac.

För att återställa filerna till EasyTac använder du kommandot "Importera filer" med underkommandot "Importera hela mappar" i "Arkiv"-menyn.

# **EasyTacs rapporter**

I EasyTacs rapportfönster kan du visa detaljerad aktivitetsinformation i förares kortfiler och VU-filer.

För att visa en enskild fils innehåll, klicka på filen i EasyTacs filutforskarfönster och sedan på knappen "Rapporter" i verktygsfältet.

Rapportfönstret består av en lista med aktivitetsdatum till vänster och en rapportvisningsdel till höger. Rapportvisnings-delen visar data endast när ett eller flera aktivitetsdatum har valts.

I filvalsrutan kan du välja andra filer för samma förare eller fordon; den visar även aktivitetsperioden för alla tillgängliga filer. När du hittar "(G2)" tillagt till någon fil, är det bara en påminnelse om att detta är data från en Gen 2 smart färdskrivare, så att den innehåller extra uppgifter som t.ex. GPS-positionsdata.

Rapportvisningsdelen erbjuder olika visningssätt av aktivitetsdata som valts. Du kan visa detaljerad information, översiktsinformation och/eller ett tidslinjediagram för dessa data genom att klicka på de olika flikarna ovanför visningsdelen.

Datumlistan visar alla de dagar som det lagrats data i filen. Du kan välja en enskild dag genom att klicka på den eller flera dagar genom att använda skifttangenten eller "Ctrl"-tangenten. (Se asnittet **Visa aktivitetsdata i kort- och VU-filer**.)

Du kan även visa dagar med data i en kalendervisning. Om du klickar på fliken "Aktivitetskalender" är varje dag som innehåller data markerad. Förutom alternativen med att välja filer i datumlistan kan du i kalendern klicka och dra musen för att välja grupper av dagar som du vill visa.

Rapportvisningsdelen kan skrivas ut eller exporteras med hjälp av knapparna i verktygsfältet.

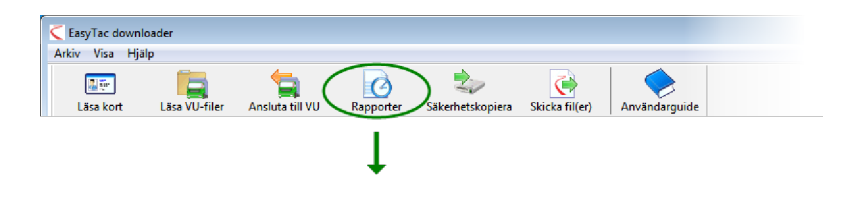

| rhandsgranska Skriv ut rapp | oort Exportera d     | ata Användarguid     | e           |              |             |                   |                     |
|-----------------------------|----------------------|----------------------|-------------|--------------|-------------|-------------------|---------------------|
| Aktiviteter Händelser & fel |                      |                      |             |              |             |                   |                     |
|                             |                      |                      |             |              |             |                   |                     |
| Vald fil: 2004-07-0         | 1 - 2005-12-13 (SM   | ITH_JIM_06-10-19_214 | 458)        |              | · ·         |                   |                     |
| Aktivitetsdatum Aktivitet   | skalandar            | Aktivitet Skift      | Dagar Ar    | hotovocka Ti | delinio     |                   |                     |
| Aktivitet                   | skalender            | Aktivitet Skirt      | Uagar Ai    | Detsvecka    | usiinje     |                   |                     |
| Välj alla                   |                      |                      |             |              |             |                   |                     |
| Datum Tota                  | la km för dager 🔺    | Skiftdatum           | Start (UTC) | Slut (UTC)   | Varaktighet | Special Aktivitet | Fordonsregistrering |
| 2004-01-01 torsdag          | <b>X1</b> 9 kr       | 2004-07-02           | 13:42       | 14:30        | 00:48       | 🕎 Körning         |                     |
| 2004-07-02 fredag           | 584 kr               | 2004-07-02           | 14:30       | 16:05        | 01:35       | Rast              |                     |
| 2/04-07-03 lördag           | 661 k                | 2004-07-02           | 16:05       | 16:14        | 00:09       | 🛞 Körning         |                     |
| 2004-07-04 söndag           | 684 kr               | 2004-07-02           | 16:14       | 16:16        | 00:02       | Rast              | -                   |
| 2004-07-05 måndag           | 900 kr               | 2004-07-02           | 16:16       | 17:40        | 01:24       | 🛞 Körning         |                     |
| 2004-07-06 tisdag           | 741 kr               | 2004-07-02           | 17:40       | 17:52        | 00:12       | Rast              |                     |
| 2004-07-07 onsdag           | 1077 kr <sup>E</sup> | 2004-07-02           | 17:52       | 18:00        | 00:08       | 🛞 Körning         |                     |
| 2004-07-08 torsdag          | 526 kr               | 2004-07-02           | 18:00       | 19:33        | 01:33       | Rast              |                     |
| 2004-07-09 fredag           | 801 kr               | 2004-07-02           | 19:33       | 19:38        | 00:05       | 🛞 Körning         |                     |
| 2004-07-10 lördag           | 801 kr               | 2004-07-02           | 19:38       | 20:34        | 00:56       | Rast              |                     |
| 2004-07-11 söndag           | 801 kr               | 2004-07-02           | 20:34       | 20:38        | 00:04       | 🛞 Körning         |                     |
| 2004-07-12 måndag           | 801 kr               | 2004-07-02           | 20:38       | 21:39        | 01:01       | Rast              |                     |
| 2004-07-13 tisdag           | 801 kr               | 2004-07-02           | 21:39       | 22:10        | 00:31       | () Körning        |                     |
| 2004-07-14 onsdag           | 801 kr               | 2004-07-02           | 22:10       | 23:59        | 01:49       | Rast              |                     |
| 004-07-15 torsdag           | 801 kr               | 2004-07-03           | 00:00       | 03:34        | 03:34       | Rast              |                     |
| 2004-07-16 fredag           | 801                  | 2004-07-03           | 03:34       | 05:09        | 01:35       | (Y) Körning       |                     |
| 2004 07-17 lördag           | 802 kr               | 2004-07-03           | 05:09       | 07:51        | 02:42       | Rast              |                     |
|                             | /                    |                      |             |              |             | S                 |                     |

#### Visa aktivitetsdata i kort- och VU-filer

När du först öppnar EasyTacs rapportfönster för ett förarkort eller en VU-fil visas en lista med "Aktivitetsdatum" i den vänstra delen och en lista med "Aktiviteter" i den högra delen (som kommer att vara tom).

För att visa aktiviteterna i filen måste du först välja de datum du är intresserad av. Du kan klicka på en enskild dag för att välja den dagen eller klicka i kryssrutan "Välj alla" för att välja alla dagar som finns i filen.<sup>1</sup>

Du kan även välja flera olika datum med tangentbordets standardfunktioner. För att välja flera dagar i följd klickar du på den första dagen och trycker sedan på skifttangenten och håller den nedtryckt medan du klickar på den sista dagen du vill ha med. Om du vill välja flera dagar som inte är i följd så trycker du på CTRLtangenten och håller den intryckt medan du klickar på de dagar du vill ha med.

Så fort du väljer nya aktivitetsdatum uppdateras aktivitetsposterna. Du kan scrolla genom listan för att visa enskilda poster eller välja någon av de andra rapporterna som finns tillgängliga, som t.ex. skift, dagsöversikter eller tidslinjediagram genom att klicka på respektive flik.

| andsgranska Skriv ut rapport Exportera      | data Användargui     | de             |             |            |             |                   |            |
|---------------------------------------------|----------------------|----------------|-------------|------------|-------------|-------------------|------------|
| tiviteter Händelser & fel Fortkörningshä    | ndelser              |                |             |            |             |                   |            |
| Vald GL 2007-03-22 - 2007-04-02 (V          | N07ARC 07-10-05 121  | 224)           |             | -          |             |                   |            |
| 2007-05-22 - 2007-04-02 (1                  | 107/400_07-10-03_121 | 524J           |             | ·          |             |                   |            |
| Aktivitetsdatum Aktivitetskalender          | Alla aktiviteter     | Tidslinje      |             |            |             |                   |            |
| Väli alla                                   |                      |                |             |            |             |                   |            |
| mars 2007                                   | 61/6 L .             | <b>K</b> . I . | 0.000       |            |             | 0 11 MIC 2 4      | <b>K</b> . |
| mtotfls                                     | Skittdatum           | Kortplats      | start (UTC) | SIUT (UTC) | varaktignet | Special Aktivitet | Kor        |
| 1 2 3 4                                     | 2007-03-22           | Forare         | 00:00       | 15:58      | 15:58       | Arbete            | (kor       |
| 5 6 7 8 9 10 11                             | 2007-03-22           | Medforare      | 00:00       | 16:28      | 16:28       | Tillgänglig       | (kor       |
| 19 20 21 22 23 24 25                        | 2007-03-22           | Förare         | 15:58       | 16:09      | 00:11       | Arbete            | SMI        |
| 26 27 28 29 30 31                           | 2007-03-22           | Förare         | 16:09       | 16:09      | 00:00       | (1) Körning       | SMI        |
|                                             | 2007-03-22           | Förare         | 16:09       | 16:24      | 00:15       | X Arbete          | SMI        |
| april 2007                                  | 2007-03-22           | Förare         | 16:24       | 16:29      | 00:05       | (Y) Körning       | SMI        |
|                                             | 2007-03-22           | Medförare      | 16:28       | 16:29      | 00:01       | × Arbete          | (kor       |
| 2 3 4 5 6 7 8                               | 2007-03-22           | Förare         | 16:29       | 16:30      | 00:01       | Rast              | SMI        |
| 9 10 11 12 13 14 15<br>16 17 18 19 20 21 22 | 2007-03-22           | Medförare      | 16:29       | 16:30      | 00:01       | Rast              | (kor       |
| 23 24 25 26 27 28 29                        | 2007-03-22           | Förare         | 16:30       | 16:31      | 00:01       | 📐 Tillgänglig     | SMI        |
| 30                                          | 2007-03-22           | Medförare      | 16:30       | 24:00      | 07:30       | 📐 Tillgänglig     | (kor       |
|                                             | 2007-03-22           | Förare         | 16:31       | 24:00      | 07:29       | 📉 Arbete          | (kor       |
|                                             | 2007-03-23           | Förare         | 00:00       | 08:27      | 08:27       | 📉 Arbete          | (kor       |
|                                             | 2007-03-23           | Medförare      | 00:00       | 24:00      | 24:00       | 📉 Tillgänglig     | (kor       |
|                                             | 2007-03-23           | Förare         | 08:27       | 08:32      | 00:05       | 🛞 Körning         | (kor       |
|                                             | 2007-03-23           | Förare         | 08:32       | 12:00      | 03:28       | 📉 Arbete          | (kor       |
|                                             | 2007-03-23           | Förare         | 12:00       | 12:18      | 00:18       | 🛞 Köming          | (kor       |
|                                             |                      | -              |             |            |             | N.F               |            |

<sup>&</sup>lt;sup>1</sup>För kortfiler inkluderar listan med aktivitetsdatum bara dagar med aktivitetsdata. VU-filer har vanligtvis ett par aktivitetsposter för varje dag, även om fordonet inte har använts.

### Visa förarskift och dagliga översikter i kortfiler

När du öppnar rapportfönstret för en kortfil kan du visa översikter över aktivitetsdata som finns lagrade i filen för föraren ifråga.<sup>1</sup>

För att visa översikterna, markera en eller flera dagar i listan under fliken Aktivitetsdatum och klicka på fliken "Skift" eller fliken "Dagar" i fönstrets rapportdel.

Översiktsrapporten under fliken Dagar visar en rad med information för varje dag som valts. Informationen innehåller den totala tiden som ägnats åt var och en av de fyra aktiviteterna under dagen samt en siffra för Arbete totalt, som räknas fram genom att addera tiderna för Körning och Arbete.

Översiktsrapporten för Skift delar upp dagen i separata tidsperioder som baseras på när förarkortet sattes i respektive togs ut från fordonsenheten. Om kortet lämnades i fordonsenheten hela dagen liknar översiktsrapporten för Skift översiktsrapporten för Dagar, men om kortet tas ut under en period (föraren kanske har kört ett annat fordon under denna period) visar rapporten för Skift två eller fler separata poster för dagen ifråga.

När du väljer andra dagar i listan under Aktivitetsdatum uppdateras rapportdelen automatiskt.

| EasyTac downloader - [JI | M SMITH]                  |                  |                |                 |          |               |       |               |
|--------------------------|---------------------------|------------------|----------------|-----------------|----------|---------------|-------|---------------|
| kiv Visa Hjälp           |                           |                  |                |                 |          |               |       |               |
| irhandsgranska Skriv ut  | apport Exportera data     | Användargu       | ide            |                 |          |               |       |               |
| Aktiviteter Händelser &  | fel                       |                  |                |                 |          |               |       |               |
| Vald fil: 2004-0         | )7-01 - 2005-12-13 (SMITH | H_JIM_06-10-19_2 | 14458)         |                 | ·        |               |       |               |
| Aktivitetsdatum Akti     | vitetskalender            | Aktivitet S      | ft Dagar A     | rbetsvecka Tids | inje     |               |       |               |
| 🔲 Välj alla              |                           |                  | $\overline{}$  |                 |          |               |       |               |
| Datum                    | Totala km för dager 📩     | Datum            | Skiftets längd | Körning 🛞       | Arbete 🔨 | Tillgänglig 🖂 | Rast  | Arbete totalt |
| 2004-07-01 torsdag       | 719 kr                    | 2004-07-05       | 14:07          | 08:34           | 00:25    | 00:09         | 04:59 | 08:59         |
| 2004-07-02 fredag        | 584 kr                    | 2004-07-06       | 01:00          | 00:00           | 00:00    | 00:00         | 01:00 | 00:00         |
| 2004-07-03 lördag        | 661 kr                    | 2004-07-07       | 13:29          | 09:05           | 00:02    | 02:54         | 01:27 | 09:08         |
| 2004-07-04 söndag        | 684 kr                    | 2004-07-10       | 01:00          | 01:00           | 00:00    | 00:00         | 00:00 | 01:00         |
| 2004-07-05 måndag        | 900 kr                    | 2004-07-11       | 01:00          | 01:00           | 00:00    | 00:00         | 00:00 | 01:00         |
| 2004-07-06 tisdag        | 741 kr                    | 2004-07-12       | 01:00          | 01:00           | 00:00    | 00:00         | 00:00 | 01:00         |
| 2004-07-07 onsdag        | 1077 kr <sup>⋿</sup>      | Totalt           | 31:36          | 20:40           | 00:27    | 03:03         | 07:26 | 21:07         |
| 2004-07-08 torsdag       | 526 kr                    |                  |                |                 |          |               |       |               |
| 2004-07-09 fredag        | 801 kr                    |                  |                |                 |          |               |       |               |
| 2004-07-10 lördag        | 801 kr                    |                  |                |                 |          |               |       |               |
| 2004-07-11 söndag        | 801 kr                    |                  |                |                 |          |               |       |               |
| 2004-07-12 måndag        | 801 kr                    |                  |                |                 |          |               |       |               |
| 2004-07-13 tisdag        | 801 kr                    |                  |                |                 |          |               |       |               |
| 2004-07-14 onsdag        | 801 kr                    |                  |                |                 |          |               |       |               |
| 2004-07-15 torsdag       | 801 kr                    |                  |                |                 |          |               |       |               |
| 2004-07-16 fredag        | 801 kr                    |                  |                |                 |          |               |       |               |
| 2004-07-17 lördag        | 801 kr                    |                  |                |                 |          |               |       |               |
|                          |                           | •                |                |                 |          |               |       | •             |

<sup>&</sup>lt;sup>1</sup>Flikarna "Skift" och "Dagar" är bara tillgängliga när du visar kortfiler.

### Visa förares arbetsveckor i kortfiler

När du öppnar rapportfönstret för en viss kortfil kan du visa och skriva ut översiktsrapporter av aktivitetsdata i filen, organiserade i hela arbetsveckor.

För att visa arbetsveckor, välj dagar från en eller flera veckor i listan under fliken "Aktivitetsdatum" och klicka på fliken "Arbetsvecka" i rapportdelen.

Arbetsveckorapporten visar översiktlig skift- och aktivitetsdata för en eller flera kompletta veckor runt vald(a) dag(ar). Rapportens utskriftsversion är utformad så att den kan skrivas under av föraren och användas som en veckorapport.

När du väljer andra dagar i listan under Aktivitetsdatum uppdateras rapportdelen automatiskt.

| handsgranska Skriv ut rapport Exportera data<br>ktiviteter Händelser & fel<br>Vald fil: 2004-07-01 - 2005-12-13 (SMITH_<br>Aktivitetsdatum Aktivitetskalender | Användarguide                                | Arbetsvecka Titslinje | 1                |                |        |               |
|----------------------------------------------------------------------------------------------------|----------------------------------------------|-----------------------|------------------|----------------|--------|---------------|
| ktiviteter Händelser & fel<br>Vald fil: 2004-07-01 - 2005-12-13 (SMITH_<br>Aktivitetsdatum Aktivitetskalender                                                 | JIM_06-10-19_214458)<br>Aktivitet Skift Dage | Arbetsvecka Tidslinje | 1                |                |        |               |
| Vald fil: 2004-07-01 - 2005-12-13 (SMITH_<br>Aktivitetsdatum Aktivitetskalender                                                                               | JIM_06-10-19_214458)<br>Aktivitet Skift Dage | Arbetsvecka Tidslinje |                  |                |        |               |
| Aktivitetsdatum Aktivitetskalender                                                                                                    | Aktivitet Skift Dagar                        | Arbetsvecka Tidslinje |                  |                |        |               |
|                                                                                                    |                                              |                       |                  |                |        |               |
| 🗖 Välj alla                                                                                                    |                                              |                       |                  |                |        |               |
| juli 2004 🔺                                                                                                    | Datum                                        | Fordonsregistreri     | Tidsperiod (UTC) | Skiftets längd | Körtid | Arbete totalt |
| mtotfls                                                                                                    | 2004-07-05 måndag                            |                       | 04:15 - 18:22    | 14:07          | 08:34  | 08:59         |
| 1 2 3 4<br>5 6 7 8 9 10 11 ≡                                                                                                    | 2004-07-06 tisdag                            |                       | 08:00 - 09:00    | 01:00          | 00:00  | 00:00         |
| 12 13 14 15 16 17 18                                                                                                    | 2004-07-07 onsdag                            |                       | 10:30 - 23:59    | 13:29          | 09:06  | 09:08         |
| 26 27 28 29 30 31                                                                                                    | 2004-07-08 torsdag                           |                       | 00:00 - 08:10    | 08:10          | 03:19  | 03:21         |
|                                                                                                    | 2004-07-09 fredag                            |                       | 08:00 - 09:00    | 01:00          | 01:00  | 01:00         |
| augusti 2004                                                                                                    | 2004-07-10 lördag                            |                       | 08:00 - 09:00    | 01:00          | 01:00  | 01:00         |
| mtotfls                                                                                                    | 2004-07-11 söndag                            |                       | 08:00 - 09:00    | 01:00          | 01:00  | 01:00         |
| 2 3 4 5 6 7 8                                                                                                    | Totalt                                       |                       |                  | 39:46          | 23:59  | 24:28         |
| 9 10 11 12 13 14 15                                                                                                    | 2004-07-12 måndag                            |                       | 08:00 - 09:00    | 01:00          | 01:00  | 01:00         |
| 23 24 25 26 27 28 29                                                                                                    | 2004-07-13 tisdag                            |                       | 08:00 - 09:00    | 01:00          | 01:00  | 01:00         |
| 30 31                                                                                                    | 2004-07-14 onsdag                            |                       | 04:35 - 16:42    | 12:07          | 05:50  | 06:30         |
| september 2004                                                                                                    | 2004-07-15 torsdag                           |                       | 08:00 - 09:00    | 01:00          | 00:00  | 00:00         |
| mtotfls                                                                                                    | 2004-07-16 fredag                            |                       | 06:00 - 23:56    | 17:56          | 12:19  | 12:19         |
| 1 2 3 4 5<br>6 7 8 9 10 11 12                                                                                                    | 2004-07-17 lördag                            |                       | 10:43 - 22:41    | 11:58          | 07:25  | 07:27         |
| 13 14 15 16 17 18 19                                                                                                    | 2004-07-18 söndag                            |                       | 14:32 - 23:59    | 09:27          | 04:54  | 04:54         |
| 20 21 22 23 24 25 26<br>27 28 29 30                                                                                                    | Totalt                                       |                       |                  | 54:28          | 32:28  | 33:10         |
| oktober 2004 +                                                                                                    |                                              |                       |                  |                |        |               |

| agy Tac downloader - (JIM SMITH)       Image: Comparison of the second second sec                                                                                                    | agyTac downloader - (JIM SMITH)       Image: Comparison of the second of the second of t                                                                                                    | aryTac downloader - (JIM SMITH)                                                                                                    | aryTac downloader - [JIM SMITH]  Sida T av 3  Sida T av 3                                                                                                    | aryTac downloader - [JIM SMITH]   Sids 1 ev 3  Sids 1 ev 3  Sids 1 ev 3  Sids 1 ev 3  Sids 1 ev 3  Sids 1 ev 3  Sids 1 ev 3  Sids 1 ev 3  Sids 1 ev 3  Sids 1 ev 3  Sids 1 ev 3  Sids 1 ev 3  Sids 1 ev 4  Sids 1 ev 4  Sids 1 ev                                                                                                    | aryTar downloader - (JIM SMITH)  Sita 1 av 3  Sita 1 av 3                                                                                                    | aryTac downloader - [JIM SMITH]   Sida 1 av 3  Sida 1 av 3  Sida 1 av | aryTac downloader - [JIM SMITH]                                                                                                    |                                                                                                    |                 |                                 |                             |                  |                  |                         |       |       |  |  |
|----------------------------------------------------------------------------------------------------|----------------------------------------------------------------------------------------------------|----------------------------------------------------------------------------------------------------|----------------------------------------------------------------------------------------------------|----------------------------------------------------------------------------------------------------|----------------------------------------------------------------------------------------------------|----------------------------------------------------------------------------------------------------|----------------------------------------------------------------------------------------------------|----------------------------------------------------------------------------------------------------|-----------------|---------------------------------|-----------------------------|------------------|------------------|-------------------------|-------|-------|--|--|
| Image: Side 1 ev 3         Image: Side 1 ev 3         Image:                                                                                                    | Sida 1 ev 3         Image: Contract of the state of the state of                                                                                                    | Stda 1 er 3         Stda 1 er 3         Stda 1 er 3 <thstda 1="" 3<="" er="" th=""> <thstda 1="" 3<="" er="" th=""></thstda></thstda>                                                                                                    | Image: Start av 3         Image: Start av 3         Image: Start av 3 <thimage: 3<="" av="" start="" th=""> <thimage: 3<="" av="" start="" th=""></thimage:></thimage:>                                                                                                    | Sida I ev 3         Sida I ev 3                                                                                                    | Sida I ev 3         Sida I ev 3                                                                                                    | Image: State P         State P                                                                                                    | Image: Start av 3         Image: Start av 3                                                                                                    | asyTac downloader -                                                                                                    | (JIM SMITH)     |                                 |                             |                  |                  |                         |       |       |  |  |
| Person (JP SAC114         Vectorspace field SAC14           Producting (Sec)         Tdagenide (UTC)         Softer's langed         Address back           melondage, juli 05, 2004 (UTC)         Tetels lam för dagen: 900         00:00         00:00           tisdage, juli 05, 2004 (UTC)         Tetels lam för dagen: 920         00:00         00:00           omsdage, juli 05, 2004 (UTC)         Tetels lam för dagen: 920         00:00         00:00           omsdage, juli 06, 2004 (UTC)         Tetels lam för dagen: 221         00:00         00:00           omsdage, juli 08, 2004 (UTC)         Tetels lam för dagen: 326         00:00         00:00           omsdage, juli 08, 2004 (UTC)         Tetels lam för dagen: 326         00:00         01:00         01:00           fordage, juli 08, 2004 (UTC)         Tetels lam för dagen: 301         00:00         01:00         01:00           idordage, juli 18, 2004 (UTC)         Tetels lam för dagen: 801         00:00         01:00         01:00           idordage, juli 18, 2004 (UTC)         Tetels lam för dagen: 801         01:00         01:00         01:00           idordage, juli 18, 2004 (UTC)         Tetels lam för dagen: 801         01:00         01:00         01:00           idordage, juli 13, 2004 (UTC)         Tetels lam för dagen: 801         01:00         01:00<                                                                                                    | Porter:0/1 SHU11         Vectorssport for flowword           Producting (0 = 11 (1) (1) (1) Statistic langed         KH66         Addet Statistic           maindage, juli 05, 2004 (UTC)         Tetals km för dagen: 900         04:15:15:22         14:07         08:34         06:59           tisdage, juli 05, 2004 (UTC)         Tetals km för dagen: 900         00:00         00:00         00:00         00:00           ensedage, juli 05, 2004 (UTC)         Tetals km för dagen: 1077         00:00         00:00         00:00         00:00           ensedage, juli 05, 2004 (UTC)         Tetals km för dagen: 1077         00:00         00:00         00:00         00:00           ensedage, juli 08, 2004 (UTC)         Tetals km för dagen: 526         00:00         00:00         00:00         00:00         00:00         00:00         00:00         00:00         00:00         00:00         00:00         00:00         00:00         00:00         00:00         00:00         00:00         00:00         00:00         00:00         00:00         00:00         00:00         00:00         00:00         00:00         00:00         00:00         00:00         00:00         00:00         00:00         00:00         00:00         00:00         00:00         00:00         00:00         00:00                                                                                                    | Pickes (JP SHT)1         Yecknapport file flow (with<br>Todowney/Bernig (#)         Tdayse (UTC)         Softeta (ang)         KAde to (b.c.)           mekndag, juli 05, 2004 (UTC)         Softeta (ang)         KAde to (b.c.)         Ade to (b.c.)           mekndag, juli 05, 2004 (UTC)         Softeta (ang)         KAde to (b.c.)         Ade to (b.c.)           mekndag, juli 05, 2004 (UTC)         Totala km för dagen: 720         00:00         00:00         00:00           weades, juli 07, 2004 (UTC)         Totala km för dagen: 526         00:00         00:00         00:00         00:00           weades, juli 08, 2004 (UTC)         Totala km för dagen: 801         00:00         00:00         00:00         00:00           weades, juli 09, 2004 (UTC)         Totala km för dagen: 801         00:00         01:00         01:00           weides, juli 10, 2004 (UTC)         Totala km för dagen: 801         01:00         01:00         01:00           weides, juli 11, 2004 (UTC)         Totala km för dagen: 801         01:00         01:00         01:00           weides, juli 11, 2004 (UTC)         Totala km för dagen: 801         01:00         01:00         01:00           weides, juli 11, 2004 (UTC)         Totala km för dagen: 801         01:00         01:00         01:00           weides, juli 11, 2004 (UTC)         To                                                                                                    | Porties (201 \$4011)         Vectorssport for financet           Fordersspiret         Tabgerind (UTC)         Stotta land         Kedd         Addet tablet           maindage, juli 05, 2004 (UTC)         Tetals km för degen: 900         04:15:18:22         14:07         06:14         06:59           tissinge, juli 05, 2004 (UTC)         Tetals km för degen: 920         00:00         00:00         00:00           ensadee, juli 05, 2004 (UTC)         Tetals km för degen: 921         00:00         00:00         00:00           ensadee, juli 05, 2004 (UTC)         Tetals km för degen: 921         09:06         00:00         00:00           ensadee, juli 05, 2004 (UTC)         Tetals km för degen: 921         09:05         00:00         00:00           fördes, juli 05, 2004 (UTC)         Tetals km för degen: 921         00:00         01:00         01:00           fördes, juli 05, 2004 (UTC)         Tetals km för degen: 801         00:00         01:00         01:00           iordes, juli 10, 2004 (UTC)         Tetals km för degen: 801         00:00         01:00         01:00           iordes, juli 11, 2004 (UTC)         Tetals km för degen: 801         00:00         01:00         01:00           iordes, juli 11, 2004 (UTC)         Tetals km för degen: 801         00:00         01:00         01:00     <                                                                                                    | Pickes (2P SKT)1         Vectorssport for flow function           Todourssport find (a)         Tdopeniod (UTC)         Subtrat lang         Address table           mikindag, juli 65, 2004 (UTC)         Totals lang         Address table         Address table           mikindag, juli 65, 2004 (UTC)         Totals lang         00:00         00:00         00:00           or dage, juli 66, 2004 (UTC)         Totals lang for dagen: 200         00:00         00:00         00:00           or dage, juli 68, 2004 (UTC)         Totals lang for dagen: 200         00:00         00:00         00:00           or dage, juli 68, 2004 (UTC)         Totals lang for dagen: 200         00:00         00:00         00:00           or dage, juli 68, 2004 (UTC)         Totals lang for dagen: 801         00:00         01:00         01:00           for dage, juli 10, 2004 (UTC)         Totals lang for dagen: 801         01:00         01:00         01:00           in dage, juli 11, 2004 (UTC)         Totals lang for dagen: 801         01:00         01:00         01:00           in dage, juli 11, 2004 (UTC)         Totals lang for dagen: 801         01:00         01:00         01:00           in dage, juli 11, 2004 (UTC)         Totals lang for dagen: 801         01:00         01:00         01:00           in dage, juli 11, 2004 (                                                                                                    | Porties (201 \$4011)         Vectorssport for flowword           Fordersong (201 \$4011)         Table for flow (1010)         Skotta langd         Aktest tablet           maindage, juli 05, 2004 (0170)         Tetals for flow for degent 900         04:15:15:22         14:07         06:13         06:59           tissing, juli 05, 2004 (0170)         Tetals for for degent 900         00:00         00:00         00:00         00:00           enseddee, juli 05, 2004 (0170)         Tetals for for degent 1077         06:05         00:00         00:00         00:00           enseddee, juli 05, 2004 (0170)         Tetals for for degent 1077         06:05         00:05         00:00         00:00           teradage, juli 08, 2004 (0170)         Tetals for for degent 526         00:05         00:00         01:00         01:00           teradage, juli 09, 2004 (0170)         Tetals for for degent 526         00:00         01:00         01:00         01:00           iordege, juli 19, 2004 (0170)         Tetals for for degent 501         00:00         01:00         01:00         01:00           iordege, juli 19, 2004 (0170)         Tetals for for degent 501         00:00         01:00         01:00         01:00           iordege, juli 11, 2004 (0170)         Tetals for for degent 501         00:00         01:00         01:                                                                                                    | Process (PI SACTI)         Vectors sport for flow tools           Todownsyndering (w)         Tdagening (UTC)         Skitteta langd         Aldera black           mekndage, juli 05, 2004 (UTC)         Tetela lam för dagen: 900         00:00         00:00           ontdage, juli 05, 2004 (UTC)         Tetela lam för dagen: 920         00:00         00:00           ontdage, juli 05, 2004 (UTC)         Tetela lam för dagen: 920         00:00         00:00           ontdage, juli 05, 2004 (UTC)         Tetela lam för dagen: 920         00:00         00:00           ontdage, juli 06, 2004 (UTC)         Tetela lam för dagen: 920         00:00         00:00           ontdage, juli 08, 2004 (UTC)         Tetela lam för dagen: 801         00:00         01:00         01:00           fordage, juli 08, 2004 (UTC)         Tetela lam för dagen: 801         01:00         01:00         01:00           idordage, juli 18, 2004 (UTC)         Tetela lam för dagen: 801         01:00         01:00         01:00           uördage, juli 18, 2004 (UTC)         Tetela lam för dagen: 801         00:00         01:00         01:00           uördage, juli 18, 2004 (UTC)         Tetela lam för dagen: 801         00:00         01:00         01:00           uördage, juli 19, 2004 (UTC)         Tetela lam för dagen: 801         00:00         01                                                                                                    | Parate 201 SMU11         Vectorssport for flowing           Producting (01)         Table for (01)         Skittick langd         Kkittick langd         Kkittic                                                                                                    | ≝  ∢ ▶                                                                                                    | Sida 1 av 3 👘 🤇 | 🛐 🔍 💿 Stående 💿 Lij             | gande 👔                     | Stäng Förhandsg  | ranska           |                         |       |       |  |  |
| Porter 2015 SMC111         Venderrangport file fiberholmt           Tederrang and management         Tederrang (UTC)         Softheta Samp 6         Venderrangport file fiberholmt           maindage, juli 05, 2004 (UTC)         Tetals ibm för dagem 900         Vender 1600         Vender 1600           04:15 - 16:32         14:07         06:34         06:50           tissdage, juli 05, 2004 (UTC)         Tetals ibm för dagem 721         00:00         00:00           onid - 06:00         01:00         00:00         00:00         00:00           onid - 06:00         01:00         00:00         00:00         00:00           onid - 06:00         01:00         00:00         00:00         00:00           onid - 06:00         01:00         00:00         00:00         00:00           onid - 06:00         01:00         01:00         00:00         00:00           onid - 06:00         06:00         01:00         01:00         00:00           onid - 06:00         00:00         01:00         01:00         01:00           lonid ge, juli 18, 2004 (UTC)         Tetals ibm för dagem: 801         00:00         01:00           off-06:0         01:00         01:00         01:00         01:00           off-06:0         0                                                                                                    | House 2011 SUT11         Heatomagnet (Dr. 50 white large)         Heatomagnet (Dr. 50 white large)           Indextremagneting(a)         Tables law för dagen: 900         0:15 · 15:23         0:40 / 0         0:59           Einderg, juli 06, 2004 (UTC)         Debla lang för dagen: 774 / 0         0:00 / 00:00         00:00           erandge, juli 06, 2004 (UTC)         Tetala law för dagen: 1077         0:00 / 00:00         00:00           erandge, juli 06, 2004 (UTC)         Tetala law för dagen: 1077         0:00 / 00:00         00:00           erandge, juli 06, 2004 (UTC)         Tetala law för dagen: 1077         0:00 / 00:00         00:00           erandge, juli 08, 2004 (UTC)         Tetala law för dagen: 1077         0:00 / 00:00         00:00           erandge, juli 09, 2004 (UTC)         Tetala law för dagen: 107         0:00 / 00:00         0:00 / 00:00           10:30 - 205 / 00:00         0:00 / 00:00         0:00 / 00:00         0:00 / 00:00         0:00 / 00:00           10:00 - 00:00         0:00 / 00:00         0:00 / 00:00         0:00 / 00:00         0:00 / 00:00         0:00 / 00:00           10:00 - 00:00         0:00 / 00:00         0:00 / 00:00         0:00 / 00:00         0:00 / 00:00           10:00 - 00:00         0:00 / 00:00         0:00 / 00:00         0:00 / 00:00         0:00 / 00:00                                                                                                    | Förste 3/21 SMTH         Undersegnef för förstentet           Texdersegnetering (sv)         Tidsgenid (UTC)         Skiftet längt         Kolds         Adväs         Inders           mindings, juli 65, 2004 (UTC)         Tettali ävn för dagen 900         06:15 - 15:52         14:07         06:53         06:59           tisefang, juli 06, 2004 (UTC)         Tettali ävn för dagen: 741         06:00         00:00         00:00           ensidae, juli 07, 2004 (UTC)         Tettali ävn för dagen: 1077         00:00         00:00         00:00           ensidae, juli 08, 2004 (UTC)         Tettali ävn för dagen: 1077         00:00         00:00         00:00           ensidae, juli 08, 2004 (UTC)         Tettali ävn för dagen: 107         00:00         00:00         00:00           fördag, juli 08, 2004 (UTC)         Tettali ävn för dagen: 501         00:00         01:00         01:00           fördag, juli 08, 2004 (UTC)         Tettali ävn för dagen: 501         00:00         01:00         01:00           fördag, juli 13, 2004 (UTC)         Tettali ävn för dagen: 601         00:00         01:00         01:00           fördag, juli 11, 2004 (UTC)         Tettali ävn för dagen: 601         00:00         01:00         01:00           fördag, juli 11, 2004 (UTC)         Tettali ävn för dagen: 601         01:00                                                                                                    | House 2N* SATTI         Vector suggest file: 50 we file: 1         Tedges result (UTC)         Software suggest file: 50 we file: 50 we                                                                                                    | Notes 2014 SMTM         Vectorespective           Incoherengedenning(inc)         Totapsende (UTC)         Sutthis laived         Advance           maindrage, julii 85, 2004 (UTC)         Totata is mit for dagens 900         01:15 - 18:22         14:07         08:34         08:50           totades julii 86, 2004 (UTC)         Totata is mit for dagens 900         00:00         00:00         00:00         00:00           totades, julii 86, 2004 (UTC)         Totata is mit for dagens 741         00:00 - 00:00         00:00         00:00           totadage, julii 86, 2004 (UTC)         Totata is mit for dagens 721         00:00 - 00:00         00:00         00:00           totadage, julii 89, 2004 (UTC)         Totata is mit for dagens 721         00:00 - 00:00         00:00         00:00           totadage, julii 89, 2004 (UTC)         Totata is mit for dagens 721         00:00 - 00:00         01:00         01:00           totadage, julii 89, 2004 (UTC)         Totata is mit for dagens 721         00:00 - 00:00         01:00         01:00           totadage, julii 109, 2004 (UTC)         Totata is mit for dagens 721         00:00 - 00:00         01:00         01:00           totadage, julii 109, 2004 (UTC)         Totata is mit for dagens 721         00:00 - 00:00         01:00         01:00           totadage, julii 11, 2004 (UTC)                                                                                                    | House 2011 SUT11         Vector support 5% for four heat           Forder support 5% for four heat         Totage heat         Notes 10% SUT14         Vector support 5% for heat           meindage, juli 85, 2004 (UTC)         Totatis han Nor degen: 900         06:15 - 15:23         16:40         06:35           totades, juli 86, 2004 (UTC)         Totatis han Nor degen: 7241         06:00         00:00         00:00           on dege, juli 86, 2004 (UTC)         Totatis han Nor degen: 1027         10:30         23:00         00:00           on dege, juli 80, 2004 (UTC)         Totatis han Nor degen: 1027         00:00         00:00         00:00           on dege, juli 80, 2004 (UTC)         Totatis han Nor degen: 1027         00:00         00:00         00:00           toradege, juli 80, 2004 (UTC)         Totatis han Nor degen: 1027         00:00         00:00         00:00           toradege, juli 80, 2004 (UTC)         Totatis han Nor degen: 1021         00:00         00:00         00:00           toradege, juli 10, 2004 (UTC)         Totatis han Nor degen: 1020         00:00         01:00         01:00           toradege, juli 11, 2004 (UTC)         Totatis han Nor degen: 1020         01:00         01:00         01:00           totatis         30:46         23:69         24:28         24:28         01:00 </td <td>Notes 2014 SATI11         Vestores grifter filter for adapters 0.000           Tendenters price         Testas for factores 0.000         Adapta to tast           mellondage, juli 05, 2004 (UTC)         Testas for factores 0.000         00:00         00:00           0:000 - 006:00         0:000         00:00         00:00         00:00           0:000 - 006:00         0:000         00:00         00:00         00:00           0:000 - 006:00         0:100         00:00         00:00         00:00           0:000 - 006:00         0:100         00:00         00:00         00:00           enredage, juli 08, 2004 (UTC)         Testas for degen: 1007         00:00         00:00           0:000 - 06:10         06:10         05:10         05:21         00:00           fordage, juli 08, 2004 (UTC)         Testas for degen: 601         00:00         01:00         01:00           00:00 - 06:00         0:100         01:00         01:00         01:00         01:00           isindage, juli 13, 2004 (UTC)         Testas for degen: 601         00:00         01:00         01:00           00:00 - 06:00         0:1:00         01:00         01:00         01:00         01:00           isindage, juli 13, 2004 (UTC)         Testas for degen: 601</td> <td>Foundamental VI SUTI1         Inducemponent Dir Structure           Indexter split SUTI1         Structure is an Nir dagen: 900           maindage, juli 65, 2004 (UTC)         Totals is millioning dagen: 900           04:15 - 18:22         14:47           05:00:00:00:00:00:00:00:00:00:00:00:00:0</td> <td></td> <td></td> <td></td> <td></td> <td></td> <td></td> <td></td> <td>_</td> <td></td>                                                                                                    | Notes 2014 SATI11         Vestores grifter filter for adapters 0.000           Tendenters price         Testas for factores 0.000         Adapta to tast           mellondage, juli 05, 2004 (UTC)         Testas for factores 0.000         00:00         00:00           0:000 - 006:00         0:000         00:00         00:00         00:00           0:000 - 006:00         0:000         00:00         00:00         00:00           0:000 - 006:00         0:100         00:00         00:00         00:00           0:000 - 006:00         0:100         00:00         00:00         00:00           enredage, juli 08, 2004 (UTC)         Testas for degen: 1007         00:00         00:00           0:000 - 06:10         06:10         05:10         05:21         00:00           fordage, juli 08, 2004 (UTC)         Testas for degen: 601         00:00         01:00         01:00           00:00 - 06:00         0:100         01:00         01:00         01:00         01:00           isindage, juli 13, 2004 (UTC)         Testas for degen: 601         00:00         01:00         01:00           00:00 - 06:00         0:1:00         01:00         01:00         01:00         01:00           isindage, juli 13, 2004 (UTC)         Testas for degen: 601                                                                                                    | Foundamental VI SUTI1         Inducemponent Dir Structure           Indexter split SUTI1         Structure is an Nir dagen: 900           maindage, juli 65, 2004 (UTC)         Totals is millioning dagen: 900           04:15 - 18:22         14:47           05:00:00:00:00:00:00:00:00:00:00:00:00:0                                                                                                    |                                                                                                    |                 |                                 |                             |                  |                  |                         | _     |       |  |  |
| Partie 12/11 201711         Vestorsagend flor florentiat           Totobrergedieming(x)         Tabpenid (UTC)         Skiftets lands         Koldo         Akdets lodat           mindings, juli 85, 2084 (UTC)         Ottobre florentiat         04:15 - 15:22         14:07         06:34         06:59           tissings, juli 85, 2084 (UTC)         Ottobre florentiat         06:00         00:00         00:00         00:00           ondates, juli 82, 2084 (UTC)         Ottobre florentiation flore degensized         06:00         00:00         00:00         00:00           ondates, juli 82, 2084 (UTC)         Totale flore florentiation         Totale flore florentiation         00:00         00:00         00:00           ondates, juli 82, 2084 (UTC)         Totale flore florentiation         Totale flore florentiation         00:00         00:00         00:00           torradge, juli 89, 2084 (UTC)         Totale flore florentiation         00:00         01:00         01:00         01:00           torradge, juli 80, 2084 (UTC)         Totale flore flore degens: 801         01:00         01:00         01:00           tordage, juli 18, 2084 (UTC)         Totale flore flore degens: 801         01:00         01:00         01:00           slondage, juli 18, 2084 (UTC)         Totale flore flore degens: 801         01:00         01:00 <td>Points (3)11 SMT11         Vectorssport for form text           Tectorssport for form text         Kodo         Addet text           mindage, juli 65, 2884 (UTC)         Tetals text for dagents         64:15 - 16:22         14:07         65:34         06:59           testage, juli 66, 2884 (UTC)         Tetals text for dagent;         64:15 - 16:22         14:07         05:34         06:59           testages, juli 66, 2884 (UTC)         Tetals text for dagen;         00:00         00:00         00:00           consider, juli 67, 2884 (UTC)         Tetals text for dagen;         10:30 - 23:53         13:25         09:06         00:00           consider, juli 69, 2884 (UTC)         Tetals text for dagen;         52:1         09:06         09:08           teradage, juli 69, 2884 (UTC)         Tetals text for dagen;         53:19         09:05         09:01           teradage, juli 69, 2884 (UTC)         Tetals text for dagen;         09:00         01:00         09:02           teradage, juli 69, 2884 (UTC)         Tetals text for dagen;         09:00         01:00         01:00           teradage, juli 13, 2884 (UTC)         Tetals text for dagen;         01:00         01:00         01:00           teradage, juli 13, 2884 (UTC)         Tetals text for dagen;         01:00         01:00         01:00</td> <td>Parter 4.011 SMTH         Variations         Variation           Totoburgegetemp(s)         Tabpend (UTC)         Suffasts langed         K104         Andres Issidt           melodeg, juil 65, 2064 (UTC)         Tetale law for degress/04         08:34         08:59           tetade, juil 67, 2064 (UTC)         Tetale law for degress/04         00:00         00:00           origin 06, 2064 (UTC)         Tetale law for degress/04         00:00         00:00           origin 06, 2064 (UTC)         Tetale law for degress/04         00:00         00:00           origin 06, 2064 (UTC)         Tetale law for degress/04         00:00         00:00           origin 06, 2064 (UTC)         Tetale law for degress/04         00:00         00:00           origin 06, 2064 (UTC)         Tetale law for degress/04         00:00         00:00           origin 06, 2064 (UTC)         Tetale law for degress/04         00:00         00:00           fordeg, juil 69, 2064 (UTC)         Tetale law for degress/04         00:00         01:00         01:00           fordegres juil 60, 2064 (UTC)         Tetale law for degress/04         01:00         01:00         01:00           fordegres juil 61, 2064 (UTC)         Tetale law for degress/04         01:00         01:00         01:00           oridegres juil 61, 20</td> <td>Porter 3/11 SMT11         Vectorssport for flow toxt           Fordisresgivening(#)         Tabgebrid (UTC)         Skiffatt langd         K.040         Addets tokat           maindage, juli 85, 2884 (UTC)         Totals ben for dagen: 990         04:15 - 16:22         14:07         06:34         06:59           tissdage, juli 86, 2894 (UTC)         Totals ben for dagen: 741         00:00         00:00         00:00           oncides, juli 97, 2884 (UTC)         Totals ben for dagen: 741         00:05         00:00         00:00           oncides, juli 98, 2884 (UTC)         Totals ben for dagen: 741         00:05         00:00         00:00           oncides, juli 98, 2884 (UTC)         Totals ben for dagen: 526         00:05         00:05         00:05           toradage, juli 98, 2884 (UTC)         Totals ben for dagen: 526         00:06         00:00         00:00           toradage, juli 89, 2884 (UTC)         Totals ben for dagen: 526         00:06         00:00         00:00           fordage, juli 30, 2084 (UTC)         Totals ben for dagen: 981         00:00         00:00         00:00           16:00: 09:00         01:00         01:00         01:00         01:00         01:00           16:00: 09:00         01:00         01:00         01:00         01:00         01:00</td> <td>Partie 1/11 SNT11         Vectorssport for Structure           Fordorssporting(s)         Tobsport (UTC)         Solvitats langing 4 Kolds         Actes totat           melondeg, juil 65, 2084 (UTC)         Totals law for degens 000         06:15 - 15:22         14:07         06:34         06:59           teaders juil 67, 2084 (UTC)         Totals law for degens 741         06:00         00:00         00:00         00:00           oriside, juil 67, 2084 (UTC)         Totals law for degens 741         06:00         00:00         00:00         00:00           oriside, juil 67, 2084 (UTC)         Totals law for degens 741         06:00         00:00         00:00         00:00         00:00         00:00         00:00         00:00         00:00         00:00         00:00         00:00         00:00         00:00         00:00         00:00         00:00         00:00         00:00         00:00         00:00         00:00         00:00         00:00         00:00         00:00         00:00         00:00         00:00         00:00         00:00         00:00         00:00         00:00         00:00         00:00         00:00         00:00         00:00         00:00         00:00         00:00         00:00         00:00         00:00         00:00         00:00</td> <td>Forder 13/11 SH171         Vectorespond For Tometrust<br/>fordioresponding (s)         Todapenid (UTC)         Softatu law för dagen, d         Kold         Addets båst           mindrag, juli 65, 2684 (UTC)         Tetela kom för dagen, 741         06.34         06.59           tisdang, juli 65, 2684 (UTC)         Tetela kom för dagen, 741         00.00         00.00           on dot 0 - 09.00         01.00         00.00         00.00         00.00           on dot 0 - 09.00         01.00         00.00         00.00         00.00         00.00           on dot 0 - 09.00         01.00         00.00         00.00         00.00         00.00         00.00         00.00           on dot 0 - 08.00         01.00         01.00         00.00         00.00         00.00         00.00         00.00         00.00         00.00         00.00         00.00         00.00         00.00         00.00         00.00         00.00         00.00         00.00         00.00         00.00         00.00         00.00         00.00         00.00         00.00         00.00         00.00         00.00         00.00         00.00         00.00         00.00         00.00         00.00         00.00         00.00         00.00         00.00         00.00         00.00</td> <td>Partie 12/11 SNT11         Vectorssport for Structure           Focdorssporting(s)         Tobprind (UTC)         Structure lawydd (MB)         Actes totat           meindeg, juil 65, 2084 (UTC)         October degensol (UTC)         Actes totat         Actes totat           06:15 - 15:22         14:07         08:34         08:59           totadeg, juil 65, 2084 (UTC)         Totate law for degens 741        </td> <td>Forder 13/11 SHT11         Verderragpent für Türnetvet           Prodorsangentemingen         Tidspenid (UTC)         Skiffak langen die Krief         Abdets bast           meindege, juli 65, 2664 (UTC)         Tetela ibm für degens (24)         06:34         06:59           teiseng, juli 65, 2664 (UTC)         Tetela ibm für degens (24)         00:00         00:00           06:15 - 18:22         14:07         08:34         06:59           teiseng, juli 65, 2664 (UTC)         Tetela ibm für degens (24)         00:00         00:00           onidate, juli 70, 2064 (UTC)         Tetela ibm für degens (24)         00:00         00:00           onidate, juli 69, 2664 (UTC)         Tetela ibm für degens (24)         00:00         00:00           teredage, juli 69, 2664 (UTC)         Tetela ibm für degens (24)         00:10         00:10           teredage, juli 69, 2664 (UTC)         Tetela ibm für degens (21)         00:100         00:100           fordage, juli 11, 2664 (UTC)         Tetela ibm für degens (20)         01:00         01:00           söndage, juli 11, 2664 (UTC)         Tetela ibm für degens (21)         00:00         01:00           söndage, juli 11, 2664 (UTC)         Tetela ibm für degens (20)         01:00         01:00           söndage, juli 11, 2664 (UTC)         Tetela ibm für degens (20)         <t< td=""><td></td><td></td><td></td><td></td><td></td><td></td><td></td><td></td><td></td></t<></td> | Points (3)11 SMT11         Vectorssport for form text           Tectorssport for form text         Kodo         Addet text           mindage, juli 65, 2884 (UTC)         Tetals text for dagents         64:15 - 16:22         14:07         65:34         06:59           testage, juli 66, 2884 (UTC)         Tetals text for dagent;         64:15 - 16:22         14:07         05:34         06:59           testages, juli 66, 2884 (UTC)         Tetals text for dagen;         00:00         00:00         00:00           consider, juli 67, 2884 (UTC)         Tetals text for dagen;         10:30 - 23:53         13:25         09:06         00:00           consider, juli 69, 2884 (UTC)         Tetals text for dagen;         52:1         09:06         09:08           teradage, juli 69, 2884 (UTC)         Tetals text for dagen;         53:19         09:05         09:01           teradage, juli 69, 2884 (UTC)         Tetals text for dagen;         09:00         01:00         09:02           teradage, juli 69, 2884 (UTC)         Tetals text for dagen;         09:00         01:00         01:00           teradage, juli 13, 2884 (UTC)         Tetals text for dagen;         01:00         01:00         01:00           teradage, juli 13, 2884 (UTC)         Tetals text for dagen;         01:00         01:00         01:00                                                                                                    | Parter 4.011 SMTH         Variations         Variation           Totoburgegetemp(s)         Tabpend (UTC)         Suffasts langed         K104         Andres Issidt           melodeg, juil 65, 2064 (UTC)         Tetale law for degress/04         08:34         08:59           tetade, juil 67, 2064 (UTC)         Tetale law for degress/04         00:00         00:00           origin 06, 2064 (UTC)         Tetale law for degress/04         00:00         00:00           origin 06, 2064 (UTC)         Tetale law for degress/04         00:00         00:00           origin 06, 2064 (UTC)         Tetale law for degress/04         00:00         00:00           origin 06, 2064 (UTC)         Tetale law for degress/04         00:00         00:00           origin 06, 2064 (UTC)         Tetale law for degress/04         00:00         00:00           origin 06, 2064 (UTC)         Tetale law for degress/04         00:00         00:00           fordeg, juil 69, 2064 (UTC)         Tetale law for degress/04         00:00         01:00         01:00           fordegres juil 60, 2064 (UTC)         Tetale law for degress/04         01:00         01:00         01:00           fordegres juil 61, 2064 (UTC)         Tetale law for degress/04         01:00         01:00         01:00           oridegres juil 61, 20                                                                                                    | Porter 3/11 SMT11         Vectorssport for flow toxt           Fordisresgivening(#)         Tabgebrid (UTC)         Skiffatt langd         K.040         Addets tokat           maindage, juli 85, 2884 (UTC)         Totals ben for dagen: 990         04:15 - 16:22         14:07         06:34         06:59           tissdage, juli 86, 2894 (UTC)         Totals ben for dagen: 741         00:00         00:00         00:00           oncides, juli 97, 2884 (UTC)         Totals ben for dagen: 741         00:05         00:00         00:00           oncides, juli 98, 2884 (UTC)         Totals ben for dagen: 741         00:05         00:00         00:00           oncides, juli 98, 2884 (UTC)         Totals ben for dagen: 526         00:05         00:05         00:05           toradage, juli 98, 2884 (UTC)         Totals ben for dagen: 526         00:06         00:00         00:00           toradage, juli 89, 2884 (UTC)         Totals ben for dagen: 526         00:06         00:00         00:00           fordage, juli 30, 2084 (UTC)         Totals ben for dagen: 981         00:00         00:00         00:00           16:00: 09:00         01:00         01:00         01:00         01:00         01:00           16:00: 09:00         01:00         01:00         01:00         01:00         01:00                                                                                                    | Partie 1/11 SNT11         Vectorssport for Structure           Fordorssporting(s)         Tobsport (UTC)         Solvitats langing 4 Kolds         Actes totat           melondeg, juil 65, 2084 (UTC)         Totals law for degens 000         06:15 - 15:22         14:07         06:34         06:59           teaders juil 67, 2084 (UTC)         Totals law for degens 741         06:00         00:00         00:00         00:00           oriside, juil 67, 2084 (UTC)         Totals law for degens 741         06:00         00:00         00:00         00:00           oriside, juil 67, 2084 (UTC)         Totals law for degens 741         06:00         00:00         00:00         00:00         00:00         00:00         00:00         00:00         00:00         00:00         00:00         00:00         00:00         00:00         00:00         00:00         00:00         00:00         00:00         00:00         00:00         00:00         00:00         00:00         00:00         00:00         00:00         00:00         00:00         00:00         00:00         00:00         00:00         00:00         00:00         00:00         00:00         00:00         00:00         00:00         00:00         00:00         00:00         00:00         00:00         00:00         00:00                                                                                                    | Forder 13/11 SH171         Vectorespond For Tometrust<br>fordioresponding (s)         Todapenid (UTC)         Softatu law för dagen, d         Kold         Addets båst           mindrag, juli 65, 2684 (UTC)         Tetela kom för dagen, 741         06.34         06.59           tisdang, juli 65, 2684 (UTC)         Tetela kom för dagen, 741         00.00         00.00           on dot 0 - 09.00         01.00         00.00         00.00         00.00           on dot 0 - 09.00         01.00         00.00         00.00         00.00         00.00           on dot 0 - 09.00         01.00         00.00         00.00         00.00         00.00         00.00         00.00           on dot 0 - 08.00         01.00         01.00         00.00         00.00         00.00         00.00         00.00         00.00         00.00         00.00         00.00         00.00         00.00         00.00         00.00         00.00         00.00         00.00         00.00         00.00         00.00         00.00         00.00         00.00         00.00         00.00         00.00         00.00         00.00         00.00         00.00         00.00         00.00         00.00         00.00         00.00         00.00         00.00         00.00         00.00                                                                                                    | Partie 12/11 SNT11         Vectorssport for Structure           Focdorssporting(s)         Tobprind (UTC)         Structure lawydd (MB)         Actes totat           meindeg, juil 65, 2084 (UTC)         October degensol (UTC)         Actes totat         Actes totat           06:15 - 15:22         14:07         08:34         08:59           totadeg, juil 65, 2084 (UTC)         Totate law for degens 741                                                                                                    | Forder 13/11 SHT11         Verderragpent für Türnetvet           Prodorsangentemingen         Tidspenid (UTC)         Skiffak langen die Krief         Abdets bast           meindege, juli 65, 2664 (UTC)         Tetela ibm für degens (24)         06:34         06:59           teiseng, juli 65, 2664 (UTC)         Tetela ibm für degens (24)         00:00         00:00           06:15 - 18:22         14:07         08:34         06:59           teiseng, juli 65, 2664 (UTC)         Tetela ibm für degens (24)         00:00         00:00           onidate, juli 70, 2064 (UTC)         Tetela ibm für degens (24)         00:00         00:00           onidate, juli 69, 2664 (UTC)         Tetela ibm für degens (24)         00:00         00:00           teredage, juli 69, 2664 (UTC)         Tetela ibm für degens (24)         00:10         00:10           teredage, juli 69, 2664 (UTC)         Tetela ibm für degens (21)         00:100         00:100           fordage, juli 11, 2664 (UTC)         Tetela ibm für degens (20)         01:00         01:00           söndage, juli 11, 2664 (UTC)         Tetela ibm für degens (21)         00:00         01:00           söndage, juli 11, 2664 (UTC)         Tetela ibm für degens (20)         01:00         01:00           söndage, juli 11, 2664 (UTC)         Tetela ibm für degens (20) <t< td=""><td></td><td></td><td></td><td></td><td></td><td></td><td></td><td></td><td></td></t<>                                                                                                    |                                                                                                    |                 |                                 |                             |                  |                  |                         |       |       |  |  |
| Bound 1219 SATC 11         Todapareind (UTC)         Suthisk lang d. SATO         Vecknarger 100 frameword           Fordorszegationing (ar. 1)         Tabla ion für dagers 900         0         0         0         0         0         0         0         0         0         0         0         0         0         0         0         0         0         0         0         0         0         0         0         0         0         0         0         0         0         0         0         0         0         0         0         0         0         0         0         0         0         0         0         0         0         0         0         0         0         0         0         0         0         0         0         0         0         0         0         0         0         0         0         0         0         0         0         0         0         0         0         0         0         0         0         0         0         0         0         0         0         0         0         0         0         0         0         0         0         0         0         0         0                                                                                                             | Foundarie         Understand         Vector         Vector           fording addressing definition         Todapeniod (UTC)         Suthata laingd         Vector         Addressingd           michodage, juli 65, 2064 (UTC)         Totalia lains of adgressing 400         -         -         -         -         -         -         -         -         -         -         -         -         -         -         -         -         -         -         -         -         -         -         -         -         -         -         -         -         -         -         -         -         -         -         -         -         -         -         -         -         -         -         -         -         -         -         -         -         -         -         -         -         -         -         -         -         -         -         -         -         -         -         -         -         -         -         -         -         -         -         -         -         -         -         -         -         -         -         -         -         -         -         -         -         -         - <td>Foundarie         Understand         Understand         Understand           forder spin defining (a)         Tablage indi (UTC)         Skithet lang d         Vederstand         Addet total           minkedag, juli 65, 2004 (UTC)         Tetalia lam för dagen: 900         06:15 - 15:22         14:67         06:34         06:59           tiddag, juli 65, 2004 (UTC)         Tetalia lam för dagen: 900         00:00         00:00         00:00           omsdea, juli 67, 2004 (UTC)         Tetalia lam för dagen: 320         00:00         00:00         00:00           omsdea, juli 67, 2004 (UTC)         Tetalia lam för dagen: 320         00:00         00:00         00:00           omsdea, juli 68, 2004 (UTC)         Tetalia lam för dagen: 320         00:00         00:00         00:00           fredag, juli 68, 2004 (UTC)         Tetalia lam för dagen: 320         00:00         00:00         00:00           fredag, juli 68, 2004 (UTC)         Tetalia lam för dagen: 301         00:00         00:00         00:00           fordag, juli 13, 2004 (UTC)         Tetalia lam för dagen: 801         00:00         00:00         00:00           sindag, juli 13, 2004 (UTC)         Tetalia lam för dagen: 801         00:00         00:00         00:00           sindag, juli 13, 2004 (UTC)         Tetalia lam för dagen: 801</td> <td>Foundation         Total and function         Vectors         Vectors           Indext 2014 SATTA         Totals and Stratic langed Attack         Vectors         Vectors         Vecto</td> <td>Board 101         Eventual SATChi         Vector 2017         Function 2017           Indexed provided with the set of degreen 900         0         0         0         0         0         0         0         0         0         0         0         0         0         0         0         0         0         0         0         0         0         0         0         0         0         0         0         0         0         0         0         0         0         0         0         0         0         0         0         0         0         0         0         0         0         0         0         0         0         0         0         0         0         0         0         0         0         0         0         0         0         0         0         0         0         0         0         0         0         0         0         0         0         0         0         0         0         0         0         0         0         0         0         0         0         0         0         0         0         0         0         0         0         0         0         0         <t< td=""><td>Found (2)         Status Ling de term         Vectors (2)         Vectors (2)           michology, juli 65, 2664 (UTC)         Totals in Wir Argens; 960         -         -         -         -         -         -         -         -         -         -         -         -         -         -         -         -         -         -         -         -         -         -         -         -         -         -         -         -         -         -         -         -         -         -         -         -         -         -         -         -         -         -         -         -         -         -         -         -         -         -         -         -         -         -         -         -         -         -         -         -         -         -         -         -         -         -         -         -         -         -         -         -         -         -         -         -         -         -         -         -         -         -         -         -         -         -         -         -         -         -         -         -         -         -         -<td>Board 1211 SATChi         Tedgeninicity (UTC)         Nuthal Lingd         Vectoragent           Indicatoring addressing (PD)         Tetalia low filer degenini (PD)         Address files filer           mixed age, juli 65, 2064 (UTC)         Tetalia low filer degenini (PD)         06:15           tistings, juli 66, 2064 (UTC)         Tetalia low filer degenini (PD)         06:00           odi 00 - 09:00         00:00         00:00         00:00           onadae, juli 67, 2064 (UTC)         Tetalia low filer degenini (PD7)         00:00         00:00           onadae, juli 68, 2064 (UTC)         Tetalia low filer degenini (PD7)         00:00         00:00         00:00           onadae, juli 68, 2064 (UTC)         Tetalia low filer degenini (PD7)         00:00         00:00         00:00           feeding, juli 68, 2064 (UTC)         Tetalia low filer degenini (PD7)         00:00         00:00         00:00           feeding, juli 68, 2064 (UTC)         Tetalia low filer degenini (PD7)         00:00         01:00         01:00           iordag, juli 11, 2064 (UTC)         Tetalia low filer degenini (PD7)         00:00         01:00         01:00           iordag, juli 12, 2064 (UTC)         Tetalia low filer degenini (PD7)         01:00         01:00         01:00           iordag, juli 14, 2064 (UTC)         Tetalia low filer de</td><td>Feature 2011 SATT-11         Vectore Satt Lings         Vectore Satt Lings           Indicator galaxies         Todapeniod (UTC)         Skriftak Lings         Article 1: Mod         Article 1: Mod           michodag, juli 65, 2064 (UTC)         Totalia lam Kir Adams         0: 00         0: 05         0: 05           Hindrag, juli 66, 2064 (UTC)         Totalia lam Kir Adams         0: 00         00: 00         00: 00           onadae, juli 67, 2064 (UTC)         Totalia lam Kir Adams         0: 00         00: 00         00: 00           onadae, juli 69, 2064 (UTC)         Totalia lam Kir Adams         0: 00         0: 00         0: 00           onadae, juli 69, 2064 (UTC)         Totalia lam Kir Adams         0: 00         0: 00         0: 00           fordag, juli 69, 2064 (UTC)         Totalia lam Kir Adams         0: 00         0: 00         0: 00           0: 00 - 00: 00         0: 10         0: 10         0: 10         0: 10         0: 10           10: 00 - 00: 00         0: 00         0: 00         0: 00         0: 10         0: 10           0: 00 - 00: 00         0: 00         0: 00         0: 10         0: 10         0: 10           0: 00 - 00: 00         0: 00         0: 00         0: 10         0: 10         0: 10           0: 00</td><td></td><td></td><td></td><td></td><td></td><td></td><td></td><td></td><td></td></td></t<></td> | Foundarie         Understand         Understand         Understand           forder spin defining (a)         Tablage indi (UTC)         Skithet lang d         Vederstand         Addet total           minkedag, juli 65, 2004 (UTC)         Tetalia lam för dagen: 900         06:15 - 15:22         14:67         06:34         06:59           tiddag, juli 65, 2004 (UTC)         Tetalia lam för dagen: 900         00:00         00:00         00:00           omsdea, juli 67, 2004 (UTC)         Tetalia lam för dagen: 320         00:00         00:00         00:00           omsdea, juli 67, 2004 (UTC)         Tetalia lam för dagen: 320         00:00         00:00         00:00           omsdea, juli 68, 2004 (UTC)         Tetalia lam för dagen: 320         00:00         00:00         00:00           fredag, juli 68, 2004 (UTC)         Tetalia lam för dagen: 320         00:00         00:00         00:00           fredag, juli 68, 2004 (UTC)         Tetalia lam för dagen: 301         00:00         00:00         00:00           fordag, juli 13, 2004 (UTC)         Tetalia lam för dagen: 801         00:00         00:00         00:00           sindag, juli 13, 2004 (UTC)         Tetalia lam för dagen: 801         00:00         00:00         00:00           sindag, juli 13, 2004 (UTC)         Tetalia lam för dagen: 801                                                                                                    | Foundation         Total and function         Vectors         Vectors           Indext 2014 SATTA         Totals and Stratic langed Attack         Vectors         Vectors         Vecto                                                                                                    | Board 101         Eventual SATChi         Vector 2017         Function 2017           Indexed provided with the set of degreen 900         0         0         0         0         0         0         0         0         0         0         0         0         0         0         0         0         0         0         0         0         0         0         0         0         0         0         0         0         0         0         0         0         0         0         0         0         0         0         0         0         0         0         0         0         0         0         0         0         0         0         0         0         0         0         0         0         0         0         0         0         0         0         0         0         0         0         0         0         0         0         0         0         0         0         0         0         0         0         0         0         0         0         0         0         0         0         0         0         0         0         0         0         0         0         0         0 <t< td=""><td>Found (2)         Status Ling de term         Vectors (2)         Vectors (2)           michology, juli 65, 2664 (UTC)         Totals in Wir Argens; 960         -         -         -         -         -         -         -         -         -         -         -         -         -         -         -         -         -         -         -         -         -         -         -         -         -         -         -         -         -         -         -         -         -         -         -         -         -         -         -         -         -         -         -         -         -         -         -         -         -         -         -         -         -         -         -         -         -         -         -         -         -         -         -         -         -         -         -         -         -         -         -         -         -         -         -         -         -         -         -         -         -         -         -         -         -         -         -         -         -         -         -         -         -         -         -<td>Board 1211 SATChi         Tedgeninicity (UTC)         Nuthal Lingd         Vectoragent           Indicatoring addressing (PD)         Tetalia low filer degenini (PD)         Address files filer           mixed age, juli 65, 2064 (UTC)         Tetalia low filer degenini (PD)         06:15           tistings, juli 66, 2064 (UTC)         Tetalia low filer degenini (PD)         06:00           odi 00 - 09:00         00:00         00:00         00:00           onadae, juli 67, 2064 (UTC)         Tetalia low filer degenini (PD7)         00:00         00:00           onadae, juli 68, 2064 (UTC)         Tetalia low filer degenini (PD7)         00:00         00:00         00:00           onadae, juli 68, 2064 (UTC)         Tetalia low filer degenini (PD7)         00:00         00:00         00:00           feeding, juli 68, 2064 (UTC)         Tetalia low filer degenini (PD7)         00:00         00:00         00:00           feeding, juli 68, 2064 (UTC)         Tetalia low filer degenini (PD7)         00:00         01:00         01:00           iordag, juli 11, 2064 (UTC)         Tetalia low filer degenini (PD7)         00:00         01:00         01:00           iordag, juli 12, 2064 (UTC)         Tetalia low filer degenini (PD7)         01:00         01:00         01:00           iordag, juli 14, 2064 (UTC)         Tetalia low filer de</td><td>Feature 2011 SATT-11         Vectore Satt Lings         Vectore Satt Lings           Indicator galaxies         Todapeniod (UTC)         Skriftak Lings         Article 1: Mod         Article 1: Mod           michodag, juli 65, 2064 (UTC)         Totalia lam Kir Adams         0: 00         0: 05         0: 05           Hindrag, juli 66, 2064 (UTC)         Totalia lam Kir Adams         0: 00         00: 00         00: 00           onadae, juli 67, 2064 (UTC)         Totalia lam Kir Adams         0: 00         00: 00         00: 00           onadae, juli 69, 2064 (UTC)         Totalia lam Kir Adams         0: 00         0: 00         0: 00           onadae, juli 69, 2064 (UTC)         Totalia lam Kir Adams         0: 00         0: 00         0: 00           fordag, juli 69, 2064 (UTC)         Totalia lam Kir Adams         0: 00         0: 00         0: 00           0: 00 - 00: 00         0: 10         0: 10         0: 10         0: 10         0: 10           10: 00 - 00: 00         0: 00         0: 00         0: 00         0: 10         0: 10           0: 00 - 00: 00         0: 00         0: 00         0: 10         0: 10         0: 10           0: 00 - 00: 00         0: 00         0: 00         0: 10         0: 10         0: 10           0: 00</td><td></td><td></td><td></td><td></td><td></td><td></td><td></td><td></td><td></td></td></t<> | Found (2)         Status Ling de term         Vectors (2)         Vectors (2)           michology, juli 65, 2664 (UTC)         Totals in Wir Argens; 960         -         -         -         -         -         -         -         -         -         -         -         -         -         -         -         -         -         -         -         -         -         -         -         -         -         -         -         -         -         -         -         -         -         -         -         -         -         -         -         -         -         -         -         -         -         -         -         -         -         -         -         -         -         -         -         -         -         -         -         -         -         -         -         -         -         -         -         -         -         -         -         -         -         -         -         -         -         -         -         -         -         -         -         -         -         -         -         -         -         -         -         -         -         -         - <td>Board 1211 SATChi         Tedgeninicity (UTC)         Nuthal Lingd         Vectoragent           Indicatoring addressing (PD)         Tetalia low filer degenini (PD)         Address files filer           mixed age, juli 65, 2064 (UTC)         Tetalia low filer degenini (PD)         06:15           tistings, juli 66, 2064 (UTC)         Tetalia low filer degenini (PD)         06:00           odi 00 - 09:00         00:00         00:00         00:00           onadae, juli 67, 2064 (UTC)         Tetalia low filer degenini (PD7)         00:00         00:00           onadae, juli 68, 2064 (UTC)         Tetalia low filer degenini (PD7)         00:00         00:00         00:00           onadae, juli 68, 2064 (UTC)         Tetalia low filer degenini (PD7)         00:00         00:00         00:00           feeding, juli 68, 2064 (UTC)         Tetalia low filer degenini (PD7)         00:00         00:00         00:00           feeding, juli 68, 2064 (UTC)         Tetalia low filer degenini (PD7)         00:00         01:00         01:00           iordag, juli 11, 2064 (UTC)         Tetalia low filer degenini (PD7)         00:00         01:00         01:00           iordag, juli 12, 2064 (UTC)         Tetalia low filer degenini (PD7)         01:00         01:00         01:00           iordag, juli 14, 2064 (UTC)         Tetalia low filer de</td> <td>Feature 2011 SATT-11         Vectore Satt Lings         Vectore Satt Lings           Indicator galaxies         Todapeniod (UTC)         Skriftak Lings         Article 1: Mod         Article 1: Mod           michodag, juli 65, 2064 (UTC)         Totalia lam Kir Adams         0: 00         0: 05         0: 05           Hindrag, juli 66, 2064 (UTC)         Totalia lam Kir Adams         0: 00         00: 00         00: 00           onadae, juli 67, 2064 (UTC)         Totalia lam Kir Adams         0: 00         00: 00         00: 00           onadae, juli 69, 2064 (UTC)         Totalia lam Kir Adams         0: 00         0: 00         0: 00           onadae, juli 69, 2064 (UTC)         Totalia lam Kir Adams         0: 00         0: 00         0: 00           fordag, juli 69, 2064 (UTC)         Totalia lam Kir Adams         0: 00         0: 00         0: 00           0: 00 - 00: 00         0: 10         0: 10         0: 10         0: 10         0: 10           10: 00 - 00: 00         0: 00         0: 00         0: 00         0: 10         0: 10           0: 00 - 00: 00         0: 00         0: 00         0: 10         0: 10         0: 10           0: 00 - 00: 00         0: 00         0: 00         0: 10         0: 10         0: 10           0: 00</td> <td></td> <td></td> <td></td> <td></td> <td></td> <td></td> <td></td> <td></td> <td></td> | Board 1211 SATChi         Tedgeninicity (UTC)         Nuthal Lingd         Vectoragent           Indicatoring addressing (PD)         Tetalia low filer degenini (PD)         Address files filer           mixed age, juli 65, 2064 (UTC)         Tetalia low filer degenini (PD)         06:15           tistings, juli 66, 2064 (UTC)         Tetalia low filer degenini (PD)         06:00           odi 00 - 09:00         00:00         00:00         00:00           onadae, juli 67, 2064 (UTC)         Tetalia low filer degenini (PD7)         00:00         00:00           onadae, juli 68, 2064 (UTC)         Tetalia low filer degenini (PD7)         00:00         00:00         00:00           onadae, juli 68, 2064 (UTC)         Tetalia low filer degenini (PD7)         00:00         00:00         00:00           feeding, juli 68, 2064 (UTC)         Tetalia low filer degenini (PD7)         00:00         00:00         00:00           feeding, juli 68, 2064 (UTC)         Tetalia low filer degenini (PD7)         00:00         01:00         01:00           iordag, juli 11, 2064 (UTC)         Tetalia low filer degenini (PD7)         00:00         01:00         01:00           iordag, juli 12, 2064 (UTC)         Tetalia low filer degenini (PD7)         01:00         01:00         01:00           iordag, juli 14, 2064 (UTC)         Tetalia low filer de                                                                                                    | Feature 2011 SATT-11         Vectore Satt Lings         Vectore Satt Lings           Indicator galaxies         Todapeniod (UTC)         Skriftak Lings         Article 1: Mod         Article 1: Mod           michodag, juli 65, 2064 (UTC)         Totalia lam Kir Adams         0: 00         0: 05         0: 05           Hindrag, juli 66, 2064 (UTC)         Totalia lam Kir Adams         0: 00         00: 00         00: 00           onadae, juli 67, 2064 (UTC)         Totalia lam Kir Adams         0: 00         00: 00         00: 00           onadae, juli 69, 2064 (UTC)         Totalia lam Kir Adams         0: 00         0: 00         0: 00           onadae, juli 69, 2064 (UTC)         Totalia lam Kir Adams         0: 00         0: 00         0: 00           fordag, juli 69, 2064 (UTC)         Totalia lam Kir Adams         0: 00         0: 00         0: 00           0: 00 - 00: 00         0: 10         0: 10         0: 10         0: 10         0: 10           10: 00 - 00: 00         0: 00         0: 00         0: 00         0: 10         0: 10           0: 00 - 00: 00         0: 00         0: 00         0: 10         0: 10         0: 10           0: 00 - 00: 00         0: 00         0: 00         0: 10         0: 10         0: 10           0: 00                                                                                                    |                                                                                                    |                 |                                 |                             |                  |                  |                         |       |       |  |  |
| redokting-geldening (ar)       Tablende (UTC)       Subtital lenging       Kohd       Achd       Achd                                                                                                    | robustergedeenge/arm       Tabpand (VIL)       Subtail larged       Kohd       Kohd         midedge, juil 65, 2064 (VIC)       Tetala larged       64:15 - 15.22       14:07       06:34       06:59         tisdege, juil 66, 2064 (VIC)       Tetala larged       66:00       00:00       00:00       00:00         oraddee, juil 67, 2064 (VIC)       Tetala larged       66:00       00:00       00:00       00:00         oraddee, juil 68, 2064 (VIC)       Tetala larged       00:01       00:00       00:00       00:00         oraddee, juil 68, 2064 (VIC)       Tetala larged       00:00       00:00       00:00       00:00         oraddee, juil 68, 2064 (VIC)       Tetala larged       00:00       00:00       00:00       00:00         oraddee, juil 69, 2064 (VIC)       Tetala larged       00:00       01:00       01:00       01:00         fordee, juil 69, 2064 (VIC)       Tetala larged       01:00       01:00       01:00       01:00         isbindee, juil 13, 2064 (VIC)       Tetala larged       01:00       01:00       01:00       01:00         total       06:00 - 06:00       01:00       01:00       01:00       01:00       01:00         total       39:46       23:59       24:28       24:28                                                                                                    | robustergedeengelar)       Tabpace Q(II)       Substatingelar       Kold       Audit Edde         midudeg, juli 65, 2004 (UTC)       Tetala law för dagest 741       06:34       06:59         tisdeg, juli 65, 2004 (UTC)       Tetala law för dagest 741       00:00       00:00         oriedae, juli 67, 2004 (UTC)       Tetala law för dagest 741       00:00       00:00         oriedae, juli 69, 2004 (UTC)       Tetala law för dagest 741       00:00       00:00         oriedae, juli 69, 2004 (UTC)       Tetala law för dagest 741       00:00       00:00         oriedae, juli 69, 2004 (UTC)       Tetala law för dagest 140       00:00       00:00         oriedae, juli 69, 2004 (UTC)       Tetala law för dagest 140       01:00       01:00         fördag, juli 69, 2004 (UTC)       Tetala law för dagest 801       01:00       01:00         off:00 - 05:00       01:00       01:00       01:00       01:00         fördag, juli 10, 2004 (UTC)       Tetala law för dagest 801       01:00       01:00       01:00         söndag (juli 11, 2004 (UTC)       Tetala law för dagest 801       01:00       01:00       01:00         söndag (juli 11, 2004 (UTC)       Tetala law för dagest 801       01:00       01:00       01:00         söndag (juli 11, 2004 (UTC)       Tetala law för                                                                                                    | robustergedeenge/arm       independ (VII)       Subtail lenged       Kohd       Kohd         mindeng, juli 65, 2064 (VIX)       Tetala lenger       06.15 · 16.22       14.07       06.34       06.59         tisdeng, juli 66, 2064 (VIX)       Tetala lenger       74.00       06.00       00.00       00.00         omedae, juli 67, 2064 (VIX)       Tetala lenger       74.00       00.00       00.00         omedae, juli 68, 2064 (VIX)       Tetala lenger       75.00       00.00       00.00         omedae, juli 68, 2064 (VIX)       Tetala lenger       75.00       00.00       00.00         omedae, juli 68, 2064 (VIX)       Tetala lenger       00.00       00.00       00.00         omedae, juli 68, 2064 (VIX)       Tetala lenger       03.19       03.21       00.00         feedeng, juli 69, 2064 (VIX)       Tetala lenger       01.00       01.00       01.00         diado - 06.00       01.00       01.00       01.00       01.00       01.00         ibindag, juli 11, 2064 (VIX)       Tetala lenger       01.00       01.00       01.00       01.00         shindag, juli 11, 2064 (VIX)       Tetala lenger       01.00       01.00       01.00       01.00         shindag, juli 11, 2064 (VIX)       Tetala lenger       <                                                                                                    | robustergebenograf       Tabund (UT)       Subtail langed       Kohd       Achd       Achd                                                                                                    | robustergedeenge/err       Tabueta (VII)       Subtail larged       Kohd       Kohd         mindeg, juil 65, 2064 (VIC)       Tetals larged       60:32       14:07       00:34       00:59         tisdeg, juil 66, 2064 (VIC)       Tetals larged       60:00       00:00       00:00       00:00         oradde, juil 67, 2064 (VIC)       Tetals larged       60:00       00:00       00:00       00:00         oradde, juil 68, 2004 (VIC)       Tetals larged       00:00       00:00       00:00       00:00         oradde, juil 68, 2004 (VIC)       Tetals larged       00:00       00:00       00:00       00:00         oradde, juil 68, 2004 (VIC)       Tetals larged       00:00       00:00       00:00       00:00         oradde, juil 69, 2004 (VIC)       Tetals larged       00:00       01:00       01:00         fordeg, juil 69, 2004 (VIC)       Tetals larged       01:00       01:00         officio - 00:00       01:00       01:00       01:00       01:00         sibridge, juil 11, 2004 (VIC)       Tetals larged Hoff daged       01:00       01:00         robat       39:46       23:59       24:28                                                                                                    | robustergebenograf       Tabueto (UTC)       Subtat langed       Kohd       Action         mideder, juli 65, 2004 (UTC)       Totala lan file degraf 200       06:15 - 15:22       14:07       06:34       06:59         tisdeg, juli 65, 2004 (UTC)       Totala lan file degraf 200       00:00       00:00       00:00         oridde, juli 67, 2004 (UTC)       Totala lan file degraf 201       10:00       00:00       00:00         oridde, juli 68, 2004 (UTC)       Totala lan file degraf 201       10:30 - 32:55       13:38       00:05       00:00         oridde, juli 69, 2004 (UTC)       Totala lan file degraf 201       00:00 - 00:00       01:00       01:00       01:00         fieldeg, juli 69, 2004 (UTC)       Totala lan file degraf 201       01:00       01:00       01:00         fieldeg, juli 69, 2004 (UTC)       Totala lan file degraf 201       01:00       01:00       01:00         fieldeg, juli 10, 2004 (UTC)       Totala lan file degraf 201       01:00       01:00       01:00         sindegr, juli 11, 2004 (UTC)       Totala lan file degraf 201       01:00       01:00       01:00         sindegraf juli 11, 2004 (UTC)       Totala lan file degraf 201       01:00       01:00       01:00         sindegraf juli 11, 2004 (UTC)       Totala lan file degraf 201       01:00                                                                                                    | robustergedeenge/error       Tabueta (VIL)       Subtat langed       Kohd       Kohd         mindeng, juli 65, 2004 (VIC)       Tetals lands for degensized       06:35         tisdegs, juli 65, 2004 (VIC)       Tetals lands for degensized       00:00       00:00         orisides, juli 65, 2004 (VIC)       Tetals lands for degensized       00:00       00:00         orisides, juli 65, 2004 (VIC)       Tetals lands for degensized       00:00       00:00         orisides, juli 66, 2004 (VIC)       Tetals lands for degensized       00:00       00:00         orisides, juli 69, 2004 (VIC)       Tetals lands for degensized       00:00       00:00         (0:00 - 00:10       05:10       03:19       03:21         feedags, juli 69, 2004 (VIC)       Tetals lands for degensized       01:00       01:00         (0:00 - 00:00       01:00       01:00       01:00       01:00         ibidegs, juli 11, 2004 (VIC)       Tetals lands for degensized       01:00       01:00         obidegs, juli 11, 2004 (VIC)       Tetals lands for degensized       01:00       01:00         robidegs, juli 11, 2004 (VIC)       Tetals lands for degensized       01:00       01:00         robidegs, juli 11, 2004 (VIC)       Tetals lands for degensized       01:00       01:00         robi                                                                                                    |                                                                                                    |                 | Förare JIM SMITH                |                             |                  | Vec              | korapport för förarkort |       |       |  |  |
| Headedse, juli 05, 2004 (UTC)         Tetrals have for dagen: 900         00:15         00:15           64:15 - 16.2 2         14:07         00:14         00:00         00:00           10:30 - 205.30         12:35         00:05         00:00         00:00           omadae, huli 07, 2004 (UTC)         Tetrals have for dagen: 200         00:00         00:00         00:00           omadae, huli 07, 2004 (UTC)         Tetrals have for dagen: 320         00:05         00:00         00:00           tetradagi, juli 08, 2004 (UTC)         Tetrals have for dagen: 320         00:00 - 00:00         00:10         00:10           tetradagi, juli 08, 2004 (UTC)         Tetrals have for dagen: 320         00:00 - 00:00         00:10         00:10           fredagi, juli 18, 2004 (UTC)         Tetrals have for dagen: 301         00:00         00:00         00:00           off-06 = 0:00         01:00         01:00         01:00         01:00         01:00           bindagi, juli 18, 2004 (UTC)         Tetrals have for dagen: 801         00:00         01:00         01:00           off-06 = 0:00         01:00         01:00         01:00         01:00         01:00           objection         06:00 - 09:00         01:00         01:00         01:00         01:00                                                                                                    | minicking, juli 85, 2684 (0TC)     Tetrain law fils / adapt: 9303       04:15:16:22     14:07     06:34     06:59       tisdegs, juli 86, 2004 (UTC)     Tetrain law fils / adapt: 326     00:00     00:00       orisida, juli 87, 2004 (UTC)     Tetrain fils / adapt: 326     00:00     00:00       orisida, juli 89, 2004 (UTC)     Tetrain fils / adapt: 326     00:00     00:00       fils 30: 2004 (UTC)     Tetrain fils / adapt: 326     00:00     00:00       offild 06: 00: 00:00     01:00     01:00     01:00       fils 30: 00:00:00     01:00     01:00     01:00       offild 06: 00:00:00     01:00     01:00     01:00       sindegs, juli 11, 2004 (UTC)     Tetrain law fils r degres: 301     01:00       offild 06: 00:00:00     01:00     01:00     01:00       sindegs, juli 11, 2004 (UTC)     Tetrain law fils r degres: 301     01:00       offild 00:00:00:00:00     01:00     01:00     01:00       sindegs, juli 11, 2004 (UTC)     Tetrain law fils r degres: 301     01:00       offild 00:00:00:00:00     01:00     01:00     01:00                                                                                                    | mindenge, juli 85, 2684 (0TC)     Tetalia tem för dagen: 900       0415 - 16:2 3     14:07     06:34     06:59       tisdage, juli 86, 2084 (UTC)     Tetalia tem för dagen: 741     00:00     00:00       0:00:00     0:00     00:00     00:00     00:00       0:00:00     0:00:00     00:00     00:00     00:00       0:00:00     0:00:00     00:00     00:00     00:00       0:00:00     0:00:00     00:00     00:00     00:00       0:00:00     0:00:00     00:00     00:00     00:00       0:00:00     0:00:00     00:00     00:00     00:00       0:00:00     0:00:00     00:00     00:00     00:00       0:00:00     0:00:00     00:00     00:00     00:00     00:00       0:00:00     0:00:00     00:00     00:00     00:00     00:00       0:00:00     0:00:00     00:00     00:00     00:00     00:00       0:00:00     0:00:00     00:00     00:00     00:00     00:00       0:00:00     0:00:00     00:00     00:00     00:00     00:00       0:00:00     0:00:00     00:00     00:00     00:00     00:00       0:00:00     0:00:00     00:00     00:00     00:00 <tr< td=""><td>midding, juli 85, 2684 (0TC)     Tabula lim för dagen:900       04:15:16:22     14:07     06:34     00:59       tidding, juli 86, 2004 (0TC)     Tetalia lim för dagen:241     00:00     00:00       orindika, juli 87, 2884 (0TC)     Tetalia lim för dagen:241     00:00     00:00       orindika, juli 87, 2884 (0TC)     Tetalia lim för dagen:241     00:00     00:00       orindika, juli 88, 2884 (0TC)     Tetalia lim för dagen:245     00:00     00:00       orindika, juli 88, 2884 (0TC)     Tetalia lim för dagen:326     00:00     00:00       of:00 - 08:10     08:10     03:19     03:19     05:21       Freidag, juli 80, 2084 (0TC)     Tetalia lim för dagen:301     00:00     01:00       06:00 - 08:00     01:00     01:00     01:00     01:00       10:dog, juli 11, 2664 (0TC)     Tetalia lim för dagen:301     01:00     01:00       söndag, juli 11, 2664 (0TC)     Tetalia lim för dagen:301     01:00     01:00       Totali     06:00 - 08:00     01:00     01:00     01:00       Totali     Tetalia lim för dagen:301     01:00     01:00</td><td>ministing, juli 85, 2684 (0TC)     Tabula im för dagen: 980     00:59       4 (47 - 16:2)     14:07     00:54     00:59       tisdag, juli 86, 2094 (UTC)     Totala im för dagen: 741     00:00     00:00       omsådae, imi 87, 2884 (UTE)     10:30 - 23:55     13:25     09:65     09:68       terndag, juli 88, 2094 (UTE)     Totala im för dagen: 526     09:65     09:68       terndag, juli 88, 2094 (UTE)     Totala im för dagen: 526     00:00       0:00:0 - 09:00     01:00     01:00     01:00       terndag, juli 88, 2094 (UTE)     Totala im för dagen: 801     01:00       0:00:0 - 09:00     01:00     01:00     01:00       10:00-09:00     01:00     01:00     01:00       10:00-09:00     01:00     01:00     01:00       10:00-09:00     01:00     01:00     01:00       10:00-09:00     01:00     01:00     01:00</td><td>midding, juli 85, 2684 (0TC)     Tetral and for degen:300       04:15:16:22     14:07     05:34     05:59       tidding, juli 86, 2004 (0TC)     Tetral and for degen:241     00:00     00:00       orisides, juli 87, 2084 (0TC)     Tetral and for degen:241     00:00     00:00       orisides, juli 87, 2084 (0TC)     Tetral and for degen:241     00:00     00:00       orisides, juli 88, 2084 (0TC)     Tetral and for degen:241     00:00     00:00       orisides, juli 88, 2084 (0TC)     Tetral and for degen:324     00:00     00:00       off:00     06:10     06:10     03:19     05:21       feedeg, juli 80, 2084 (0TC)     Tetral and for degen:301     00:00     01:00       off:00     06:00     01:00     01:00     01:00       feedeg, juli 30, 2084 (0TC)     Tetral and for degen:301     00:00     01:00       off:00     01:00     01:00     01:00     01:00       signideg, juli 11, 2064 (0TC)     Tetral and for degen:301     01:00     01:00       off:00     00:00     01:00     01:00     01:00       signideg, juli 11, 2064 (0TC)     Tetral and for degen:301     01:00     01:00       off:00     01:00     01:00     01:00     01:00</td><td>ministing, juli 85, 2684 (0TC)     Tetral and the for dagen: 300       0:415 - 18.2 2     14.07     00.54     00.59       tindag, juli 86, 2084 (UTC)     Tetral and the for dagen: 241     00.00     00.00       omadae, tuli 67, 2084 (UTC)     Tetral and for dagen: 252     09.65     05.68       tendage, juli 88, 2084 (UTC)     Tetral and for dagen: 323     03.19     03.19       ferdage, juli 88, 2084 (UTC)     Tetral and for dagen: 324     03.19     03.10       ferdage, juli 88, 2084 (UTC)     Tetral and for dagen: 324     03.19     03.19       ferdage, juli 88, 2084 (UTC)     Tetral and for dagen: 321     03.10     03.10       fordage, juli 18, 2084 (UTC)     Tetral and for dagen: 301     03.10     03.10       add doi: 0.00     01.00     01.00     01.00     01.00       add doi: 0.00     01.00     01.00     01.00     01.00       add doi: 0.00     01.00     01.00     01.00     01.00       add doi: 0.00     01.00     01.00     01.00     01.00       add doi: 0.00     01.00     01.00     01.00     01.00</td><td>midding, juli 85, 2684 (0TC)     Tetrain time for degen: 300       061 15 : 16 22     14:07     06:34     06:59       tidding, juli 69, 2004 (UTC)     Tetrain time for degen: 241     00:00     00:00       orisides, juli 69, 2004 (UTC)     Tetrain time for degen: 241     00:00     00:00       orisides, juli 69, 2004 (UTC)     Tetrain time for degen: 241     00:00     00:00       feedage, juli 69, 2004 (UTC)     Tetrain time for degen: 261     00:00     00:00       feedage, juli 69, 2004 (UTC)     Tetrain time for degen: 201     00:00     01:00     01:00       feedage, juli 69, 2004 (UTC)     Tetrain time for degen: 801     00:00     01:00     01:00       feedage, juli 10, 2004 (UTC)     Tetrain time for degen: 801     01:00     01:00     01:00       fordege, juli 11, 2004 (UTC)     Tetrain time for degen: 801     01:00     01:00     01:00       sindege, juli 11, 2004 (UTC)     Tetrain time for degen: 801     01:00     01:00     01:00       sindege, juli 11, 2004 (UTC)     Tetrain time for degen: 801     01:00     01:00     01:00</td><td></td><td></td><td>Fordonsregistiening(ar)</td><td>Tidspenod (UTC)</td><td>Skiftets längd</td><td>Kortid</td><td>Arbete totat</td><td></td><td></td></tr<> | midding, juli 85, 2684 (0TC)     Tabula lim för dagen:900       04:15:16:22     14:07     06:34     00:59       tidding, juli 86, 2004 (0TC)     Tetalia lim för dagen:241     00:00     00:00       orindika, juli 87, 2884 (0TC)     Tetalia lim för dagen:241     00:00     00:00       orindika, juli 87, 2884 (0TC)     Tetalia lim för dagen:241     00:00     00:00       orindika, juli 88, 2884 (0TC)     Tetalia lim för dagen:245     00:00     00:00       orindika, juli 88, 2884 (0TC)     Tetalia lim för dagen:326     00:00     00:00       of:00 - 08:10     08:10     03:19     03:19     05:21       Freidag, juli 80, 2084 (0TC)     Tetalia lim för dagen:301     00:00     01:00       06:00 - 08:00     01:00     01:00     01:00     01:00       10:dog, juli 11, 2664 (0TC)     Tetalia lim för dagen:301     01:00     01:00       söndag, juli 11, 2664 (0TC)     Tetalia lim för dagen:301     01:00     01:00       Totali     06:00 - 08:00     01:00     01:00     01:00       Totali     Tetalia lim för dagen:301     01:00     01:00                                                                                                    | ministing, juli 85, 2684 (0TC)     Tabula im för dagen: 980     00:59       4 (47 - 16:2)     14:07     00:54     00:59       tisdag, juli 86, 2094 (UTC)     Totala im för dagen: 741     00:00     00:00       omsådae, imi 87, 2884 (UTE)     10:30 - 23:55     13:25     09:65     09:68       terndag, juli 88, 2094 (UTE)     Totala im för dagen: 526     09:65     09:68       terndag, juli 88, 2094 (UTE)     Totala im för dagen: 526     00:00       0:00:0 - 09:00     01:00     01:00     01:00       terndag, juli 88, 2094 (UTE)     Totala im för dagen: 801     01:00       0:00:0 - 09:00     01:00     01:00     01:00       10:00-09:00     01:00     01:00     01:00       10:00-09:00     01:00     01:00     01:00       10:00-09:00     01:00     01:00     01:00       10:00-09:00     01:00     01:00     01:00                                                                                                    | midding, juli 85, 2684 (0TC)     Tetral and for degen:300       04:15:16:22     14:07     05:34     05:59       tidding, juli 86, 2004 (0TC)     Tetral and for degen:241     00:00     00:00       orisides, juli 87, 2084 (0TC)     Tetral and for degen:241     00:00     00:00       orisides, juli 87, 2084 (0TC)     Tetral and for degen:241     00:00     00:00       orisides, juli 88, 2084 (0TC)     Tetral and for degen:241     00:00     00:00       orisides, juli 88, 2084 (0TC)     Tetral and for degen:324     00:00     00:00       off:00     06:10     06:10     03:19     05:21       feedeg, juli 80, 2084 (0TC)     Tetral and for degen:301     00:00     01:00       off:00     06:00     01:00     01:00     01:00       feedeg, juli 30, 2084 (0TC)     Tetral and for degen:301     00:00     01:00       off:00     01:00     01:00     01:00     01:00       signideg, juli 11, 2064 (0TC)     Tetral and for degen:301     01:00     01:00       off:00     00:00     01:00     01:00     01:00       signideg, juli 11, 2064 (0TC)     Tetral and for degen:301     01:00     01:00       off:00     01:00     01:00     01:00     01:00                                                                                                    | ministing, juli 85, 2684 (0TC)     Tetral and the for dagen: 300       0:415 - 18.2 2     14.07     00.54     00.59       tindag, juli 86, 2084 (UTC)     Tetral and the for dagen: 241     00.00     00.00       omadae, tuli 67, 2084 (UTC)     Tetral and for dagen: 252     09.65     05.68       tendage, juli 88, 2084 (UTC)     Tetral and for dagen: 323     03.19     03.19       ferdage, juli 88, 2084 (UTC)     Tetral and for dagen: 324     03.19     03.10       ferdage, juli 88, 2084 (UTC)     Tetral and for dagen: 324     03.19     03.19       ferdage, juli 88, 2084 (UTC)     Tetral and for dagen: 321     03.10     03.10       fordage, juli 18, 2084 (UTC)     Tetral and for dagen: 301     03.10     03.10       add doi: 0.00     01.00     01.00     01.00     01.00       add doi: 0.00     01.00     01.00     01.00     01.00       add doi: 0.00     01.00     01.00     01.00     01.00       add doi: 0.00     01.00     01.00     01.00     01.00       add doi: 0.00     01.00     01.00     01.00     01.00                                                                                                    | midding, juli 85, 2684 (0TC)     Tetrain time for degen: 300       061 15 : 16 22     14:07     06:34     06:59       tidding, juli 69, 2004 (UTC)     Tetrain time for degen: 241     00:00     00:00       orisides, juli 69, 2004 (UTC)     Tetrain time for degen: 241     00:00     00:00       orisides, juli 69, 2004 (UTC)     Tetrain time for degen: 241     00:00     00:00       feedage, juli 69, 2004 (UTC)     Tetrain time for degen: 261     00:00     00:00       feedage, juli 69, 2004 (UTC)     Tetrain time for degen: 201     00:00     01:00     01:00       feedage, juli 69, 2004 (UTC)     Tetrain time for degen: 801     00:00     01:00     01:00       feedage, juli 10, 2004 (UTC)     Tetrain time for degen: 801     01:00     01:00     01:00       fordege, juli 11, 2004 (UTC)     Tetrain time for degen: 801     01:00     01:00     01:00       sindege, juli 11, 2004 (UTC)     Tetrain time for degen: 801     01:00     01:00     01:00       sindege, juli 11, 2004 (UTC)     Tetrain time for degen: 801     01:00     01:00     01:00                                                                                                    |                                                                                                    |                 | Fordonsregistiening(ar)         | Tidspenod (UTC)             | Skiftets längd   | Kortid           | Arbete totat            |       |       |  |  |
| 04:15:18:22     14:47     08:34     08:59       tisdadag, juli 06, 2004 (UTC)     Totala ban för dagen: 741       08:00 - 09:00     00:00       onddae, juli 06, 2004 (UTC)     Totala ban för dagen: 1077       00:00 - 00:00     00:00       onddae, juli 06, 2004 (UTC)     Totala ban för dagen: 1077       10:30 - 23:55     10:30 - 23:55       Totala ban för dagen: 107       Totala ban för dagen: 107       Totala ban för dagen: 107       Totala ban för dagen: 107       On 00:00 - 06:10       06:00 - 06:00       01:00       Diso - 06:00       01:00       Diso - 06:00       01:00       Diso - 06:00       01:00       Diso - 06:00       01:00       Diso - 06:00       01:00       Diso - 06:00       Oi:00       Oi:00       Oi:00       Oi:00       Oi:00       Oi:00       Oi:                                                                                                    | 04:15:18:23       14:67       08:14       08:19         Hordrag, juli 06, 2004 (UTC)       Totale tem 67- degars. 724       00:00       00:00         00:00 - 09:00       01:00       00:00       00:00       00:00         00:00 - 09:00       01:00       13:29       00:06       00:00         00:00 - 08:10       08:10       08:10       08:10       08:10         terradag, juli 09, 2004 (UTC)       Totale tem for degen: 801       03:10       03:11         feedag, juli 09, 2004 (UTC)       Totale tem for degen: 801       03:10       03:10         10:00 - 05:10       01:00       01:00       01:00       01:00         10:00 - 06:00       01:00       01:00       01:00       01:00         10:00 - 06:00       01:00       01:00       01:00       01:00         10:00 - 06:00       01:00       01:00       01:00       01:00         10:00 - 06:00       01:00       01:00       01:00       01:00         10:00 - 06:00       01:00       01:00       01:00       01:00         10:00 - 06:00       01:00       01:00       01:00       01:00         10:00 - 06:00       01:00       01:00       01:00       01:00         10:00 - 06:00 </td <td>041:15:18:22       14:07       08:14       08:14         10:10:19:18:22         10:10:0:-09:00       00:00       00:00         00:00-09:00       00:00       00:00         00:00-09:00       00:00       00:00         00:00-09:10       Tetals hm för dage:10:02         10:30-23:59       00:00-08:10       00:00       00:00         Tetals hm för dage:10:02       00:00-08:10       00:00       01:00         Tetals hm för dage:10:02       00:00-08:10       00:00       01:00         Tetals hm för dage:100       01:00       01:00         Tetals hm för dage:100       01:00         Tetals hm för dage:100       01:00         Tetals hm för dage:100       01:00       01:00         Tetals hm för dage:100       01:00       01:00         Tetals hm för dage:100       01:00       01:00       01:00         Tetals&lt;</td> <td>04:15:18:23       14:07       08:14       08:19         Hordrag, juli 06, 2004 (UTC)       Totale tem 57- degars. 724       00:00       00:00         onadae, juli 07, 2004 (UTC)       Totale tem 57- degars. 1077       00:00       00:00         onadae, juli 07, 2004 (UTC)       Totale tem 57- degars. 1077       00:05       00:00         onadae, juli 08, 2004 (UTC)       Totale tem 57- degars. 107       00:06       00:06         terradag, juli 08, 2004 (UTC)       Totale tem 57- degars. 801       00:06       00:00         feedag, juli 09, 2004 (UTC)       Totale tem 57- degars. 801       01:00       01:00         167-dega, juli 10, 2004 (UTC)       Totale tem 57- degars. 801       01:00       01:00         167-dega, juli 11, 2004 (UTC)       Totale tem 57- degars. 801       01:00       01:00         167-dega, juli 11, 2004 (UTC)       Totale tem 57- degars. 801       01:00       01:00         166:00 - 00:00       01:00       01:00       01:00       01:00         166:00 - 00:00       01:00       01:00       01:00       01:00         166:00 - 00:00       01:00       01:00       01:00       01:00         167-dega, juli 11, 2004 (UTC)       Totale tem 57- degars. 801       01:00       01:00         168:00 - 00:00       01:0</td> <td>04:15:18:23       14:07       08:14       08:19         Hordag, juli 06, 2094 (UTC)       Totala km for dagen: 741       00:00       00:00         onsdae, juli 07, 2004 (UTC)       Totala km for dagen: 1077       10:30:23:53       00:06         onsdae, juli 08, 2004 (UTC)       Totala km for dagen: 1077       00:05       00:00         toradae, juli 08, 2004 (UTC)       Totala km for dagen: 107       00:05       00:00         toradae, juli 08, 2004 (UTC)       Totala km for dagen: 301       00:00       01:00         toradae, juli 09, 2004 (UTC)       Totala km for dagen: 401       01:00       01:00         fordae, juli 10, 2004 (UTC)       Totala km for dagen: 401       01:00       01:00         isondae, juli 11, 2004 (UTC)       Totala km for dagen: 401       01:00       01:00         isondae, juli 11, 2004 (UTC)       Totala km for dagen: 401       01:00       01:00         isondae, juli 11, 2004 (UTC)       Totala km for dagen: 401       01:00       01:00         isondae, juli 11, 2004 (UTC)       Totala km for dagen: 401       01:00       01:00         isondae, juli 11, 2004 (UTC)       Totala km for dagen: 401       01:00       01:00         isondae, juli 11, 2004 (UTC)       Totala km for dagen: 401       01:00       01:00</td> <td>04:15:18:23       14:07       08:14       08:19         Hordrag, juli 06, 2004 (UTC)       Totale more dragen; 724       00:00       00:00         onadae, juli 07, 2004 (UTC)       Totale more dragen; 1077       00:00       00:00         onadae, juli 07, 2004 (UTC)       Totale more dragen; 1077       00:00       00:00         conadae, juli 09, 2004 (UTC)       Totale more dragen; 801       00:00       00:00         feedag, juli 09, 2004 (UTC)       Totale more dragen; 801       00:00       01:00       01:00         feedag, juli 10, 2004 (UTC)       Totale more dragen; 801       00:00       01:00       01:00         10:00:0-05:00       01:00       01:00       01:00       01:00         10:00:0-05:00       01:00       01:00       01:00       01:00         10:00:0-05:00       01:00       01:00       01:00       01:00         10:00:0-05:00       01:00       01:00       01:00       01:00         10:00:0-05:00       01:00       01:00       01:00       01:00         10:00:0-05:00       01:00       01:00       01:00       01:00         10:00:0-05:00       01:00       01:00       01:00       01:00         10:00:0-05:00       01:00       01:00       01:00<!--</td--><td>04:15:18:23       14:07       08:14       08:19         Hordag, juli 06, 2094 (UTC)       Totala tem for degen: 741       00:00       00:00         onadae, juli 07, 2004 (UTC)       Totala tem for degen: 1077       00:05       00:00         onadae, juli 07, 2004 (UTC)       Totala tem for degen: 1077       00:05       00:00         onadae, juli 08, 2004 (UTC)       Totala tem for degen: 107       00:05       00:00         toradae, juli 08, 2004 (UTC)       Totala tem for degen: 201       00:00       00:00         feedag, juli 09, 2004 (UTC)       Totala tem for degen: 801       00:00       01:00       01:00         feedag, juli 09, 2004 (UTC)       Totala tem for degen: 801       00:00       01:00       01:00         feedag, juli 11, 2004 (UTC)       Totala tem for degen: 801       01:00       01:00       01:00         söndag, juli 11, 2004 (UTC)       Totala tem för degen: 801       01:00       01:00       01:00         söndag, juli 11, 2004 (UTC)       Totala tem för degen: 801       01:00       01:00       01:00         söndag, juli 11, 2004 (UTC)       Totala tem för degen: 801       01:00       01:00       01:00         söndag, juli 11, 2004 (UTC)       Totala tem för degen: 801       01:00       01:00       01:00</td><td>04:15:18:23       14:07       08:14       08:19         Hodge, juli 06, 2004 (UTC)       Totale tem for degen: 741       00:00       00:00         onadae, juli 07, 2004 (UTC)       Totale tem for degen: 007       00:00       00:00         onadae, juli 07, 2004 (UTC)       Totale tem for degen: 007       00:00       00:00         terradae, juli 08, 2004 (UTC)       Totale tem for degen: 005       00:00       00:00         terradae, juli 09, 2004 (UTC)       Totale tem for degen: 001       00:00       01:00       01:00         freedag, juli 09, 2004 (UTC)       Totale tem for degen: 001       01:00       01:00       01:00         doi:00:00:00:00:00:00:00:00:00:00:00:00:00</td><td></td><td></td><td>mandag, juli 05, 2004 (UTC)</td><td>lotala</td><td>km for dagen: 90</td><td></td><td></td><td></td><td></td></td>                                                                                                    | 041:15:18:22       14:07       08:14       08:14         10:10:19:18:22         10:10:0:-09:00       00:00       00:00         00:00-09:00       00:00       00:00         00:00-09:00       00:00       00:00         00:00-09:10       Tetals hm för dage:10:02         10:30-23:59       00:00-08:10       00:00       00:00         Tetals hm för dage:10:02       00:00-08:10       00:00       01:00         Tetals hm för dage:10:02       00:00-08:10       00:00       01:00         Tetals hm för dage:100       01:00       01:00         Tetals hm för dage:100       01:00         Tetals hm för dage:100       01:00         Tetals hm för dage:100       01:00       01:00         Tetals hm för dage:100       01:00       01:00         Tetals hm för dage:100       01:00       01:00       01:00         Tetals<                                                                                                    | 04:15:18:23       14:07       08:14       08:19         Hordrag, juli 06, 2004 (UTC)       Totale tem 57- degars. 724       00:00       00:00         onadae, juli 07, 2004 (UTC)       Totale tem 57- degars. 1077       00:00       00:00         onadae, juli 07, 2004 (UTC)       Totale tem 57- degars. 1077       00:05       00:00         onadae, juli 08, 2004 (UTC)       Totale tem 57- degars. 107       00:06       00:06         terradag, juli 08, 2004 (UTC)       Totale tem 57- degars. 801       00:06       00:00         feedag, juli 09, 2004 (UTC)       Totale tem 57- degars. 801       01:00       01:00         167-dega, juli 10, 2004 (UTC)       Totale tem 57- degars. 801       01:00       01:00         167-dega, juli 11, 2004 (UTC)       Totale tem 57- degars. 801       01:00       01:00         167-dega, juli 11, 2004 (UTC)       Totale tem 57- degars. 801       01:00       01:00         166:00 - 00:00       01:00       01:00       01:00       01:00         166:00 - 00:00       01:00       01:00       01:00       01:00         166:00 - 00:00       01:00       01:00       01:00       01:00         167-dega, juli 11, 2004 (UTC)       Totale tem 57- degars. 801       01:00       01:00         168:00 - 00:00       01:0                                                                                                    | 04:15:18:23       14:07       08:14       08:19         Hordag, juli 06, 2094 (UTC)       Totala km for dagen: 741       00:00       00:00         onsdae, juli 07, 2004 (UTC)       Totala km for dagen: 1077       10:30:23:53       00:06         onsdae, juli 08, 2004 (UTC)       Totala km for dagen: 1077       00:05       00:00         toradae, juli 08, 2004 (UTC)       Totala km for dagen: 107       00:05       00:00         toradae, juli 08, 2004 (UTC)       Totala km for dagen: 301       00:00       01:00         toradae, juli 09, 2004 (UTC)       Totala km for dagen: 401       01:00       01:00         fordae, juli 10, 2004 (UTC)       Totala km for dagen: 401       01:00       01:00         isondae, juli 11, 2004 (UTC)       Totala km for dagen: 401       01:00       01:00         isondae, juli 11, 2004 (UTC)       Totala km for dagen: 401       01:00       01:00         isondae, juli 11, 2004 (UTC)       Totala km for dagen: 401       01:00       01:00         isondae, juli 11, 2004 (UTC)       Totala km for dagen: 401       01:00       01:00         isondae, juli 11, 2004 (UTC)       Totala km for dagen: 401       01:00       01:00         isondae, juli 11, 2004 (UTC)       Totala km for dagen: 401       01:00       01:00                                                                                                    | 04:15:18:23       14:07       08:14       08:19         Hordrag, juli 06, 2004 (UTC)       Totale more dragen; 724       00:00       00:00         onadae, juli 07, 2004 (UTC)       Totale more dragen; 1077       00:00       00:00         onadae, juli 07, 2004 (UTC)       Totale more dragen; 1077       00:00       00:00         conadae, juli 09, 2004 (UTC)       Totale more dragen; 801       00:00       00:00         feedag, juli 09, 2004 (UTC)       Totale more dragen; 801       00:00       01:00       01:00         feedag, juli 10, 2004 (UTC)       Totale more dragen; 801       00:00       01:00       01:00         10:00:0-05:00       01:00       01:00       01:00       01:00         10:00:0-05:00       01:00       01:00       01:00       01:00         10:00:0-05:00       01:00       01:00       01:00       01:00         10:00:0-05:00       01:00       01:00       01:00       01:00         10:00:0-05:00       01:00       01:00       01:00       01:00         10:00:0-05:00       01:00       01:00       01:00       01:00         10:00:0-05:00       01:00       01:00       01:00       01:00         10:00:0-05:00       01:00       01:00       01:00 </td <td>04:15:18:23       14:07       08:14       08:19         Hordag, juli 06, 2094 (UTC)       Totala tem for degen: 741       00:00       00:00         onadae, juli 07, 2004 (UTC)       Totala tem for degen: 1077       00:05       00:00         onadae, juli 07, 2004 (UTC)       Totala tem for degen: 1077       00:05       00:00         onadae, juli 08, 2004 (UTC)       Totala tem for degen: 107       00:05       00:00         toradae, juli 08, 2004 (UTC)       Totala tem for degen: 201       00:00       00:00         feedag, juli 09, 2004 (UTC)       Totala tem for degen: 801       00:00       01:00       01:00         feedag, juli 09, 2004 (UTC)       Totala tem for degen: 801       00:00       01:00       01:00         feedag, juli 11, 2004 (UTC)       Totala tem for degen: 801       01:00       01:00       01:00         söndag, juli 11, 2004 (UTC)       Totala tem för degen: 801       01:00       01:00       01:00         söndag, juli 11, 2004 (UTC)       Totala tem för degen: 801       01:00       01:00       01:00         söndag, juli 11, 2004 (UTC)       Totala tem för degen: 801       01:00       01:00       01:00         söndag, juli 11, 2004 (UTC)       Totala tem för degen: 801       01:00       01:00       01:00</td> <td>04:15:18:23       14:07       08:14       08:19         Hodge, juli 06, 2004 (UTC)       Totale tem for degen: 741       00:00       00:00         onadae, juli 07, 2004 (UTC)       Totale tem for degen: 007       00:00       00:00         onadae, juli 07, 2004 (UTC)       Totale tem for degen: 007       00:00       00:00         terradae, juli 08, 2004 (UTC)       Totale tem for degen: 005       00:00       00:00         terradae, juli 09, 2004 (UTC)       Totale tem for degen: 001       00:00       01:00       01:00         freedag, juli 09, 2004 (UTC)       Totale tem for degen: 001       01:00       01:00       01:00         doi:00:00:00:00:00:00:00:00:00:00:00:00:00</td> <td></td> <td></td> <td>mandag, juli 05, 2004 (UTC)</td> <td>lotala</td> <td>km for dagen: 90</td> <td></td> <td></td> <td></td> <td></td>                                                                                                    | 04:15:18:23       14:07       08:14       08:19         Hordag, juli 06, 2094 (UTC)       Totala tem for degen: 741       00:00       00:00         onadae, juli 07, 2004 (UTC)       Totala tem for degen: 1077       00:05       00:00         onadae, juli 07, 2004 (UTC)       Totala tem for degen: 1077       00:05       00:00         onadae, juli 08, 2004 (UTC)       Totala tem for degen: 107       00:05       00:00         toradae, juli 08, 2004 (UTC)       Totala tem for degen: 201       00:00       00:00         feedag, juli 09, 2004 (UTC)       Totala tem for degen: 801       00:00       01:00       01:00         feedag, juli 09, 2004 (UTC)       Totala tem for degen: 801       00:00       01:00       01:00         feedag, juli 11, 2004 (UTC)       Totala tem for degen: 801       01:00       01:00       01:00         söndag, juli 11, 2004 (UTC)       Totala tem för degen: 801       01:00       01:00       01:00         söndag, juli 11, 2004 (UTC)       Totala tem för degen: 801       01:00       01:00       01:00         söndag, juli 11, 2004 (UTC)       Totala tem för degen: 801       01:00       01:00       01:00         söndag, juli 11, 2004 (UTC)       Totala tem för degen: 801       01:00       01:00       01:00                                                                                                    | 04:15:18:23       14:07       08:14       08:19         Hodge, juli 06, 2004 (UTC)       Totale tem for degen: 741       00:00       00:00         onadae, juli 07, 2004 (UTC)       Totale tem for degen: 007       00:00       00:00         onadae, juli 07, 2004 (UTC)       Totale tem for degen: 007       00:00       00:00         terradae, juli 08, 2004 (UTC)       Totale tem for degen: 005       00:00       00:00         terradae, juli 09, 2004 (UTC)       Totale tem for degen: 001       00:00       01:00       01:00         freedag, juli 09, 2004 (UTC)       Totale tem for degen: 001       01:00       01:00       01:00         doi:00:00:00:00:00:00:00:00:00:00:00:00:00                                                                                                    |                                                                                                    |                 | mandag, juli 05, 2004 (UTC)     | lotala                      | km for dagen: 90 |                  |                         |       |       |  |  |
| Tetals law 16 e, 2004 (UTC)     Tetals law 16 e, 2004 (UTC)       colso - 06::0     00::0       original de, 2004 (UTC)       Totals law 16: dagen: 1077       10::32 - 23::3     13::3     0::0       totals law 16: dagen: 1077       Totals law 16: dagen: 1077       Totals law 16: dagen: 107       totals law 16: dagen: 107       Totals law 16: dagen: 326       00::0     0::0       0::0     0::0       10::0       Totals law 16: dagen: 801       0::0     0::0       0::0     0::0       0::0     0::0       0::0     0::0       0::0     0::0       0::0     0::0       0::0     0::0       0::0     0::0       0::0     0::0       0::0     0::0       0::0     0::0       0::0     0::0       0::0     0::0 <td colspa<="" td=""><td>Tetals law 16 - 50-00       00:00 - 50-00         00:00 - 50-00       00:00         on 00:00       00:00         on 00:00       01:00         00:00       01:00         on 00:00       01:00         on 00:00       01:00<td>Tetals km för dagen: 7.21       0.000 - 09:00     00:00     00:00     00:00       one dage, juli 09, 2004 (UTC)     Tetals km för dagen: 1077       10:35 - 23:53     13:35     0:000       torsdage, juli 09, 2004 (UTC)     Tetals km för dagen: 1077       Total       torsdage, juli 09, 2004 (UTC)     Tetals km för dagen: 801       Totals km för dagen: 801       Totals km för dagen: 801       06:00 - 09:00     01:00       torsdage, juli 09, 2004 (UTC)       Tetals km för dagen: 801       Od:00 - 09:00       00:00 - 09:00       00:00 - 09:00       00:00 - 09:00       00:00 - 09:00       00:00 - 09:00       Od:00 - 09:00       00:00 - 09:00       00:00 - 09:00       00:00 - 09:00       00:00 - 09:00       00:00 - 09:00       00:00 - 09:00       00:00 - 09:00       00:00 - 09:00       00:00 - 09:00       00:00 - 01:00       00:00 - 09:00 - 01:00       <t< td=""><td>Tetals law 16 - 50-00       00.00         00.00 - 69-00       00.00         00.00 - 69-00       00.00         on 00.00       00.00         on 00.00       01.00</td></t<><td>Tetals law 167 - degen: 741         00:00 - 09:00       00:00       00:00       00:00         or or of ege 00       00:00       00:00       00:00         or of ege 00       00:00       00:00       00:00         or of ege 00       00:00       00:00       00:00         or of ege 00       00:00       00:00       00:00         or of ege 00       00:00       00:00       00:00         or of ege 00       00:00       00:00       00:00       00:00         total a bm for degen: 601         total a bm for degen: 601         of 00:00       01:00       01:00         total a bm for degen: 601         of 00:00       01:00       01:00         sindeg, juli 15, 2064 (UTC)       Tetal a bm for degen: 601         of 00:00       01:00       01:00       01:00         sindeg, juli 15, 2064 (UTC)       Tetal a bm for degen: 601         of 00:00       01:00       01:00         sinde 0:00       01:00       01:00         Total         Sinde 23:59</td><td>Histeng juli 06, 2004 (UTC) Tetals km för dagen: 741 000 0000 0000 0000 0000 0000 0000 0</td><td>Tetals law för dagen: 741         00:00 - 09:00       00:00       00:00       00:00         original operations         original operations</td><td>Tetals law 16 - 59:00       01:00       00:00       00:00         00:00 - 69:00       01:00       00:00       00:00         or 10:00 - 69:00       01:00       00:00       00:00         or 10:00 - 10:00       01:00       00:00       00:00         or 10:00 - 10:00       10:00 - 10:00       00:00       00:00         or 10:00 - 10:00       01:00       01:00       01:00         Tetals law 16:07 dega: 10:01         Or 00:00 - 00:10       01:00       01:00       01:00         Or 00:00 - 00:00       01:00       01:00       01:00         Tetals law 16:07 dega: 10:01         Or 00:00 - 00:00       01:00       01:00         Or 00:00 - 00:00       01:00       01:00         Totals law 16:07 dega: 801         Or 10:00 - 01:00       01:00       01:00         Totals law 16:07 dega: 801         Or 00:00 - 00:00       01:00       01:00         Totals         39:46       23:59       24:28</td><td></td><td></td><td></td><td>04:15 - 18:22</td><td>14:07</td><td>08:34</td><td>08:59</td><td></td><td></td></td></td></td>                                                                                                    | <td>Tetals law 16 - 50-00       00:00 - 50-00         00:00 - 50-00       00:00         on 00:00       00:00         on 00:00       01:00         00:00       01:00         on 00:00       01:00         on 00:00       01:00<td>Tetals km för dagen: 7.21       0.000 - 09:00     00:00     00:00     00:00       one dage, juli 09, 2004 (UTC)     Tetals km för dagen: 1077       10:35 - 23:53     13:35     0:000       torsdage, juli 09, 2004 (UTC)     Tetals km för dagen: 1077       Total       torsdage, juli 09, 2004 (UTC)     Tetals km för dagen: 801       Totals km för dagen: 801       Totals km för dagen: 801       06:00 - 09:00     01:00       torsdage, juli 09, 2004 (UTC)       Tetals km för dagen: 801       Od:00 - 09:00       00:00 - 09:00       00:00 - 09:00       00:00 - 09:00       00:00 - 09:00       00:00 - 09:00       Od:00 - 09:00       00:00 - 09:00       00:00 - 09:00       00:00 - 09:00       00:00 - 09:00       00:00 - 09:00       00:00 - 09:00       00:00 - 09:00       00:00 - 09:00       00:00 - 09:00       00:00 - 01:00       00:00 - 09:00 - 01:00       <t< td=""><td>Tetals law 16 - 50-00       00.00         00.00 - 69-00       00.00         00.00 - 69-00       00.00         on 00.00       00.00         on 00.00       01.00</td></t<><td>Tetals law 167 - degen: 741         00:00 - 09:00       00:00       00:00       00:00         or or of ege 00       00:00       00:00       00:00         or of ege 00       00:00       00:00       00:00         or of ege 00       00:00       00:00       00:00         or of ege 00       00:00       00:00       00:00         or of ege 00       00:00       00:00       00:00         or of ege 00       00:00       00:00       00:00       00:00         total a bm for degen: 601         total a bm for degen: 601         of 00:00       01:00       01:00         total a bm for degen: 601         of 00:00       01:00       01:00         sindeg, juli 15, 2064 (UTC)       Tetal a bm for degen: 601         of 00:00       01:00       01:00       01:00         sindeg, juli 15, 2064 (UTC)       Tetal a bm for degen: 601         of 00:00       01:00       01:00         sinde 0:00       01:00       01:00         Total         Sinde 23:59</td><td>Histeng juli 06, 2004 (UTC) Tetals km för dagen: 741 000 0000 0000 0000 0000 0000 0000 0</td><td>Tetals law för dagen: 741         00:00 - 09:00       00:00       00:00       00:00         original operations         original operations</td><td>Tetals law 16 - 59:00       01:00       00:00       00:00         00:00 - 69:00       01:00       00:00       00:00         or 10:00 - 69:00       01:00       00:00       00:00         or 10:00 - 10:00       01:00       00:00       00:00         or 10:00 - 10:00       10:00 - 10:00       00:00       00:00         or 10:00 - 10:00       01:00       01:00       01:00         Tetals law 16:07 dega: 10:01         Or 00:00 - 00:10       01:00       01:00       01:00         Or 00:00 - 00:00       01:00       01:00       01:00         Tetals law 16:07 dega: 10:01         Or 00:00 - 00:00       01:00       01:00         Or 00:00 - 00:00       01:00       01:00         Totals law 16:07 dega: 801         Or 10:00 - 01:00       01:00       01:00         Totals law 16:07 dega: 801         Or 00:00 - 00:00       01:00       01:00         Totals         39:46       23:59       24:28</td><td></td><td></td><td></td><td>04:15 - 18:22</td><td>14:07</td><td>08:34</td><td>08:59</td><td></td><td></td></td></td>                                                                                                    | Tetals law 16 - 50-00       00:00 - 50-00         00:00 - 50-00       00:00         on 00:00       00:00         on 00:00       01:00         00:00       01:00         on 00:00       01:00         on 00:00       01:00 <td>Tetals km för dagen: 7.21       0.000 - 09:00     00:00     00:00     00:00       one dage, juli 09, 2004 (UTC)     Tetals km för dagen: 1077       10:35 - 23:53     13:35     0:000       torsdage, juli 09, 2004 (UTC)     Tetals km för dagen: 1077       Total       torsdage, juli 09, 2004 (UTC)     Tetals km för dagen: 801       Totals km för dagen: 801       Totals km för dagen: 801       06:00 - 09:00     01:00       torsdage, juli 09, 2004 (UTC)       Tetals km för dagen: 801       Od:00 - 09:00       00:00 - 09:00       00:00 - 09:00       00:00 - 09:00       00:00 - 09:00       00:00 - 09:00       Od:00 - 09:00       00:00 - 09:00       00:00 - 09:00       00:00 - 09:00       00:00 - 09:00       00:00 - 09:00       00:00 - 09:00       00:00 - 09:00       00:00 - 09:00       00:00 - 09:00       00:00 - 01:00       00:00 - 09:00 - 01:00       <t< td=""><td>Tetals law 16 - 50-00       00.00         00.00 - 69-00       00.00         00.00 - 69-00       00.00         on 00.00       00.00         on 00.00       01.00</td></t<><td>Tetals law 167 - degen: 741         00:00 - 09:00       00:00       00:00       00:00         or or of ege 00       00:00       00:00       00:00         or of ege 00       00:00       00:00       00:00         or of ege 00       00:00       00:00       00:00         or of ege 00       00:00       00:00       00:00         or of ege 00       00:00       00:00       00:00         or of ege 00       00:00       00:00       00:00       00:00         total a bm for degen: 601         total a bm for degen: 601         of 00:00       01:00       01:00         total a bm for degen: 601         of 00:00       01:00       01:00         sindeg, juli 15, 2064 (UTC)       Tetal a bm for degen: 601         of 00:00       01:00       01:00       01:00         sindeg, juli 15, 2064 (UTC)       Tetal a bm for degen: 601         of 00:00       01:00       01:00         sinde 0:00       01:00       01:00         Total         Sinde 23:59</td><td>Histeng juli 06, 2004 (UTC) Tetals km för dagen: 741 000 0000 0000 0000 0000 0000 0000 0</td><td>Tetals law för dagen: 741         00:00 - 09:00       00:00       00:00       00:00         original operations         original operations</td><td>Tetals law 16 - 59:00       01:00       00:00       00:00         00:00 - 69:00       01:00       00:00       00:00         or 10:00 - 69:00       01:00       00:00       00:00         or 10:00 - 10:00       01:00       00:00       00:00         or 10:00 - 10:00       10:00 - 10:00       00:00       00:00         or 10:00 - 10:00       01:00       01:00       01:00         Tetals law 16:07 dega: 10:01         Or 00:00 - 00:10       01:00       01:00       01:00         Or 00:00 - 00:00       01:00       01:00       01:00         Tetals law 16:07 dega: 10:01         Or 00:00 - 00:00       01:00       01:00         Or 00:00 - 00:00       01:00       01:00         Totals law 16:07 dega: 801         Or 10:00 - 01:00       01:00       01:00         Totals law 16:07 dega: 801         Or 00:00 - 00:00       01:00       01:00         Totals         39:46       23:59       24:28</td><td></td><td></td><td></td><td>04:15 - 18:22</td><td>14:07</td><td>08:34</td><td>08:59</td><td></td><td></td></td>                                                                                                    | Tetals km för dagen: 7.21       0.000 - 09:00     00:00     00:00     00:00       one dage, juli 09, 2004 (UTC)     Tetals km för dagen: 1077       10:35 - 23:53     13:35     0:000       torsdage, juli 09, 2004 (UTC)     Tetals km för dagen: 1077       Total       torsdage, juli 09, 2004 (UTC)     Tetals km för dagen: 801       Totals km för dagen: 801       Totals km för dagen: 801       06:00 - 09:00     01:00       torsdage, juli 09, 2004 (UTC)       Tetals km för dagen: 801       Od:00 - 09:00       00:00 - 09:00       00:00 - 09:00       00:00 - 09:00       00:00 - 09:00       00:00 - 09:00       Od:00 - 09:00       00:00 - 09:00       00:00 - 09:00       00:00 - 09:00       00:00 - 09:00       00:00 - 09:00       00:00 - 09:00       00:00 - 09:00       00:00 - 09:00       00:00 - 09:00       00:00 - 01:00       00:00 - 09:00 - 01:00 <t< td=""><td>Tetals law 16 - 50-00       00.00         00.00 - 69-00       00.00         00.00 - 69-00       00.00         on 00.00       00.00         on 00.00       01.00</td></t<> <td>Tetals law 167 - degen: 741         00:00 - 09:00       00:00       00:00       00:00         or or of ege 00       00:00       00:00       00:00         or of ege 00       00:00       00:00       00:00         or of ege 00       00:00       00:00       00:00         or of ege 00       00:00       00:00       00:00         or of ege 00       00:00       00:00       00:00         or of ege 00       00:00       00:00       00:00       00:00         total a bm for degen: 601         total a bm for degen: 601         of 00:00       01:00       01:00         total a bm for degen: 601         of 00:00       01:00       01:00         sindeg, juli 15, 2064 (UTC)       Tetal a bm for degen: 601         of 00:00       01:00       01:00       01:00         sindeg, juli 15, 2064 (UTC)       Tetal a bm for degen: 601         of 00:00       01:00       01:00         sinde 0:00       01:00       01:00         Total         Sinde 23:59</td> <td>Histeng juli 06, 2004 (UTC) Tetals km för dagen: 741 000 0000 0000 0000 0000 0000 0000 0</td> <td>Tetals law för dagen: 741         00:00 - 09:00       00:00       00:00       00:00         original operations         original operations</td> <td>Tetals law 16 - 59:00       01:00       00:00       00:00         00:00 - 69:00       01:00       00:00       00:00         or 10:00 - 69:00       01:00       00:00       00:00         or 10:00 - 10:00       01:00       00:00       00:00         or 10:00 - 10:00       10:00 - 10:00       00:00       00:00         or 10:00 - 10:00       01:00       01:00       01:00         Tetals law 16:07 dega: 10:01         Or 00:00 - 00:10       01:00       01:00       01:00         Or 00:00 - 00:00       01:00       01:00       01:00         Tetals law 16:07 dega: 10:01         Or 00:00 - 00:00       01:00       01:00         Or 00:00 - 00:00       01:00       01:00         Totals law 16:07 dega: 801         Or 10:00 - 01:00       01:00       01:00         Totals law 16:07 dega: 801         Or 00:00 - 00:00       01:00       01:00         Totals         39:46       23:59       24:28</td> <td></td> <td></td> <td></td> <td>04:15 - 18:22</td> <td>14:07</td> <td>08:34</td> <td>08:59</td> <td></td> <td></td> | Tetals law 16 - 50-00       00.00         00.00 - 69-00       00.00         00.00 - 69-00       00.00         on 00.00       00.00         on 00.00       01.00                                                                                                    | Tetals law 167 - degen: 741         00:00 - 09:00       00:00       00:00       00:00         or or of ege 00       00:00       00:00       00:00         or of ege 00       00:00       00:00       00:00         or of ege 00       00:00       00:00       00:00         or of ege 00       00:00       00:00       00:00         or of ege 00       00:00       00:00       00:00         or of ege 00       00:00       00:00       00:00       00:00         total a bm for degen: 601         total a bm for degen: 601         of 00:00       01:00       01:00         total a bm for degen: 601         of 00:00       01:00       01:00         sindeg, juli 15, 2064 (UTC)       Tetal a bm for degen: 601         of 00:00       01:00       01:00       01:00         sindeg, juli 15, 2064 (UTC)       Tetal a bm for degen: 601         of 00:00       01:00       01:00         sinde 0:00       01:00       01:00         Total         Sinde 23:59                                                                                                    | Histeng juli 06, 2004 (UTC) Tetals km för dagen: 741 000 0000 0000 0000 0000 0000 0000 0                                                                                                    | Tetals law för dagen: 741         00:00 - 09:00       00:00       00:00       00:00         original operations         original operations                                                                                                    | Tetals law 16 - 59:00       01:00       00:00       00:00         00:00 - 69:00       01:00       00:00       00:00         or 10:00 - 69:00       01:00       00:00       00:00         or 10:00 - 10:00       01:00       00:00       00:00         or 10:00 - 10:00       10:00 - 10:00       00:00       00:00         or 10:00 - 10:00       01:00       01:00       01:00         Tetals law 16:07 dega: 10:01         Or 00:00 - 00:10       01:00       01:00       01:00         Or 00:00 - 00:00       01:00       01:00       01:00         Tetals law 16:07 dega: 10:01         Or 00:00 - 00:00       01:00       01:00         Or 00:00 - 00:00       01:00       01:00         Totals law 16:07 dega: 801         Or 10:00 - 01:00       01:00       01:00         Totals law 16:07 dega: 801         Or 00:00 - 00:00       01:00       01:00         Totals         39:46       23:59       24:28 |                 |                                 |                             | 04:15 - 18:22    | 14:07            | 08:34                   | 08:59 |       |  |  |
| cmradae, luli 87, 2084 (UTC)         Totala More for degen: 320           cmradae, luli 87, 2084 (UTC)         Totala More for degen: 320           terradae, juli 88, 2084 (UTC)         Totala More for degen: 320           terradae, juli 88, 2084 (UTC)         Totala More for degen: 320           terradae, juli 88, 2084 (UTC)         Totala More for degen: 320           finden, juli 88, 2084 (UTC)         Totala More for degen: 320           finden, juli 38, 2084 (UTC)         Totala More for degen: 801           divides, juli 38, 2084 (UTC)         Totala More for degen: 801           adia - 05:00         01:00         01:00           bindege, juli 31, 2084 (UTC)         Totala More for degen: 801         01:00           adia - 05:00         01:00         01:00         01:00           bindege, juli 31, 2084 (UTC)         Totala More for degen: 801         01:00           adia - 05:00         01:00         01:00         01:00           bindege, juli 31, 2084 (UTC)         Totala More for degen: 801         01:00                                                                                                    | 081 00 - 091 00     001 00     001 00       on madae, juli 87, 2804 (UTC)     Totale form for dagen: 1807       10:30 - 23:53     13:30     00:00       Colspan="2">Optical form for dagen: 1807       Totale form for dagen: 1807       Totale form for dagen: 1807       Totale form for dagen: 280       Colspan="2">Colspan="2">Colspan="2"       Colspan="2">Colspan="2"       Colspan="2"       Colspan="2"       Colspan="2"       Colspan="2"       Colspan="2"       Colspan="2"       Colspan="2"       Colspan="2"       Colspan="2"       Colspan="2"       Colspan="2"       Colspan="2"       Colspan="2"       Colspan="2"                                                                                                           | consider, bill 67, 2004 (UTC)     Totale law for degen: 326       consider, bill 69, 2004 (UTC)     Totale law for degen: 326       terradag, juil 68, 2004 (UTC)     Totale law for degen: 326       terradag, juil 69, 2004 (UTC)     Totale law for degen: 326       terradag, juil 69, 2004 (UTC)     Totale law for degen: 326       terradag, juil 69, 2004 (UTC)     Totale law for degen: 326       terradag, juil 69, 2004 (UTC)     Totale law for degen: 326       terradag, juil 79, 2004 (UTC)     Totale law for degen: 801       off-06 - 05:00     01:00       16ordeg, juil 19, 2004 (UTC)     Totale law for degen: 801       off-06 - 05:00     01:00       10ordeg, juil 19, 2004 (UTC)     Totale law for degen: 801       off-06 - 05:00     01:00       10ordeg, juil 19, 2004 (UTC)     Totale law for degen: 801       off-06 - 05:00     01:00       10ordeg, juil 19, 2004 (UTC)     Totale law for degen: 801       06:00 - 05:00     01:00       10ordeg, juil 19, 2004 (UTC)     Totale law for degen: 801       06:00 - 05:00     01:00       10ordeg, juil 19, 2004 (UTC)     Totale law for degen: 801                                                                                                    | consider, buil 67, 2004 (UTC)     Totals films for degen: 320       consider, buil 67, 2004 (UTC)     Totals films for degen: 320       torsider, juil 68, 2004 (UTC)     Totals films for degen: 320       torsider, juil 68, 2004 (UTC)     Totals films for degen: 301       freedag, juil 69, 2004 (UTC)     Totals films for degen: 301       freedag, juil 69, 2004 (UTC)     Totals films for degen: 301       freedag, juil 30, 2004 (UTC)     Totals films for degen: 301       ionder, juil 30, 2004 (UTC)     Totals films for degen: 301       iondege, juil 31, 2004 (UTC)     Totals films for degen: 301       iondege, juil 11, 2004 (UTC)     Totals films for degen: 301       iondege, juil 31, 2004 (UTC)     Totals films for degen: 301       iondege, juil 31, 2004 (UTC)     Totals films for degen: 301       iondege, juil 31, 2004 (UTC)     Totals films for degen: 301       iondege, juil 31, 2004 (UTC)     Totals films for degen: 301       iondege, juil 31, 2004 (UTC)     Totals films for degen: 301                                                                                                    | consider, buil 69, 2004 (UTC)     Totale for of degen: 132       consider, buil 69, 2004 (UTC)     Totale for of degen: 132       terradag, juil 68, 2004 (UTC)     Totale for for degen: 132       terradag, juil 68, 2004 (UTC)     Totale for for degen: 132       freedag, juil 69, 2004 (UTC)     Totale for for degen: 132       freedag, juil 69, 2004 (UTC)     Totale for degen: 301       freedag, juil 69, 2004 (UTC)     Totale for degen: 801       off of or 00 0 0 1:00     01:00       lordse, juil 11, 2004 (UTC)     Totale for degen: 801       off of or 00 0 0 0:00     01:00       allow for 00 0 0:00     01:00       allow for 00 0 0:00     01:00       allow for 00 0 0:00     01:00       allow for 00 0 0:00     01:00       allow for 00 0 0:00     01:00       allow for 00 0 0:00     01:00                                                                                                    | consider, buil 67, 2004 (UTC)     Totale fins for degen: 507       consider, buil 67, 2004 (UTC)     Totale fins for degen: 507       10:30 - 23:53     13:29     09:05       borndag, juil 68, 2004 (UTC)     Totale fins for degen: 526       toradag, juil 69, 2004 (UTC)     Totale fins for degen: 526       freedag, juil 69, 2004 (UTC)     Totale fins for degen: 501       freedag, juil 69, 2004 (UTC)     Totale fins for degen: 601       of 00 - 09:00     01:00     01:00       iordag, juil 11, 2004 (UTC)     Totale fins for degen: 801       of 00 - 09:00     01:00     01:00       söndag, juil 11, 2004 (UTC)     Totale fins for degen: 801       00:00 - 09:00     01:00     01:00       söndag, juil 11, 2004 (UTC)     Totale fins for degen: 801       00:00 - 09:00     01:00     01:00       söndag, juil 11, 2004 (UTC)     Totale fins for degen: 801       00:00 - 09:00     01:00     01:00                                                                                                    | consider, buil 69, 2004 (UTC)     Totale for of degen: 132       consider, buil 69, 2004 (UTC)     Totale for of degen: 132       toraday, juil 68, 2004 (UTC)     Totale for or degen: 132       toraday, juil 68, 2004 (UTC)     Totale for or degen: 132       feeding, juil 68, 2004 (UTC)     Totale for or degen: 130       feeding, juil 69, 2004 (UTC)     Totale for degen: 801       feeding, juil 70, 2004 (UTC)     Totale for degen: 801       off-degen: 801     01:00       forday, juil 71, 2004 (UTC)     Totale for degen: 801       off-do - 06:00     01:00       sinday - 06:00     01:00       sinday - 06:00     01:00       sinday - 06:00     01:00       sinday - 06:00     01:00       sinday - 06:00     01:00       sinday - 06:00     01:00       sinday - 06:00     01:00       sinday - 06:00     01:00       sinday - 06:00     01:00       sinday - 06:00     01:00       sinday - 06:00     01:00       sinday - 06:00     01:00                                                                                                    | cenadae, buli 67, 2004 (UTC)     Totale for depending 2000     00:00     00:00       cenadae, buli 67, 2004 (UTC)     Totale for depending 2005     00:00     00:00       teradae, juli 68, 2004 (UTC)     Totale for infor depending 2005     00:00     00:00       teradae, juli 68, 2004 (UTC)     Totale for infor depending 2005     00:00     00:00       teradae, juli 69, 2004 (UTC)     Totale for infor depending 2005     00:00     01:00       freedeng, juli 69, 2004 (UTC)     Totale form for depending 2005     01:00     01:00       iordege, juli 20, 2004 (UTC)     Totale form for depending 2010     01:00     01:00       iordege, juli 11, 2004 (UTC)     Totale form for depending 2010     01:00     01:00       sindege, juli 11, 2004 (UTC)     Totale form for depending 2010     01:00     01:00       total     00:00 - 09:00     01:00     01:00     01:00       sindege, juli 11, 2004 (UTC)     Totale form for depending 2010     01:00     01:00       total     39:46     23:59     24:28                                                                                                    |                                                                                                    |                 | tisdag, juli 06, 2004 (UTC)     | Totala                      | km för dagen: 74 | 1                |                         |       |       |  |  |
| Totals hum for desci. 1077           Totals hum for desci. 1077           Totals hum for desci. 1077           Totals hum for desci. 1077           Totals hum for desci. 1077           Totals hum for desci. 1077           Totals hum for desci. 1077           Totals hum for desci. 1077           Totals hum for desci. 107           Totals hum for desci. 107           Totals hum for desci. 107           Totals hum for desci. 107           Totals hum for desci. 107           Totals hum for desci. 107           Totals hum for desci. 107           Totals hum for desci. 107           Totals hum for desci. 107           Totals hum for desci. 107           Totals hum for desci. 107           Totals hum for desci. 107           Totals hum for desci. 107           Totals           Totals           Totals           Totals           Totals           Totals                                                                                                    | ondex, juli 07, 2004 (UTC)     Tetals hm för dagen: 1077       Totals hm för dagen: 526       torsdag, juli 08, 2004 (UTC)       Totals hm för dagen: 526       do: do: -06:10       do: do: -06:10       06:00 - 06:00       06:00 - 06:00       06:00 - 06:00       06:00 - 06:00       06:00 - 06:00       06:00 - 06:00       06:00 - 06:00       06:00 - 06:00       06:00 - 06:00       06:00 - 06:00       06:00 - 06:00       06:00 - 06:00       06:00 - 06:00       06:00 - 06:00       06:00 - 06:00       06:00 - 06:00       01:00       10:00       10:00       10:00       10:00       10:00       10:00       10:00       10:00       10:00       10:00       10:00       10:00       10:00       10:00       10:00       10:00       10:00       10:00       10:00       10:00       10:00       10:00       10:00       10:00       10:00       10:00       10:00       10:00       10:00                                                                                                    | einsdae, juli 67, 2004 (UTC)         Tetalia km för dagen: 1077           10:30 - 23:53         13:36         00:68         00:68           tersdag, juli 68, 2004 (UTC)         Tetalia km för dagen: 526         00:60         05:10         03:12           Fredag, juli 69, 2004 (UTC)         Tetalia km för dagen: 801         03:10         03:10         03:10         03:10           Imodag, juli 10, 2004 (UTC)         Tetalia km för dagen: 801         03:00         01:00         01:00           Imodag, juli 11, 2004 (UTC)         Tetalia km för dagen: 801         03:00         01:00         01:00           Imodag, juli 11, 2004 (UTC)         Tetalia km för dagen: 801         03:00         01:00         01:00           Imodag, juli 11, 2004 (UTC)         Tetalia km för dagen: 801         03:00         01:00         01:00           Totalt         39:46         23:59         24:28         24:28                                                                                                    | ondex, juli 07, 2004 (UTC)     Tetula km för dagen: 1077       1:0:0: - 2:3:0     13:28     0:0:0     0:0:0       tersdag, juli 08, 2004 (UTC)     Tetala km för dagen: 920     0:1:0     0:1:1       Fredag, juli 09, 2004 (UTC)     Tetala km för dagen: 801     0:0:0     0:1:0       10:deg, juli 10, 2004 (UTC)     Tetala km för dagen: 901     0:0:0     0:1:00       10:deg, juli 10, 2004 (UTC)     Tetala km för dagen: 901     0:0:0     0:1:00       10:deg, juli 11, 2004 (UTC)     Tetala km för dagen: 901     0:0:0     0:1:00       10:deg, juli 11, 2004 (UTC)     Tetala km för dagen: 901     0:0:0     0:0:0       10:deg, juli 11, 2004 (UTC)     Tetala km för dagen: 901     0:0:0     0:0:0       10:deg, juli 11, 2004 (UTC)     Tetala km för dagen: 901     0:0:0     0:0:0       10:deg, juli 11, 2004 (UTC)     Tetala km för dagen: 901     0:0:0     0:0:0                                                                                                    | ondda, juli 07, 2004 (UTC)         Tetula hm för dagen: 1077           16:30 - 23:6         13:38         00:68         00:68           torsdag, juli 08, 2004 (UTC)         Tetala hm för dagen: 52:6         00:60 - 08:10         03:10         03:12           Fredag, juli 09, 2004 (UTC)         Tetala hm för dagen: 801         03:10         03:10         03:10           10:00 - 08:00         01:00         01:00         01:00         01:00           10:04ep, juli 19, 2004 (UTC)         Tetala hm för dagen: 801         03:00         01:00           0d:00 - 08:00         01:00         01:00         01:00         01:00           10:04ep, juli 11, 2004 (UTC)         Tetala hm för dagen: 801         03:00         01:00         01:00           söndag, juli 11, 2004 (UTC)         Tetala hm för dagen: 801         03:00         01:00         01:00           rotat         39:46         23:59         24:28         24:28                                                                                                    | orisida, juli 07, 2004 (UTC)     Tetula km för dagen: 1077       1:0:30 - 2:35     13:38     00:65     00:60       tersdag, juli 08, 2004 (UTC)     Tetala km för dagen: 930     03:10     03:10       Fredag, juli 09, 2004 (UTC)     Tetala km för dagen: 801       06:00 - 09:00     01:00     01:00       10:rdag, juli 11, 2004 (UTC)     Tetala km för dagen: 901       06:00 - 09:00     01:00     01:00       10:rdag, juli 11, 2004 (UTC)     Tetala km för dagen: 901       06:00 - 09:00     01:00     01:00       10:rdag, juli 11, 2004 (UTC)     Tetala km för dagen: 901       10:rdage, juli 13, 2004 (UTC)     Tetala km för dagen: 901       10:rdage, juli 13, 2004 (UTC)     Tetala km för dagen: 901       10:rdage, juli 13, 2004 (UTC)     Tetala km för dagen: 901       10:rdage, juli 13, 2004 (UTC)     Tetala km för dagen: 901       10:rdage, juli 13, 2004 (UTC)     Tetala km för dagen: 901                                                                                                    | Tetals am for deset: 1077           15:30 - 2:35         31:30         0:65         00:68           16:30 - 2:35         31:30         0:65         00:68           tersdag, juli 89, 2004 (UTC)         Tetals hm for dages: 326         0:531           fordag, juli 89, 2004 (UTC)         0:100         0:100         0:100           fordag, juli 10, 2004 (UTC)         Tetals hm for dages: 001         0:100         0:100           fordag, juli 10, 2004 (UTC)         Tetals hm for dages: 001         0:100         0:100           söndag, juli 11, 2004 (UTC)         Tetals hm för dages: 001         0:100         0:100           söndag, juli 11, 2004 (UTC)         Tetals hm för dages: 001         0:100         0:100           söndag, juli 11, 2004 (UTC)         Tetals hm för dages: 001         0:100         0:100           söndag, juli 11, 2004 (UTC)         Tetals hm för dages: 001         0:100         0:100           söndag, juli 11, 2004 (UTC)         Tetals hm för dages: 001         0:100         0:100                                                                                                    | Tetalia hm för dagen: 1077       Tetalia hm för dagen: 1077       Tetalia hm för dagen: 526       Colspan="2">Colspan="2">Colspan="2">Colspan="2">Colspan="2">Colspan="2">Colspan="2">Colspan="2">Colspan="2">Colspan="2">Colspan="2">Colspan="2">Colspan="2">Colspan="2"       Tetala hm för dagen: 526       Colspan="2">Colspan="2"       Colspan="2">Colspan="2"       Colspan="2">Colspan="2"       Colspan="2"       Colspan="2" <td <<="" colspan="2" td=""><td></td><td></td><td></td><td>08:00 - 09:00</td><td>02:00</td><td>00:00</td><td>00:00</td><td></td><td></td></td>                                                                                                    | <td></td> <td></td> <td></td> <td>08:00 - 09:00</td> <td>02:00</td> <td>00:00</td> <td>00:00</td> <td></td> <td></td>                                                                                                    |                 |                                 |                             |                  | 08:00 - 09:00    | 02:00                   | 00:00 | 00:00 |  |  |
| 11:2:3:2:3:3:3:3:3:3:3:0:00000       11:2:3:3:3:3:3:3:3:0:000000       Notice Intering Colspan="2">Notice Intering Colspan="2">Notice Colspan="2">Notice Intering Colspan="2">Notice Colspan="2">Notice Colspan="2"       Notice Colspan="2">Notice Colspan="2"       Notice Colspan="2"       Notice Colspan="2"       Notice Colspan="2"       Notice Colspan="2"       Notice Colspan="2" <td col<="" td=""><td>11:00 - 13:00         13:00         00:08           Lerndag, juli 86, 2004 (UTC)         Totals km for dage; 301         00:08           10:00 - 06:10         06:10         03:19         03:11           10:00 - 06:10         06:00         00:08         03:10         03:10           10:00 - 06:10         06:00         01:00         01:00         01:00           10:00 - 06:00         01:00         01:00         01:00         01:00           10:00 - 06:00         01:00         01:00         01:00         01:00           10:00 - 06:00         01:00         01:00         01:00         01:00           10:00 - 06:00         01:00         01:00         01:00         01:00           10:00 - 06:00         01:00         01:00         01:00         01:00           10:04 - 06:00         01:00         01:00         01:00         01:00</td><td>11:2:2:2:2:2:2:2:2:2:2:2:2:2:2:2:2:2:2:</td><td>11/2/2     13/2/2     00/08       Deciding, juit 86, 2004 (UTC)       Totals Min Gr Agge: 301       G0/00 - 06:10     06:10     03:19     03:11       Fording, juit 86, 2004 (UTC)       Totals Min Gr Agge: 301       G0/00 - 06:10     01:00       G0/00 - 06:00       G0/00 - 06:00       G0/00 - 06:00       G0/00 - 06:00       G0/00 - 06:00       G0/00 - 06:00       G0/00 - 06:00       OI:00       Fotals Min Gr Agge: 301       G0:00 - 06:00       G1:00       Fotals       39:46       23:59</td><td>Instant     11:30-30     OP108       Instant     00:00 - 05:00     OP108       Instant     00:00 - 06:10     05:10     05:11       Instant     00:00 - 06:10     05:10     05:11       Instant     06:00 - 06:10     05:10     05:10       Instant     06:00 - 06:00     01:00     01:00       Instant     06:00 - 06:00     01:00     01:00       Instant     06:00 - 06:00     01:00     01:00       Instant     06:00 - 06:00     01:00     01:00       Instant     06:00 - 06:00     01:00     01:00       Instant     39:46     23:59     24:28</td><td>Loradag, juli 68, 2064 (UTC)     Totala lam för dagen: 501       Fordag, juli 69, 2064 (UTC)     Totala lam för dagen: 501       Fordag, juli 69, 2064 (UTC)     Totala lam för dagen: 501       Fordag, juli 19, 2064 (UTC)     Totala lam för dagen: 801       Göl Göl - Göl Göl - Göl Göl Göl Göl Göl Göl Göl Göl Göl Göl</td><td>1:13:-0     09:10       1:13:-0     09:10       1:13:-0     09:10       1:10:-0     1:10:-0       0:00-0     0:00-06:10       0:00-06:10     05:10       0:00-06:10     05:10       1:00:00     05:10       1:00:00     05:00       0:00-06:00     01:00       0:00-06:00     01:00       0:00-06:00     01:00       0:00-06:00     01:00       0:00-06:00     01:00       0:00-06:00     01:00       0:00-06:00     01:00       0:00-06:00     01:00       0:00-06:00     01:00       0:00-06:00     01:00       0:00-06:00     01:00       0:00-06:00     01:00       0:00-06:00     01:00       0:00-06:00     01:00       0:00-06:00     01:00       0:00-06:00     01:00       0:00-06:00     01:00       0:00-06:00     01:00       0:00-06:00     01:00       0:00-06:00     01:00       0:00-06:00     01:00</td><td>1:13:04     09:08       Loradag, juli 69, 2004 (UTC)     Totala lam for dages: 301       60:00 - 08:10     08:10     03:19       60:00 - 08:10     08:10     01:00       60:00 - 08:10     08:10     01:00       60:00 - 08:10     08:00     01:00       60:00 - 08:00     01:00     01:00       10:00 - 08:00     01:00     01:00       10:00 - 09:00     01:00     01:00       10:00 - 09:00     01:00     01:00       10:01 - 09:00     01:00     01:00       10:01 - 09:00     01:00     01:00</td><td></td><td></td><td>onsdag, juli 07, 2004 (UTC)</td><td>Totala</td><td>km för dagen: 10</td><td>77</td><td></td><td></td><td></td></td>                                                                                                    | <td>11:00 - 13:00         13:00         00:08           Lerndag, juli 86, 2004 (UTC)         Totals km for dage; 301         00:08           10:00 - 06:10         06:10         03:19         03:11           10:00 - 06:10         06:00         00:08         03:10         03:10           10:00 - 06:10         06:00         01:00         01:00         01:00           10:00 - 06:00         01:00         01:00         01:00         01:00           10:00 - 06:00         01:00         01:00         01:00         01:00           10:00 - 06:00         01:00         01:00         01:00         01:00           10:00 - 06:00         01:00         01:00         01:00         01:00           10:00 - 06:00         01:00         01:00         01:00         01:00           10:04 - 06:00         01:00         01:00         01:00         01:00</td> <td>11:2:2:2:2:2:2:2:2:2:2:2:2:2:2:2:2:2:2:</td> <td>11/2/2     13/2/2     00/08       Deciding, juit 86, 2004 (UTC)       Totals Min Gr Agge: 301       G0/00 - 06:10     06:10     03:19     03:11       Fording, juit 86, 2004 (UTC)       Totals Min Gr Agge: 301       G0/00 - 06:10     01:00       G0/00 - 06:00       G0/00 - 06:00       G0/00 - 06:00       G0/00 - 06:00       G0/00 - 06:00       G0/00 - 06:00       G0/00 - 06:00       OI:00       Fotals Min Gr Agge: 301       G0:00 - 06:00       G1:00       Fotals       39:46       23:59</td> <td>Instant     11:30-30     OP108       Instant     00:00 - 05:00     OP108       Instant     00:00 - 06:10     05:10     05:11       Instant     00:00 - 06:10     05:10     05:11       Instant     06:00 - 06:10     05:10     05:10       Instant     06:00 - 06:00     01:00     01:00       Instant     06:00 - 06:00     01:00     01:00       Instant     06:00 - 06:00     01:00     01:00       Instant     06:00 - 06:00     01:00     01:00       Instant     06:00 - 06:00     01:00     01:00       Instant     39:46     23:59     24:28</td> <td>Loradag, juli 68, 2064 (UTC)     Totala lam för dagen: 501       Fordag, juli 69, 2064 (UTC)     Totala lam för dagen: 501       Fordag, juli 69, 2064 (UTC)     Totala lam för dagen: 501       Fordag, juli 19, 2064 (UTC)     Totala lam för dagen: 801       Göl Göl - Göl Göl - Göl Göl Göl Göl Göl Göl Göl Göl Göl Göl</td> <td>1:13:-0     09:10       1:13:-0     09:10       1:13:-0     09:10       1:10:-0     1:10:-0       0:00-0     0:00-06:10       0:00-06:10     05:10       0:00-06:10     05:10       1:00:00     05:10       1:00:00     05:00       0:00-06:00     01:00       0:00-06:00     01:00       0:00-06:00     01:00       0:00-06:00     01:00       0:00-06:00     01:00       0:00-06:00     01:00       0:00-06:00     01:00       0:00-06:00     01:00       0:00-06:00     01:00       0:00-06:00     01:00       0:00-06:00     01:00       0:00-06:00     01:00       0:00-06:00     01:00       0:00-06:00     01:00       0:00-06:00     01:00       0:00-06:00     01:00       0:00-06:00     01:00       0:00-06:00     01:00       0:00-06:00     01:00       0:00-06:00     01:00       0:00-06:00     01:00</td> <td>1:13:04     09:08       Loradag, juli 69, 2004 (UTC)     Totala lam for dages: 301       60:00 - 08:10     08:10     03:19       60:00 - 08:10     08:10     01:00       60:00 - 08:10     08:10     01:00       60:00 - 08:10     08:00     01:00       60:00 - 08:00     01:00     01:00       10:00 - 08:00     01:00     01:00       10:00 - 09:00     01:00     01:00       10:00 - 09:00     01:00     01:00       10:01 - 09:00     01:00     01:00       10:01 - 09:00     01:00     01:00</td> <td></td> <td></td> <td>onsdag, juli 07, 2004 (UTC)</td> <td>Totala</td> <td>km för dagen: 10</td> <td>77</td> <td></td> <td></td> <td></td>                                                                                                    | 11:00 - 13:00         13:00         00:08           Lerndag, juli 86, 2004 (UTC)         Totals km for dage; 301         00:08           10:00 - 06:10         06:10         03:19         03:11           10:00 - 06:10         06:00         00:08         03:10         03:10           10:00 - 06:10         06:00         01:00         01:00         01:00           10:00 - 06:00         01:00         01:00         01:00         01:00           10:00 - 06:00         01:00         01:00         01:00         01:00           10:00 - 06:00         01:00         01:00         01:00         01:00           10:00 - 06:00         01:00         01:00         01:00         01:00           10:00 - 06:00         01:00         01:00         01:00         01:00           10:04 - 06:00         01:00         01:00         01:00         01:00                                                                                                    | 11:2:2:2:2:2:2:2:2:2:2:2:2:2:2:2:2:2:2:                                                                                                    | 11/2/2     13/2/2     00/08       Deciding, juit 86, 2004 (UTC)       Totals Min Gr Agge: 301       G0/00 - 06:10     06:10     03:19     03:11       Fording, juit 86, 2004 (UTC)       Totals Min Gr Agge: 301       G0/00 - 06:10     01:00       G0/00 - 06:00       G0/00 - 06:00       G0/00 - 06:00       G0/00 - 06:00       G0/00 - 06:00       G0/00 - 06:00       G0/00 - 06:00       OI:00       Fotals Min Gr Agge: 301       G0:00 - 06:00       G1:00       Fotals       39:46       23:59                                                                                                    | Instant     11:30-30     OP108       Instant     00:00 - 05:00     OP108       Instant     00:00 - 06:10     05:10     05:11       Instant     00:00 - 06:10     05:10     05:11       Instant     06:00 - 06:10     05:10     05:10       Instant     06:00 - 06:00     01:00     01:00       Instant     06:00 - 06:00     01:00     01:00       Instant     06:00 - 06:00     01:00     01:00       Instant     06:00 - 06:00     01:00     01:00       Instant     06:00 - 06:00     01:00     01:00       Instant     39:46     23:59     24:28                                                                                                    | Loradag, juli 68, 2064 (UTC)     Totala lam för dagen: 501       Fordag, juli 69, 2064 (UTC)     Totala lam för dagen: 501       Fordag, juli 69, 2064 (UTC)     Totala lam för dagen: 501       Fordag, juli 19, 2064 (UTC)     Totala lam för dagen: 801       Göl Göl - Göl Göl - Göl Göl Göl Göl Göl Göl Göl Göl Göl Göl                                                                                                    | 1:13:-0     09:10       1:13:-0     09:10       1:13:-0     09:10       1:10:-0     1:10:-0       0:00-0     0:00-06:10       0:00-06:10     05:10       0:00-06:10     05:10       1:00:00     05:10       1:00:00     05:00       0:00-06:00     01:00       0:00-06:00     01:00       0:00-06:00     01:00       0:00-06:00     01:00       0:00-06:00     01:00       0:00-06:00     01:00       0:00-06:00     01:00       0:00-06:00     01:00       0:00-06:00     01:00       0:00-06:00     01:00       0:00-06:00     01:00       0:00-06:00     01:00       0:00-06:00     01:00       0:00-06:00     01:00       0:00-06:00     01:00       0:00-06:00     01:00       0:00-06:00     01:00       0:00-06:00     01:00       0:00-06:00     01:00       0:00-06:00     01:00       0:00-06:00     01:00                                                                                                    | 1:13:04     09:08       Loradag, juli 69, 2004 (UTC)     Totala lam for dages: 301       60:00 - 08:10     08:10     03:19       60:00 - 08:10     08:10     01:00       60:00 - 08:10     08:10     01:00       60:00 - 08:10     08:00     01:00       60:00 - 08:00     01:00     01:00       10:00 - 08:00     01:00     01:00       10:00 - 09:00     01:00     01:00       10:00 - 09:00     01:00     01:00       10:01 - 09:00     01:00     01:00       10:01 - 09:00     01:00     01:00                                                                                                    |                 |                                 | onsdag, juli 07, 2004 (UTC) | Totala           | km för dagen: 10 | 77                      |       |       |  |  |
| terindag-, juri tili , 2004 (UTC)         terindag-, juri tili , 2004 (UTC)           Terinda km för dagen: 801           68: 00 - 09: 00         01: 00         01: 00           Terinda km för dagen: 801           08: 00 - 09: 00         01: 00         01: 00           Hordag-, juri 19, 2004 (UTC)         Terinda km för dagen: 801           08: 00 - 09: 00         01: 00         01: 00           Som dage, juri 19, 2004 (UTC)         Terinda km för dagen: 801           08: 00 - 09: 00         01: 00         01: 00           Totala km för dagen: 801         0           08: 00 - 09: 00         01: 00         01: 00         0           Totalt         39: 46         23: 42                                                                                                    | Londage, juli 18, 2019. (UTC)         Tetals km för dagen 326           Ocido - 08:10         08:10         03:19         03:21           Fredage, juli 69, 2004 (UTC)         Tetals km för dagen 801         03:00         01:00           Iordage, juli 10, 2004 (UTC)         Tetals km för dagen 801         01:00         01:00           Iordage, juli 11, 2004 (UTC)         Tetals km för dagen 801         01:00         01:00           Iordage, juli 11, 2004 (UTC)         Tetals km för dagen 801         01:00         01:00           Iordage, juli 11, 2004 (UTC)         Tetals km för dagen 801         01:00         01:00           Totals         39:46         23:59         24:28                                                                                                    | Textula km för dagen: 326         Off: 10         Off: 10         Off:                                                                                                    | Londage, juli 08, 2004 (UTC)         Totals hm för dagen 326         Obs: 10         Obs: 11           fredage, juli 09, 2004 (UTC)         Totals hm för dagen 801         Obs: 00         Obs: 00         Obs:                                                                                                    | torisdag, juli 89, 2004 (917)     Totala km för dagen: 326       fordag, juli 89, 2004 (917)     Totala km för dagen: 801       08:00 - 09:00     01:00       10:00     06:00 - 01:00       10:00     06:00 - 00:00       10:00     06:00 - 00:00       10:00     01:00       10:00     01:00       10:00     01:00       10:00     01:00       10:00     01:00       10:00     01:00       10:00     01:00       10:00     01:00       10:00     01:00       10:00     01:00       10:01     01:00       10:02     01:00       10:03     01:00                                                                                                    | Verifadigi, juli 191, 2004 (UIC)         Totalia km för dagen: 526           Freddag, juli 69, 2004 (UIC)         Totala km för dagen: 801           06:00 - 06:00         01:00         01:00           Verddag, juli 10, 2004 (UIC)         Totala km för dagen: 801           06:00 - 06:00         01:00         01:00           Verddag, juli 10, 2004 (UIC)         Totala km för dagen: 801           06:00 - 06:00         01:00         01:00           vöndag, juli 11, 2004 (UIC)         Totala km för dagen: 801           08:00 - 06:00         01:00         01:00           vöndag, juli 11, 2004 (UIC)         Totala km för dagen: 801           08:00 - 06:00         01:00         01:00           Vöndag, juli 11, 2004 (UIC)         Totala km för dagen: 801           08:00 - 06:00         01:00         01:00           Vöndag, juli 11, 2004 (UIC)         Totala km för dagen: 801           08:00 - 06:00         01:00         01:00           Totalt         39:46         23:59         24:28                                                                                                    | Veriddig, juli 19, 2004 (UTC)         Totala km för dagen: 326           Freddig, juli 19, 2004 (UTC)         Totala km för dagen: 801           06:00 - 08:00         01:00           06:00 - 08:00         01:00           06:00 - 08:00         01:00           06:00 - 08:00         01:00           06:00 - 08:00         01:00           06:00 - 08:00         01:00           06:00 - 08:00         01:00           06:00 - 09:00         01:00           10:00 d8:00 - 09:00         01:00           10:00 d8:00 - 09:00         01:00           10:00 d8:00 - 09:00         01:00           10:00 d8:00 - 09:00         01:00           10:00 d8:00 - 09:00         01:00                                                                                                    | torisdag, juli 19, 2004 (01:0)         Totalis hm för dagen: 526           freddag, juli 69, 2004 (01:0)         Totalis hm för dagen: 801           08:00 - 06:00         01:00         01:00           iordag, juli 10, 2004 (01:0)         Totalis hm för dagen: 801           08:00 - 06:00         01:00         01:00           iordag, juli 10, 2004 (01:0)         Totalis hm för dagen: 801           08:00 - 09:00         01:00         01:00           söndag, juli 11, 2004 (01:0)         Totalis hm för dagen: 801           08:00 - 09:00         01:00         01:00           söndag, juli 11, 2004 (01:0)         Totalis hm för dagen: 801           08:00 - 09:00         01:00         01:00           Totali         39:46         23:59         24:28                                                                                                    |                                                                                                    |                 |                                 | 10:50 - 23:59               | 13:29            | 09:06            | 09:06                   |       |       |  |  |
| Colspan="2">Colspan="2">Colspan="2">Colspan="2">Colspan="2"           Freeday, juli 89, 2004 (UTC)         Totala hm For dage: 801           Colspan="2">Colspan="2">Colspan="2">Colspan="2">Colspan="2">Colspan="2">Colspan="2">Colspan="2">Colspan="2"           Totala hm For dage: 801           Colspan="2"           Colspan="2"           Totala hm For dage: 801           Colspan="2"           Totala hm For dage: 801           Colspan="2"           Colspan="2"           Totala           Source           Source           Source                                                                                                    | Concernment         Concernment                                                                                                    | Monte - Serie         Control         Control                                                                                                    | Colspan="2">Colspan="2">Colspan="2">Colspan="2">Colspan="2">Colspan="2"           Freedag, juli 89, 2084 (UTC)         Totala Im 167 - dage: 801           Colspan="2">Colspan="2">Colspan="2">Colspan="2"           Solid Colspan="2"           Solid Colspan= 20           Solid Colspan= 20           Solid Colspan= 20           Solid Colspan= 20           Solid Colspan= 20           Solid Colspan= 20           Solid Colspan= 20           Solid Colspan= 20           Solid Colspan                                                                                                    | View of the field         Construction of the field of the field                                                                                                    | Freddag, juli 30, 2004 (UTC)         Totala law file dages: 801         Gli 100         Gli 100           66:00 - 09:00         01:00         01:00         01:00         01:00           66:00 - 09:00         01:00         01:00         01:00         01:00           66:00 - 09:00         01:00         01:00         01:00         01:00           söndag, juli 13, 2004 (UTC)         Totala km för dages: 801         01:00         01:00           vöndag, juli 13, 2004 (UTC)         Totala km för dages: 801         01:00         01:00           vöndag, juli 13, 2004 (UTC)         Totala km för dages: 801         01:00         01:00           70talt         39:46         23:59         24:28                                                                                                    | Fording, juli 09, 2004 (UTC)         Totale law file degen: 801         GL:00         GL:00           iordag, juli 10, 2004 (UTC)         Totale hm for degen: 801         GL:00         GL:00         GL:00           iordag, juli 10, 2004 (UTC)         Totale hm for degen: 801         GL:00         GL:00         GL:00           iordag, juli 11, 2004 (UTC)         Totale hm for degen: 801         GL:00         GL:00         GL:00           iordag, juli 11, 2004 (UTC)         Totale hm for degen: 801         GL:00         GL:00         GL:00           iordage, juli 11, 2004 (UTC)         Totale hm for degen: 801         GL:00         GL:00         GL:00                                                                                                    | Fredday, juli 30, 2004 (UTC)     Totala km för dages 301     01:00     01:00       16rdag, juli 30, 2004 (UTC)     Totala km för dages 301     01:00     01:00       16rdag, juli 31, 2004 (UTC)     Totala km för dages 301     01:00     01:00       10:00     01:00     01:00     01:00     01:00       10:00     01:00     01:00     01:00     01:00       10:00     01:00     01:00     01:00     01:00       10:00     01:00     01:00     01:00     01:00       10:00     01:00     01:00     01:00     01:00                                                                                                    |                                                                                                    |                 | torsdag, juli 08, 2004 (UTC)    | Totala                      | km för dagen: 52 | 6                | 22-21                   |       |       |  |  |
| Totali #n %ordsger: 801           Glic0 - 06: 00         01:00         01:00         01:00           Iordag, juli 10, 2004 (UTC)           Totals hm för dagen: 801           Glic0 - 06: 00         01:00         01:00           Söndag, juli 11, 2004 (UTC)           Totals hm för dagen: 801           Glic0 - 06: 00         01:00         01:00           Glic0 - 06: 00         01:00         01:00           Totals hm för dagen: 801           Glic0 - 06: 00         01:00         01:00           Totals           Totals           Sindag         23:428                                                                                                    | Tetrals inv fis-diagen: 801           (di 6º - 0º ioi 0         01:00         01:00         01:00           Ioindap, juil 10, 2004 (UTC)         Tetrals inv fis-diagen: 801           Cal:00 - 00:00         01:00           Ioindap, juil 11, 2004 (UTC)         Tetrals inv fis-diagen: 801           Ioindap, juil 11, 2004 (UTC)         Cal:00           Totals inv fis-diagen: 801           Ioindap, juil 11, 2004 (UTC)         Tetrals inv fis-diagen: 801           Ioindap, juil 11, 2004 (UTC)         Totals inv fis-diagen: 801           Ioindap, juil 11, 2004 (UTC)         Totals           Ioindap, juil 11, 2004 (UTC)         Totals           Ioindap, juil 11, 2004 (UTC)         Ioindap, juil 11, 2004 (UTC)                                                                                                    | Merding, juli 69, 2004 (UTC)         Tathia km för dagen: 801           06:00 - 06:00         01:00         01:00           Kördag, juli 10, 2004 (UTC)         Tatkia km för dagen: 801           06:00 - 06:00         01:00         01:00           söndag, juli 11, 2004 (UTC)         Tatkia km för dagen: 801           06:00 - 06:00         01:00         01:00           söndag, juli 11, 2004 (UTC)         Tatkia km för dagen: 801           06:00 - 06:00         01:00         01:00           Totals         39:46         23:59         24:28                                                                                                    | Mendag, juli 69, 2004 (UTC)         Tatula law fils dagen: 801         03.00         01.00         01.00         01.00           10rddag, juli 50, 2004 (UTC)         Totala hw for dagen: 801                                                                                                    | Fordersy, juli 08, 2004 (UTC)         Totalia km för dagen: 801           iördag, juli 16, 2004 (UTC)         Totala km för dagen: 801           iördag, juli 11, 2004 (UTC)         Totala km för dagen: 801           off-co- co- co         01:00         01:00           söndeg, juli 11, 2004 (UTC)         Totala km för dagen: 801           os:co- co- co         01:00         01:00           söndeg, juli 11, 2004 (UTC)         Totala km för dagen: 801           os:co- co- co         01:00         01:00           Totalt         39:46         23:59         24:28                                                                                                    | Fordersy, juli 08, 70504 (UTC)         Totalia km för dagen: 801.           06:00 - 0% 00         01:00         01:00           londage, juli 10, 2004 (UTC)         Totala km för dagen: 901           06:00 - 0% 00         01:00         01:00           wöndage, juli 11, 2004 (UTC)         Totala km för dagen: 801           08:00 - 0%:00         01:00         01:00           vöndage, juli 11, 2004 (UTC)         Totala km för dagen: 801           08:00 - 0%:00         01:00         01:00           Totalt         39:46         23:59         24:28                                                                                                    | Fordersy. juli 08, 2004 (UTC)         Totalia km för dagen: 801.           06:00 - 000         01:00         01:00           iordag, juli 16, 2004 (UTC)         Totala km för dagen: 801.           06:00 - 05:00         01:00         01:00           söndeng, juli 11, 2004 (UTC)         Totala km för dagen: 801.           08:00 - 09:00         01:00         01:00           söndeng, juli 11, 2004 (UTC)         Totala km för dagen: 801.           08:00 - 09:00         01:00         01:00           Totalt         39:46         23:59         24:28                                                                                                    | Fordersy, juli 08, 2004 (UTC)         Totalia km för dagen: 801.           Gel: 0- 05:00         01:00         01:00           Vordag, juli 10, 2004 (UTC)         Totala km för dagen: 801.           Gel: 0- 05:00         01:00         01:00           vordag, juli 11, 2004 (UTC)         Totala km för dagen: 801.           08:00 - 05:00         01:00         01:00           vordag, juli 11, 2004 (UTC)         Totala km för dagen: 801.           08:00 - 05:00         01:00         01:00           Totalt         39:46         23:59         24:28                                                                                                    |                                                                                                    |                 |                                 | 00:00 - 08:10               | 08:10            | 03:19            | 03:21                   |       |       |  |  |
| Nordag, juli 10, 2004 (UTC)         Totala law för dagens 801         Utob           sördag, juli 11, 2004 (UTC)         Totala law för dagens 801         01:00         01:00           sördag, juli 11, 2004 (UTC)         Totala law för dagens 801         01:00         01:00         01:00           sördag, juli 11, 2004 (UTC)         Totala law för dagens 801         01:00         01:00         01:00           sördag, juli 11, 2004 (UTC)         Totala law för dagens 801         01:00         01:00         01:00                                                                                                    | Called Group Called Called Cal                                                                                                    | Hordsg, juli 10, 2004 (UTC)         Totalat km för dagen: 501           Söndeg, juli 11, 2004 (UTC)         Totalat km för dagen: 501           Söndeg, juli 11, 2004 (UTC)         Totalat km för dagen: 501           OS:00 - 09:00         01:00         01:00           Totalt         39:46         23:59                                                                                                    | Called First degress 801           Reindeg, juli 10, 2004 (UTC)           Totala km för degress 801           G8:00 - 09:00           Sindeg, juli 11, 2004 (UTC)           Totala km för degress 801           G8:00 - 09:00           Cit colspan="2">Cit colspan="2">Cit colspan="2">Cit colspan="2">Cit colspan="2"           Totalt           39:46         23:59         24:28                                                                                                    | Hordag, juli 10, 2004 (UTC)         Totala km för dagens 801.           08:00 - 09:00         01:00         01:00           wöndag, juli 13, 2004 (UTC)         Totala km för dagens 801.           uöndag, juli 13, 2004 (UTC)         Totala km för dagens 801.           08:00 - 09:00         01:00         01:00           vöndag, juli 13, 2004 (UTC)         Totala km för dagens 801.           08:00 - 09:00         01:00         01:00           Totalt         39:46         23:59                                                                                                    | iondag, juli 10, 2004 (UTC)         Total km för dagens 801         01:00           iöndag, juli 11, 2004 (UTC)         Total km för dagens 801         01:00           iöndag, juli 11, 2004 (UTC)         Total km för dagens 801         01:00           Totalt         08:00 - 09:00         01:00         01:00           Totalt         39:46         23:59         24:28                                                                                                    | Iordag, juli 10, 2004 (UTC)         Totala km för dagen: 801.           06:00 - 06:00         01:00         01:00           söndag, juli 11, 2004 (UTC)         Totala km för dagen: 801.           08:00 - 06:00         01:00         01:00           Totalt         08:00 - 06:00         01:00         01:00           Totalt         39:46         23:59         24:28                                                                                                    | Iordag, juli 10, 2004 (UTC)         Total & Im for dages: 801         01:00           06:00 - 09:00         01:00         01:00           signadag, juli 11, 2004 (UTC)         Tetala Im for dages: 801         01:00           Utata         08:00 - 09:00         01:00         01:00           Total         39:46         23:59         24:28                                                                                                    |                                                                                                    |                 | fredag, juli 09, 2004 (UTC)     | Totala                      | km för dagen: 80 | 1                |                         |       |       |  |  |
| Londag, juli 10, 2004 (UTC)         Totals hm för dagen: 801           (di:00 0::00 0::00 0::00 0::00           söndag, juli 11, 2004 (UTC)           OB:00 - 09:00 0::00 0::00 0::00           Totals hm för dagen: 801           OB:00 - 09:00 0::00 0::00 0::00           Totals           39:46 23:59 24:28                                                                                                    | Iordag, juli 10, 2004 (UTC)           Officion - 0.6:00           0.6:00 - 0.6:00           sibridag, juli 11, 2004 (UTC)           Tetala Ixm Kin dagen: 80.1           Officion - 0.6:00           Officion - 0.6:00           Totala           Total           39:46           39:46           23:59                                                                                                    | I i i 0. 2004 (UTC)         Tetalia kmi för dagen: 801.           06:00 0:00 0:00 0:00 0:00 0:00           söndag, juli 11, 2004 (UTC)           Tetalia kmi för dagen: 801.           08:00 - 09:00 0:00 01:00 0:00           Totalt           Totalt           39:46 23:59 24:28                                                                                                    | I ordag, juli 10, 2004 (UTC)           GE:00-09:00         01:00           sindag, juli 11, 2004 (UTC)           Totals km 16r dagen: 80.1           C6:00-09:00         01:00           Totals           Totals           39:46         23:59                                                                                                    | iordeg, juli 19, 2004 (UTC) Totalia km för dagen: 801.<br>هذه ما هي التابي 2004 (UTC) Totalia km för dagen: 801.<br>هذه ما هي إيانا 11, 2004 (UTC) Totalia km för dagen: 801.<br>مع دما ما ما ما ما ما ما ما ما ما ما ما ما م                                                                                                    | lordeg, juli 16, 2064 (UTC) Totalis km för degen: 801<br>ofisiO-OF-OF-OE 01:00 01:00<br>söndeg, juli 11, 2064 (UTC) Totalis km för degen: 801<br>08:00-OF-OE 01:00 01:00 01:00<br>Totalt<br>39:46 23:59 24:28                                                                                                    | Nordsey, juli 15, 2004 (UTC)       Tetala km file dagen: 801.         06:00-05:00       01:00       01:00         90:ndsey, juli 15, 2004 (UTC)       Tetala km file dagen: 801.         08:00-09:00       01:00       01:00         Totalt       39:46       23:59         24:28       39:46       23:59                                                                                                    | Totals - Totals - Tot |                                                                                                    |                 |                                 | 08:00 - 09:00               | 01:00            | 01:00            | 01:00                   |       |       |  |  |
| Colspan="2">Colspan="2">Colspan="2">Colspan="2">Colspan="2"Colspan="2"Colsp                                                                                                    | Colspan="2"         Colspan="2"         Colspan="2"           sindeg, juli 11, 2864 (UTC)         Tetalit knot for dagens 80.1 colspan="2"           colspan="2"           Colspan="2"           Colspan="2"           Totalt           39:46         23:59                                                                                                    | Solution         Control Control         Control Control         Control         Contro         Contro         Control<                                                                                                    | Soundage, juli 11, 2884 (UTC)         Tetalia km 6 for 4 angents 8 1.00           Soundage, juli 11, 2884 (UTC)         Tetalia km 6 ref 4 angents 8 1.00           OS. 00 - 09:00         01:00         01:00           Totalt           39:46         23:59         24:28                                                                                                    | wöndag, juli 11, 2004 (UTC)         Totale km för dages 10.00         01.00           08.00 - 09:00         01.00         01:00         01:00           Totalt         39:46         23:59         24:28                                                                                                    | Winders, juli 11, 2664 (UTC)         Totala ban för dagen. 80.1         Oli 00         Oli 00                                                                                                    | Colspan="2"         Colspan="2"           usindeg, juli 11, 2004 (UTC)           Totals km fit/ degres 001           Colspan="2">Colspan="2"           Colspan="2">Colspan="2"           Totalt           39:46         23:59           24:28                                                                                                    | wondeg, juli 11, 2004 (UTC)         Totala ban för dages 101           08:00 - 09:00         01:00           Totalt         39:46                                                                                                    |                                                                                                    |                 | lördag, juli 10, 2004 (UTC)     | Totala<br>08:00 - 09:00     | km för dagen: 80 | 01-00            | 01-00                   |       |       |  |  |
| sondag, jul 13, 2004 (01.2) tetala am for dagen 801<br>(08:00 - 09:00 01:00 01:00 01:00<br>Totalt<br>39:46 23:59 24:28                                                                                                    | sondag, juli 13, 2004 (UIC) tetala km for dagen 301<br>08:00 - 09:00 01:00 01:00 01:00<br>Totalt<br>39:46 23:59 24:28                                                                                                    | sondag, juli 31, 2004 (UIL) tetral av for dagon 801.<br>OB:00 - 09:00 01:00 01:00 01:00<br>Totalt 39:46 23:59 24:28                                                                                                    | sondag, jul 13, 2004 (UIL) tetala km for dagen 303<br>OB:00 - 09:00 01:00 01:00 01:00<br>Totalt<br>39:46 23:59 24:28                                                                                                    | sondag, juli 31, 2004 (011.)<br>G8:00 - 09:00 01:00 01:00 01:00<br>Totalt 39:46 23:59 24:28                                                                                                    | sondag, jul 13, 2004 (01:2)<br>Gi:00 - 09:00 01:00 01:00<br>Totalt<br>39:46 23:59 24:28                                                                                                    | Totalt 39-44 01-01-01-01-01-01-01-01-01-01-01-01-01-0                                                                                                    | sondag, juli 13, 2004 (01:2)<br>(05:00 - 06:00 01:00 01:00 01:00<br>Totalt<br>39:46 23:59 24:28                                                                                                    |                                                                                                    |                 |                                 | 08:00 - 09:00               | 01:00            | 01:00            | 01:00                   |       |       |  |  |
| Totait 3946 23.59 24.28                                                                                                    | Totalt 39:46 23:59 24:28                                                                                                    | Totalt 39:46 23:59 24:28                                                                                                    | Totalt 39:46 23:59 24:28                                                                                                    | Totalt 39:46 23:59 24:28                                                                                                    | Totat:<br>39:46 23:59 24:28                                                                                                    | Totalt 39:46 23:59 24:28                                                                                                    | Totat:<br>39:46 23:59 24:28                                                                                                    |                                                                                                    |                 | sondag, juli 11, 2004 (UIC)     | 10tala                      | km for dagen: 80 | 01-00            | 01-00                   |       |       |  |  |
| 39:46 23:59 24:28                                                                                                    | 39/46 23/59 24/28                                                                                                    | 39:46 23:59 24:28                                                                                                    | 39/46 23/59 24/28                                                                                                    | 39/46 23/59 24/28                                                                                                    | 39:46 23:59 24:28                                                                                                    | 39:46 23:59 24:28                                                                                                    | 39:46 23:59 24:28                                                                                                    |                                                                                                    |                 | Tabalk                          |                             |                  |                  |                         |       |       |  |  |
|                                                                                                    |                                                                                                    |                                                                                                    |                                                                                                    |                                                                                                    |                                                                                                    |                                                                                                    |                                                                                                    |                                                                                                    |                 | Iotait                          |                             | 39:46            | 23,59            | 24:28                   |       |       |  |  |
|                                                                                                    |                                                                                                    |                                                                                                    |                                                                                                    |                                                                                                    |                                                                                                    |                                                                                                    |                                                                                                    |                                                                                                    |                 |                                 |                             |                  |                  |                         |       |       |  |  |
|                                                                                                    |                                                                                                    |                                                                                                    |                                                                                                    |                                                                                                    |                                                                                                    |                                                                                                    |                                                                                                    |                                                                                                    |                 |                                 |                             |                  |                  |                         |       |       |  |  |
|                                                                                                    |                                                                                                    |                                                                                                    |                                                                                                    |                                                                                                    |                                                                                                    |                                                                                                    |                                                                                                    |                                                                                                    |                 |                                 |                             |                  |                  |                         |       |       |  |  |
|                                                                                                    |                                                                                                    |                                                                                                    |                                                                                                    |                                                                                                    |                                                                                                    |                                                                                                    |                                                                                                    |                                                                                                    |                 |                                 |                             |                  |                  |                         |       |       |  |  |
|                                                                                                    |                                                                                                    |                                                                                                    |                                                                                                    |                                                                                                    |                                                                                                    |                                                                                                    |                                                                                                    |                                                                                                    |                 |                                 |                             |                  |                  |                         |       |       |  |  |
|                                                                                                    |                                                                                                    |                                                                                                    |                                                                                                    |                                                                                                    |                                                                                                    |                                                                                                    |                                                                                                    |                                                                                                    |                 |                                 |                             |                  |                  |                         |       |       |  |  |
|                                                                                                    |                                                                                                    |                                                                                                    |                                                                                                    |                                                                                                    |                                                                                                    |                                                                                                    |                                                                                                    |                                                                                                    |                 |                                 |                             |                  |                  |                         |       |       |  |  |
|                                                                                                    |                                                                                                    |                                                                                                    |                                                                                                    |                                                                                                    |                                                                                                    |                                                                                                    |                                                                                                    |                                                                                                    |                 | Utskriven av EasyTac downloader | Version 2.4.9               |                  |                  | Sida 1 av 3             |       |       |  |  |
| Ubtriven av Saty Tac downloader Version 24.9 Side 1 av 3                                                                                                    | Utakinen av EsyTac dowrloader Version 24.9 Sds 1 av 3                                                                                                    | Ubskinen av Esty fac dowrlopder Vension 24.9 Side 1 av 3                                                                                                    | Utskinen av EsyTec dowrlosder Version 24.9 Sds 1 av 3                                                                                                    | Utsforven av EavyTac downloader Version 1.4.9 Sida 1 av 3                                                                                                    | Utschven av EssyTac downloader Version 14.9 Side 1 av 3                                                                                                    | Utelviven av EavyTac downloader Version 24.9 5da 1 av 3                                                                                                    | Utschven av EssyTac downloader Version 2.4.9 Sida 1 av 3                                                                                                    |                                                                                                    |                 | den 8 oktober 2010 09:40:13     |                             |                  |                  |                         |       |       |  |  |
| Ubstriven av EaryTec downloeder Version 2.4.9 Sda 1 av 3<br>den 8 oktober 2010 09:40:13                                                                                                    | Ubskivnen av EasyTac downloader Venson 24.9 Sida 1 av 3<br>den 9 oktober 2010 09:40:13                                                                                                    | Ubstriven av Essylfac dowriesder Version 24.9 Side 1 av 3<br>den 8 oktober 2010 09:40:13                                                                                                    | Ubskivnen av tasyfac dowriteder Version 24.9 Side 1 av 3<br>der 9 oktober 2010 09:40:13                                                                                                    | Utschiven av EasyTac downloader Version 2.4.9 Side 1 av 3<br>den 6 antideter 2010 (04-40-1.1                                                                                                    | Utskolven av EavyTac downloader Version 2.4.9<br>Side 1 av 3<br>den 9 vidteber 2010 (Pr.40).13                                                                                                    | Utshiven av EasyTac downloader Version 1.4.9 Side 1 av 3<br>den 8 indiceter 2010 (04:40:13                                                                                                    | Utskriven av EssyTac downloader Version 2.4.9 Side 1 av 3<br>den 5 vikteler 2010 (Pr-40.13                                                                                                    |                                                                                                    |                 |                                 |                             |                  |                  |                         |       |       |  |  |
| Ublotven av BayTec downloader Version 2.4.9 Side 1 av 3<br>den 8 skoter 2010 DP-40.13                                                                                                    | Utstorven av Sary/Ter Gownloader Version 2.4.9 Sids 1 av 3<br>den 8 oktober 2010 09-00:13                                                                                                    | Ubtriven av EasyTec downloader Version 24.9 Side 1 av 3<br>den 8 oktober 2010 09-40.13                                                                                                    | Utskriven av SavyTac downloader Version 2.4.9<br>den 8 oktober 2010 09-00.13                                                                                                    | Ublohen av BayTac Gownleader Version 2.4.9 5ds 1 av 3<br>den 9 oktober 2010 09-60.13                                                                                                    | Utskriven av Sav/Tac downloader Version 2.4.9 Sids 1 av 3<br>den 8 untoter 2010 09-00.13                                                                                                    | Ublichten av Day Tac Gownloader Version 2.4.9 5da 1 av 3<br>den 8 oktober 2010 09-60.13                                                                                                    | Utblowen av EanyTec downloader Version 2-4.9 Sida 1 av 3<br>den 8 ontoter 2010 Dr. 40.13                                                                                                    |                                                                                                    |                 |                                 |                             |                  |                  |                         |       |       |  |  |

# Visa grafiska tidslinjer för data i kort- och VU-filer

När du öppnar rapportfönstret i en kort- eller VU-fil kan du visa grafiska tidslinjepresentationer av de aktivitetsdata som lagras i filen.<sup>1</sup>

För att visa tidslinjerna, välj en eller flera dagar i listan under fliken "Aktivitetsdatum" och klicka på fliken "Tidslinje" i rapportdelen.

De fyra aktiviteterna visas som vertikala staplar i olika färger och höjder. Ovanför staplarna finns en färgnyckel som även finns med i utskrifter. Färgnyckeln i utskrifterna använder olika stapelhöjder för att den även ska kunna förstås om utskriften är i svart-vitt.

I VU-filerna visas aktiviteterna för förare och medförare i separata tidslinjer.

När du väljer andra dagar i listan under Aktivitetsdatum uppdateras rapportdelen automatiskt.

Om du vill förhandsgranska eller skriva ut rapporten, klicka på respektive knapp i verktygsfältet. (Se avsnittet **Skriva ut rapporter**.) Grafiska data kan inte exporteras.

| EasyTac downloader - [JIM SMITH]                                    |                                                                                                    |
|---------------------------------------------------------------------|----------------------------------------------------------------------------------------------------|
| Arkiv Visa Hjälp                                                    |                                                                                                    |
| Förhandsgranska Skriv ut rapport Exportera data                     | Använderguide                                                                                               |
| Aktiviteter Händelser & fel                                         |                                                                                                    |
| Vald fil: 2004-07-01 - 2005-12-13 (SMITH                            | JIM_06-10-19_214458)                                                                                        |
| Aktivitetsdatum Aktivitetskalender                                  | Aktivitet Skift Dagar Arbetsvecka Tidslinje                                                                 |
| 🔲 Välj alla                                                         |                                                                                                    |
| Datum Totala km för dager 📥                                         | Körning Arbete Tillgänglig Rast                                                                             |
| 2004-07-01 torsdag 719 kr                                           | lördag, juli 03, 2004 (UTC) Totala km för dagen: 661                                                        |
| 2004-07-02 fredag 584 kr                                            | 0  1  2  3  4  5  6  7  8  9  10  11  12  13  14  15  16  17  18  19  20  21  22  23                        |
| 2004-07-03 lördag 661 kr                                            |                                                                                                    |
| 2004-07-04 söndag 684 kr                                            |                                                                                                    |
| 2004-07-05 måndag 900 kr                                            | referie de la 16.05 2004 (UTC)                                                                              |
| 2004-07-06 tisdag 741 kr                                            | 0  1  2  3  4  5  6  7  8  9  10  11  12  13  14  15  16  17  18  19  20  21  22  23                        |
| 2004-07-07 onsdag 1077 kr <sup>=</sup><br>2004-07-08 torsdag 526 kr |                                                                                                    |
| 2004-07-09 fredag 801 kr                                            |                                                                                                    |
| 2004-07-10 lördag 801 kr                                            | onsdag, juli 07, 2004 (UTC) Totala km för dagen: 1077                                                       |
| 2004-07-11 söndag 801 kr                                            | 0  1  2  3  4  5  6  7  8  9  10 <u> 11  12</u>  13   <u>14  15  </u> 16  17 <u> 18  19  20  21  22  23</u> |
| 2004-07-12 måndag 801 kr                                            |                                                                                                    |
| 2004-07-13 tisdag 801 kr                                            |                                                                                                    |
| 2004-07-14 onsdag 801 kr                                            | ահահահահահահահահահահահահահահահահահահահահ                                                                    |
| 2004-07-15 torsdag 801 kr                                           | torsdag, juli 08, 2004 (UTC) Totala km för dagen: 526                                                       |
| 2004-07-16 fredag 801 kr                                            | u ji ji ji ja ja ja jo jo jo ja ja jiu jii jii jii jii jii jii jii jii jii                                  |
| 2004-07-17 lördag 801 kr                                            |                                                                                                    |
| * III +                                                             | an la ha la la la la la la la la la la la la la                                                             |
| p                                                                   |                                                                                                    |

<sup>&</sup>lt;sup>1</sup>Beroende på din dators storlek och upplösning kan du expandera bredden på de visade grafiska tidslinjerna genom att ändra rapportfönstrets storlek. Klicka på maximeringsknappen i övre högra hörnet för att visa dem så stora som möjligt för din dator.

### Visa händelser och fel i kort- och VU-filer

När du öppnar rapportfönstret i en kort- eller VU-fil kan du visa händelse- och feldata som lagras i filen.

Arkiv Visa Hjälp B Förhandsgranska Skriv ut rapport Exportera data Användarguide Händelser & fe Aktivitet tkörningshändelse Vald fil: 2007-03-22 - 2007-04-02 (YN07ABC 07-10-05 121324) Händelsedatum Händelsekalender Händelse 🔲 Välj alla mars 2007 Händelsens början (UTC) Händelsens slut (UTC) Varaktighet Förare vid start Typ av händelse m totfls 1 2 3 4 2007-03-23 12:00:35 2007-03-23 12:15:45 00:15:10 Allmän händelse: Körning 5 6 7 8 9 10 11 2007-03-23 12:00:35 2007-03-23 12:15:45 00:15:10 Allmän händelse: Körning ut 12 13 14 15 16 17 18 2007-03-26 09:27:11 2007-03-26 09:37:14 00:10:03 Allmän händelse: Körning u 19 20 2007-03-26 09:27:11 2007-03-26 09:37:14 00:10:03 Allmän händelse: Körning u 2007-03-27 11:31:44 2007-03-27 11:29:03 00:02:41 Allmän händelse: Körning ut april 2007 2007-03-27 10:28:03 2007-03-27 10:28:11 Allmän händelse: Avbrott av 00:00:08 mtotfls 2007-03-27 10:28:03 2007-03-27 10:28:11 00:00:08 Allmän händelse: Avbrott av 2007-03-28 16:03:43 2007-03-28 16:08:17 00:04:34 Allmän händelse: Körning u 2 3 4 5 6 7 8 9 10 11 12 13 14 15 2007-03-28 04:14:45 2007-03-28 04:19:27 00:04:42 Allmän händelse: Körning ut 15 17 18 19 20 21 22 2007-03-28 04:19:27 Allmän händelse: Körning u 2007-03-28 04:14:45 00:04:42 23 24 25 26 27 28 29 2007-03-29 18:31:52 2007-03-29 18:34:25 00:02:33 Allmän händelse: Körning ut 2007-03-31 05:42:05 2007-03-31 05:46:26 00:04:21 Allmän händelse: Körning ur 2007-03-31 05:46:26 2007-03-31 05:42:05 00:04:21 Allmän händelse: Körning ut 2007-04-01 19:10:18 2007-04-01 19:14:26 00:04:08 Allmän händelse: Körning u

EasyTac downloader - [YN02ABC

För att visa händelser och fel, klicka på fliken "Händelser & fel" längst upp i fönstret.

Om det finns händelser eller fel lagrade i filen visas en lista med "Händelsedatum" i den vänstra delen och en lista med "Händelser" i den högra delen (som kommer att vara tom).

För att visa händelserna i filen måste du först välja de datum du är intresserad av. Du kan klicka på en enskild dag för att välja den dagen eller så kan du klicka i kryssrutan "Välj alla" för att välja alla dagar som finns i filen.<sup>1</sup>

Du kan även välja flera olika datum med skifttangenten eller CTRL-tangenten på samma sätt som när du väljer aktivitetsdatum. (Se avsnittet **Visa aktivitetsdata i kort- och VU-filer**.)

När du väljer andra händelsedatum uppdateras rapportdelen automatiskt. Du kan scrolla genom listan för att visa enskilda poster.

Om du vill förhandsgranska, skriva ut eller exportera rapporten, klicka på respektive knapp i verktygsfältet. (Se avsnitten **Skriva ut rapporter** och **Exportera data**.)

- - -

<sup>&</sup>lt;sup>1</sup>Det är möjligt att kort- och VU-filer visar händelser och fel som är daterade före den första aktivitetsposten i filen. Det är inte något fel, eftersom dessa data lagras avskilt från aktivitetsinformationen och inte tas bort såvida utrymmet inte behövs för nyare poster.

När du öppnar rapportfönstret i en VU-fil kan du visa fortkörningsdata som finns lagrade i filen.

För att visa fortkörningshändelser, klicka på fliken "Fortkörningshändelser" längst upp i rapportfönstret.

Om det finns några fortkörningshändelser lagrade i filen visas en lista med "Händelsedatum" i den vänstra delen och en lista med "Händelser i den högra delen (som kommer att vara tom).

För att visa fortkörningshändelserna i filen måste du först välja de datum du är intresserad av. Du kan klicka på en enskild dag för att välja den dagen eller så kan du klicka i kryssrutan "Välj alla" för att välja alla dagar som finns i filen.<sup>1</sup>

Du kan även välja flera olika datum med skifttangenten eller CTRL-tangenten på samma sätt som när du väljer aktivitetsdatum. (Se avsnittet **Visa aktivitetsdata i kort- och VU-filer**.)

När du väljer andra händelsedatum uppdateras rapportdelen automatiskt. Du kan scrolla genom listan för att visa enskilda poster.

| EasyTac downloader - [YN02ABC]<br>kiv Visa Hjälp |                             |                       |             |                   | _              |       |
|--------------------------------------------------|-----------------------------|-----------------------|-------------|-------------------|----------------|-------|
| irhandsgranska Skriv ut rapport Export           | era data Anvāndarguide      |                       |             |                   |                |       |
| Aktiviteter Händelser & f                        | shändelser                  |                       | ~           |                   |                |       |
| Vald fil: 2007-03-22 - 2007-04-02                | 2 (YN07ABC_07-10-05_121324) | •                     | •           |                   |                |       |
| Händelsedatum Händelseka                         | Händelser                   |                       |             |                   |                |       |
| 🗹 Välj alla                                      |                             |                       |             |                   |                |       |
| Datum Händelser                                  | Händelsens början (UTC)     | Händelsens slut (UTC) | Varaktighet | Genomsnitt (km/h) | Maximum (km/h) | Föran |
| 2007-03-22 torsdag 2                             | 2007-03-22 16:26:25         | 2007-03-22 16:27:26   | 00:01:01    | 180               | 183            | WBB0: |
|                                                  | 2007-03-22 16:26:24         | 2007-03-22 16:27:25   | 00:01:01    | 180               | 183            | WBB03 |
|                                                  |                             |                       |             |                   |                |       |
|                                                  | 4                           |                       |             |                   |                | F.    |

<sup>&</sup>lt;sup>1</sup>Det är möjligt att VU-filer visar fortkörningshändelser som är daterade före den första aktivitetsposten i filen. Det är inte något fel, eftersom dessa data lagras avskilt från aktivitetsinformationen och inte tas bort såvida utrymmet inte behövs för nyare poster.

#### Skriva ut rapporter

Med EasyTac downloader kan du få en skriftlig version av alla rapporter du visar på bildskärmen.

Du väljer önskade aktivitetsdatum i rapportfönstret och sedan typ av rapport med de olika flikarna i fönstrets rapportvisningsdel.

När rapporten visas på skärmen kan du skriva ut den direkt genom att klicka på knappen "Skriv ut rapport" i verktygsfältet eller så kan du titta på den först genom att klicka på knappen "Förhandsgranska" i verktygsfältet.

När du förhandsgranskar en rapport kan du zooma in och ut, navigera mellan olika sidor (om det finns mer än en sida) och växla mellan stående och liggande format innan du bestämmer dig för att skriva ut genom att klicka på utskriftsknappen.

Med kommandot "Utskriftsinställningar" i "Arkiv"-menyn kan du göra olika inställningar för skrivaren och rapportutskriften, som t.ex. om du vill skriva ut stående eller liggande.

Om du vill skicka en rapport i utskriftsformat till någon kan du antingen exportera rapportdata (se avsnittet **Exportera data**) eller använda ett av de många tillgängliga tredjepartsverktygen för att skapa pdf-filer för utskrift från programapplikationer.

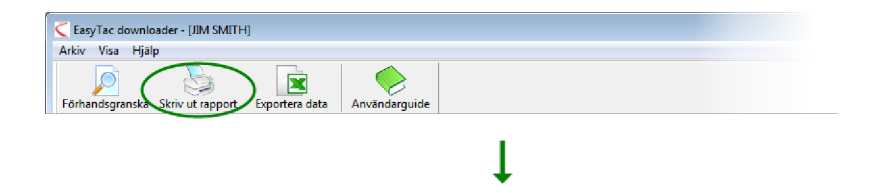

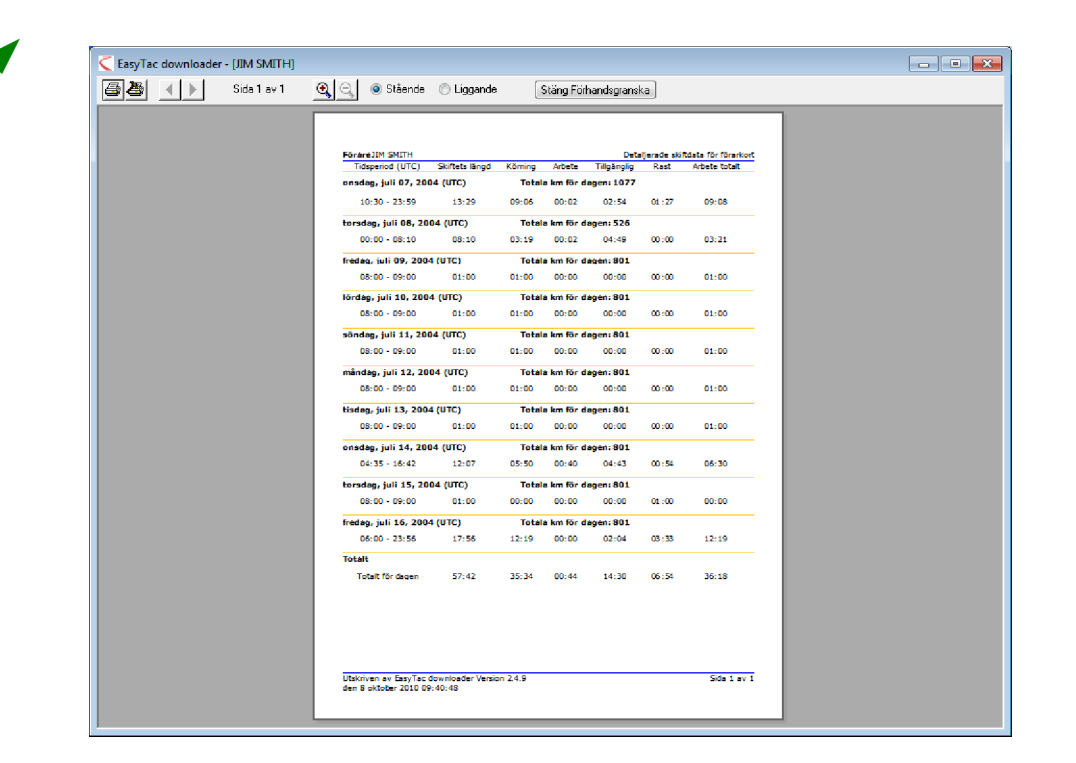

# Exportera data

Det är lätt att exportera aktivitetsdata och översiktsdata i rapporter på bildskärmen med EasyTac downloader.

Välj först önskade aktivitets<br/>datum och sedan önskad rapporttyp med hjälp av flikarna i rapport<br/>delen. $^{\rm 1}$ 

När rapporten visas på bildskärmen, klicka på knappen "Exportera data" i verktygsfältet.

Därefter väljer du var du vill spara filen, väljer ett passande namn samt filformat. Använd "Kommaseparerad värdefil (csv)" om du vill göra en generell dataöverföring mellan två olika programapplikationer och "Excel-fil (xls)" om du vill visa eller analysera data i Microsoft Excel.

| 🧲 EasyTac downloader - [JIM SMITH]                                                                                         |                              |                       |                          | - • •                        |
|----------------------------------------------------------------------------------------------------|------------------------------|-----------------------|--------------------------|------------------------------|
| Arkiv Visa Hjälp                                                                                                    |                              |                       |                          |                              |
| Förhandsgranska Skriv ut rapport                                                                                           | tera data Anvāndarguide      |                       |                          |                              |
| Aktiviteter Händelser & fel                                                                                                |                              |                       |                          |                              |
| Vald fil: 2004-07-01 - 2005-12-1                                                                                           | 3 (SMITH_JIM_06-10-19_214458 | 3)                    | •                        |                              |
| Händelsekalender                                                                                                    | Händelser                    |                       |                          |                              |
| 🔲 Välj alla                                                                                                    |                              |                       |                          |                              |
| mars 2005                                                                                                    | Händelsens början (UTC)      | Händelsens slut (UTC) | Varaktighet Fordonsregis | trering Typ av händelse      |
| <u>m totfls</u>                                                                                                    | 2005-03-23 12:00:00          | 2005-03-23 12:15:00   | 00:15:00 QZ50KPT         | Färdskrivarfel: Inga närmare |
| 7 8 9 10 11 12 13                                                                                                    | 2005-04-06 05:50:00          | 2005-04-06 06:03:00   | 00:13:00                 | Allmän händelse: Insättning  |
| 14 15 16 17 18 19 20                                                                                                    | 2005-04-10 08:03:10          | 2005-04-10 08:03:26   | 00:00:16                 | Allmän händelse: Avbrott av  |
| 21 22 23 24 25 26 27 28 29 30 31                                                                                           | 2005-04-21 12:30:20          | 2005-04-22 12:59:00   | 24:28:40                 | Alimän händelse: Avbrott av  |
| apri 2005<br>m t o t f l s<br>1 2 3<br>4 5 6 7 8 9 10<br>11 12 15 14 15 16 17<br>18 19 20 21 22 23 24<br>25 26 27 28 29 30 |                              |                       |                          |                              |
|                                                                                                    | •                            | m                     |                          | 4                            |
|                                                                                                    |                              |                       |                          |                              |
|                                                                                                    |                              |                       |                          |                              |

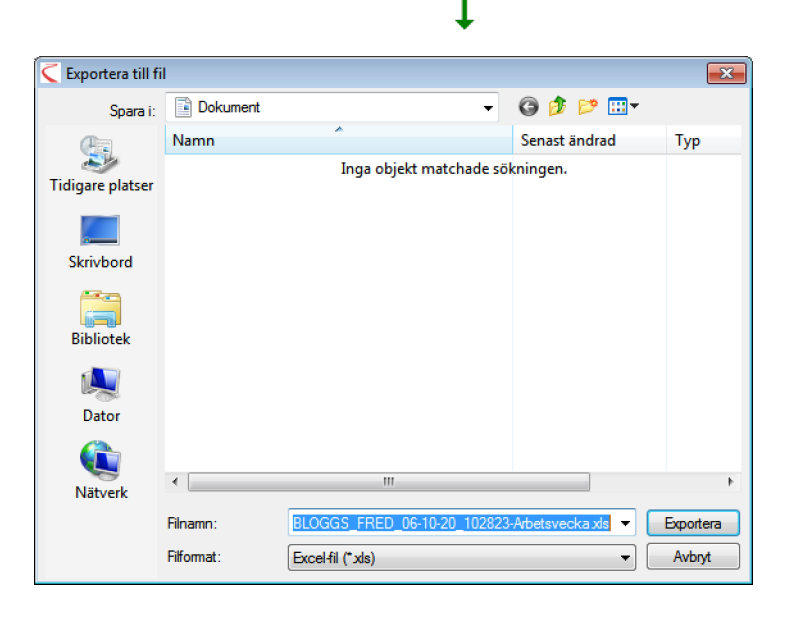

<sup>1</sup>De grafiska tidslinjerna i tidslinjerapporter kan inte exporteras.

# EasyTac Alternativ

# Lagra filer på andra ställen

EasyTac downloader lagrar alla nedladdade och importerade filer på lättillgängliga ställen på datorns hårddisk så att de ska kunna användas av alla som använder datorn.<sup>1</sup>

Du kanske vill ändra dessa lagringsställen och lagra filerna på ett annat ställe på disken eller på en nätverksenhet på en server.

För att ändra lagringsställena, klicka på "Visa"-menyn och välj kommandot "Alternativ…". Klicka sedan på fliken "Kortläsning" i fönstret EasyTac Alternativ och sedan på knappen "Bläddra" – det finns en mapp för kortfiler och en mapp för VU-filer så att du kan lagra dem åtskilda från varandra.

Obs! För att EasyTac ska fungera korrekt måste du, om du använder en nätverksenhet, ha rätt användarrättigheter för att du ska kunna skapa och skriva filer.

| asy I ac Alte<br>Kortläsning | rnativ<br>Läsning av VU-fil | E-post   | Nedladdnings     | påminnelser  | Filtyper | USB-minne | Allmänt |
|------------------------------|-----------------------------|----------|------------------|--------------|----------|-----------|---------|
| Kortläsni                    | ng                          |          |                  |              |          |           |         |
|                              | -                           |          |                  |              |          |           |         |
| Kortläs                      | are                         |          |                  |              |          |           |         |
| Använ                        | l alla anslutna läsar       | e        |                  |              |          |           |         |
|                              |                             |          |                  |              |          |           |         |
| 🗸 Läs                        | cort automatiskt            |          |                  |              |          |           |         |
| <b>V</b>                     | Visa fortskridningen        | i popupf | önster vid läsni | ng av kort   |          |           |         |
| Upp                          | datera kortets ser          | aste neo | dladdningstid    | efter lyckad | avläsnin | g         |         |
| Channe he                    | -16                         |          |                  |              |          |           |         |
| экара ко                     | rtn                         |          |                  |              |          |           |         |
| Elpiac                       | ering                       |          |                  |              |          |           |         |
| C: VPro                      | ogramData\EasyTac           | :\card   |                  |              |          |           | Bläddra |
| Filnam                       | nsformat                    |          |                  |              |          |           | )       |
| NAMN                         | _ÅÅ-MM-DD_HHMM              | SS.esm   |                  |              |          | • /       |         |
|                              |                             |          |                  |              | -        | $\sim$    |         |
|                              |                             |          |                  |              |          |           |         |
| S                            |                             |          |                  |              |          |           |         |

| rtläsning                                                | Läsning av VU-fil                           | E-post       | Nedladdningspåminnels    | er Filtyper | USB-minne | Allmänt |
|----------------------------------------------------------|---------------------------------------------|--------------|--------------------------|-------------|-----------|---------|
| Läsning                                                  | av VU-fil                                   |              |                          |             |           |         |
| 🔽 Läs                                                    | s VU-filer automatisk                       | t (när enh   | eten ansluts)            |             |           |         |
|                                                          | Radera VU-filer frå                         | n fordonse   | enheten efter läsning    |             |           |         |
| 1                                                        | Visa fortskridninger                        | n i popupfi  | inster vid läsning av VU | -filer      |           |         |
| Port f                                                   | ör EasyTac Connect                          | t eller anni | an enhet för direktnedk  | iddning:    |           |         |
| Port f<br>Auto<br>Skapa W<br>Eipiat                      | ör EasyTac Connect                          | t eller anni | an enhet för direktnedk  | iddning:    |           |         |
| Port f<br>Auto<br>Skapa V<br>Elplat<br>C:\Pre            | 9<br>9-fil<br>9-fil<br>9 SgramData (EasyTac | t eller ann  | an enhet för direktnedi  | iddning:    |           | Bjäddra |
| Port f<br>Auto<br>Skapa V<br>Elptat<br>C: VPro<br>Filnam | V-fil<br>Ering<br>gramData\EasyTac          | t eller anni | an enhet för direktnedi  | iddning:    |           | Bläddra |

<sup>&</sup>lt;sup>1</sup>Standardinställd lagringsplats för filer beror på vilken Windowsversion du använder och på datorns språkinställningar. För engelska standardinstallationer av Windows 2000 och XP lagras filerna på följande ställen:

C:\Documents and Settings\All Users\Application Data\EasyTac\card

C:\Documents and Settings\All Users\Application Data\EasyTac\VU

För engelska standardinstallationer av Windows Vista och Windows 7 lagras filerna på följande ställen:

C:\ProgramData\EasyTac\card

C:\ProgramData\EasyTac\VU

# Automatisk läsning av kort- och VU-filer

EasyTac downloaders standardinställning är att läsa förarkort så snart de sätts in i smartkortsläsaren och att läsa VU-filer så snart som en enhet för nedladdning av VU-filer ansluts till datorn.<sup>1</sup>

Om du så önskar kan du stänga av dessa automatiska funktioner. Du kan även inaktivera den funktion som visar läsningens fortskridning i ett popupfönster. Det gör att EasyTac-programmet kan köras i bakgrunden medan datorn används för annat arbete.

För att ändra dessa inställningar, öppna fönstret EasyTac Alternativ med menyn "Visa" och kommandot "Alternativ"...". Välj sedan fliken "Kortläsning" eller "Läsning av VU-fil" och markera eller avmarkera rutan "Läs kort automatiskt" eller rutan "Läs VU-filer automatiskt".

För VU-filer kan du även välja om du vill att EasyTac ska radera originalfilen på nedladdningsenheten för att vara säker på att enheten inte får ont om plats och för att förhindra dubbelläsning av filerna.

EasyTac downloader fungerar med de flesta direktnedladdningsenheter och -kablar.

Om du använder en annan direktnedladdningsenhet eller –kabel måste du ange vilken kommunikationsport enheten är ansluten till.

|              | rtläsning Läsning av VU-fil E-post Nedladdningspåminnelser Filtyper USB-minne Allmänt |
|--------------|---------------------------------------------------------------------------------------|
|              |                                                                                       |
| 1            | Använd alla anslutna läsare                                                           |
|              |                                                                                       |
| $\mathbf{i}$ | V Las kort automatiskt                                                                |
|              | Uppdatera kortets senaste nediadoninostid effer lyckad avläsning                      |
|              | Charac local fil                                                                      |
|              | Skapa kortni                                                                          |
|              | C:\ProgramData\EasyTac\card Bläddra                                                   |
|              |                                                                                       |
|              |                                                                                       |
|              | Filnamosformat                                                                        |
|              | Filinanneformat<br>NAMN_ÄÄ-MH-DD_HHMMSS.esm                                           |

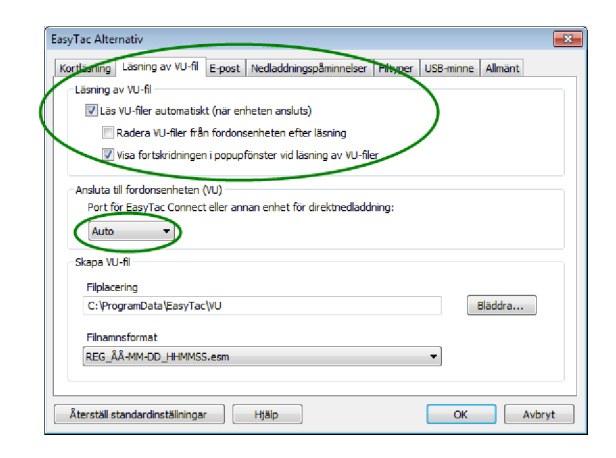

<sup>&</sup>lt;sup>1</sup>EasyTac kan hantera flera smartkortsläsare samtidigt men bara läsa en åt gången.

# Konfigurera inställningar för e-post

Om du vill använda EasyTac downloader för att skicka färdskrivarfiler via e-post måste du först göra rätt inställningar för e-posten.

Du kan antingen använda datorns standardinställda e postprogram eller EasyTacs inbyggda e-postprogram.

För att ändra från det standardinställda programmet till EasyTacs inbyggda e-postprogram, öppna fönstret EasyTac Alternativ med menyn "Visa" och kommandot "Alternativ...".

Klicka på fliken "E-post" och skriv in tillämplig information i de olika textrutorna för att slutföra konfigurationen.

Du kan spara den vanliga mottagarens e-postadress genom att skriva in den i rutan "Standardinställd mottagare".

Om du använder det inbyggda e-postprogrammet måste du ange både "Frånadress" och "Namn på SMTP-server".<sup>1</sup>

| or a shine    | Läsning av VU-fil                              | E-post Nedlar                                                                       | Idningspåminnelser | Filtyper | US8-minne | Allmänt |
|---------------|------------------------------------------------|-------------------------------------------------------------------------------------|--------------------|----------|-----------|---------|
| Teatillain    | ere file e cont                                |                                                                                     |                    |          |           |         |
| this califier | gar tone-post                                  |                                                                                     |                    |          |           |         |
| Stand         | ardinställd mottagar                           | e                                                                                   |                    |          |           |         |
|               |                                                |                                                                                     |                    |          |           |         |
| Stand         | ardinställt ämne                               |                                                                                     |                    |          |           |         |
| Archiv        | o de tacógrafo digit                           | al                                                                                  |                    |          |           |         |
|               |                                                |                                                                                     |                    |          |           |         |
| Skiel         | te un ditt standard                            | and all the second second                                                           |                    |          |           |         |
|               | ka via ulti stallualu                          | instaliua e-post                                                                    | rogram             |          |           |         |
| Skiel         | ka med EasyTacs in                             | bvooda e-post                                                                       | rogram             |          |           |         |
| Skiel         | ka med EasyTacs in                             | byggda e-post                                                                       | rogram             |          |           |         |
| Skiel         | ka med EasyTacs in                             | byggda e-post<br>Från-adr                                                           | ess                |          |           |         |
| Skiel         | ka med EasyTacs in                             | byggda e-post<br>Från-adr<br>mn på SMTP-ser                                         | ess                |          |           |         |
| Skiel         | ka med EasyTacs in<br>Na                       | byggda e-post<br>Från-adr<br>mn på SMTP-ser                                         | ess                |          |           |         |
| Skiel         | ka med EasyTacs in<br>Na<br>Namn på SMTP       | byggda e-post<br>Från-adr<br>mn på SMTP-ser<br>-anv. (om så krä                     | vs)                |          |           |         |
| Skiel         | ka med EasyTacs in<br>Namn på SMTP<br>SMTP-lös | byggda e-post<br>Från-adr<br>mn på SMTP-ser<br>-anv. (om så krä<br>enord (om så krä | ver                |          |           |         |
| ۱ Ski         | ka med EasyTacs in<br>Namn på SMTP-lös         | byggda e-post<br>Frân-adr<br>mn på SMTP-ser<br>-anv. (om så krä<br>enord (om så krä | ver                |          |           |         |

<sup>&</sup>lt;sup>1</sup>Kontakta din internetleverantör om du är osäker på vilken information som ska skrivas in i de olika fälten.

# Konfigurera nedladdningspåminnelser

EasyTacs system för påminnelser av nedladdning kan ställas in för att passa dina egna behov.

För att ändra tiderna för påminnelser, öppna fönstret EasyTac Alternativ med menyn "Visa" och kommandot "Alternativ..." och klicka på fliken "Nedladdningspåminnelser".

Du kan antingen skriva in antalet dagar direkt eller använda pilarna för att ändra antalet dagar med 1 dag åt gången.

# Konfigurera filtyper som EasyTac känner igen

EasyTac kan associeras med ett antal filtyper som är vanliga för färdskrivare. När du associerar en filtyp med EasyTac startar Windows automatiskt EasyTac när du försöker att öppna filtypen ifråga (genom att t.ex. dubbelklicka på filen i Utforskaren i Windows).

Markera rutorna för de filtyper du vill associera EasyTac med eller avmarkera rutorna för att ta bort associeringen (för att t.ex. tillåta ett annat program att associeras med filtypen ifråga).

| tläsning<br>Förare | Läsning av | / VU-fil   E-post | Nedladdningspām  | nnelser Filt | yper US8-r | ninne Allmänt |  |
|--------------------|------------|-------------------|------------------|--------------|------------|---------------|--|
|                    | 0          | Senast nedla      | addad för mer än | 21           | 🗧 daga     | r sedan       |  |
|                    | ۲          | Senast nedla      | addad för mer än | 28           | 🕴 daga     | r sedan       |  |
| Fordon             |            |                   |                  |              |            |               |  |
|                    | 0          | Senast nedla      | addad för mer än | 49           | 🔷 daga     | r sedan       |  |
|                    | ۲          | Senast nedla      | addad för mer än | 56           | 🚔 dagai    | sedan         |  |
|                    |            |                   |                  |              |            |               |  |

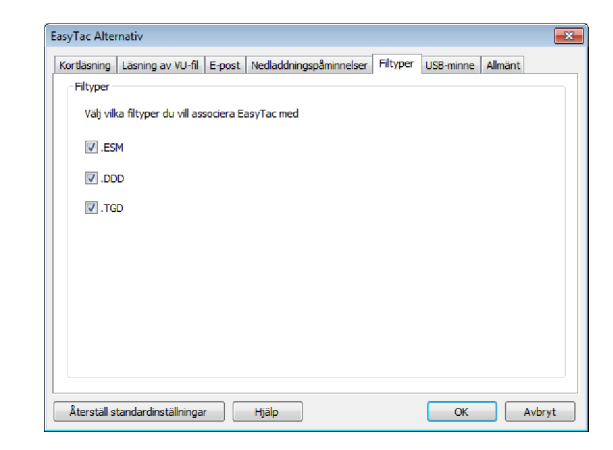

# Konfigurera EasyTac-allokerade USB-minnen

Ett EasyTac-allokerat USB-minne är en löstagbar USB-enhet för lagring som förenklar processen med att säkerhetskopiera och flytta färdskrivarfiler. EasyTac känner automatiskt igen ett EasyTac-allokerat USB-minne när det ansluts och säkerhetskopiering och/eller filimport kan ske utan hjälp av användaren.

Du kan köpa ett EasyTac-allokerat USB-minne av din leverantör eller så kan du skapa ett själv av ett vanligt USB-minne.

EasyTac kan säkerhetskopiera alla färdskrivarfiler till ett EasyTacallokerat USB-minne så snart det ansluts till datorn. För att aktivera denna funktion, öppna fönstret EasyTac Alternativ (menyn "Visa", kommandot "Alternativ..."), klicka på fliken "USB-minne" och kontrollera att rutan för funktionens aktivering är markerad.

EasyTac kan likaledes importera alla färdskrivarfiler från ett EasyTacallokerat USB-minne så snart du ansluter minnet till datorn (filer som skickats från hårddisken till minnet på en annan dator som kör EasyTac). För att aktivera denna funktion, öppna fönstret "EasyTac Alternativ" (menyn "Visa", kommandot "Alternativ..."), klicka på fliken "USBminne" och kontrollera att rutan för funktionens aktivering är markerad.

Du kan också välja att funktionerna ska starta utan att fråga först genom att markera därför avsedda kryssrutor. EasyTac utför då funktionerna utan din bekräftelse.

Du kan göra ett vanligt USB-minne (eller en extern hårddisk) till ett EasyTac-allokerat USB-minne genom att ansluta det till din dator välja enhetsbokstaven för anslutningen i kombinationsrutan och klicka på knappen "Skapa".

#### 

# Konfigurera allmänna inställningar

Om du använder en multispråkversion av EasyTac kan du ändra språket för programmets gränssnittstext.

Du kan också välja att bli underrättad när du startar programmet om det finns en ny version av EasyTac som du kan ladda ned.

EasyTac kan konfigureras att starta när Windows startar och köras i bakgrunden även när programmets fönster är stängt. Det gör att EasyTac inte är i vägen för annat arbete men att programmet ändå svarar på vissa händelser.

Denna funktion ger dig också snabb åtkomst till programmet med en ikon i meddelandefältet. Du kan dubbelklicka på ikonen för att växla mellan att visa och att dölja EasyTac-fönstren.

Du kan högerklicka på ikonen för att visa en snabbmeny med alternativen Visa/Dölj EasyTac, Alternativ, Om och Avsluta. Om du startar EasyTac när Windows startar men senare vill stoppa programmet måste du avsluta programmet genom att välja Avsluta i denna meny eller i menyn Arkiv.

| udshing L    | sning av VU-fil  | E-post N      | edladdningspå | minnelser   F | Filtyper | JSB-minne | Allmänt |
|--------------|------------------|---------------|---------------|---------------|----------|-----------|---------|
| Allmänna alt | ernativ          |               |               |               |          |           |         |
| Språk        |                  |               |               |               |          |           |         |
| Svenska      |                  |               |               |               |          |           | •       |
|              |                  |               |               |               |          |           |         |
| Kontro       | iera automatiski | t om det finn | is programvar | uuppdatering  | jar      |           |         |
|              |                  |               |               |               |          |           |         |
| Starta       | EasyTac nar Wir  | ndows start   | ar            |               |          |           |         |
|              |                  |               |               |               |          |           |         |
|              |                  |               |               |               |          |           |         |
|              |                  |               |               |               |          |           |         |
|              |                  |               |               |               |          |           |         |
|              |                  |               |               |               |          |           |         |
|              |                  |               |               |               |          |           |         |

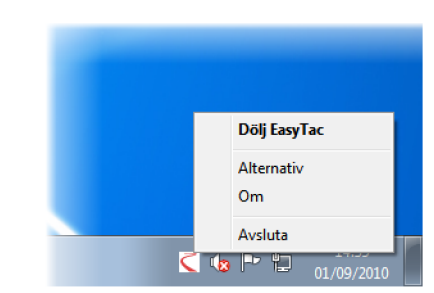